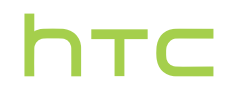

# Guide de l'utilisateur \_\_\_\_

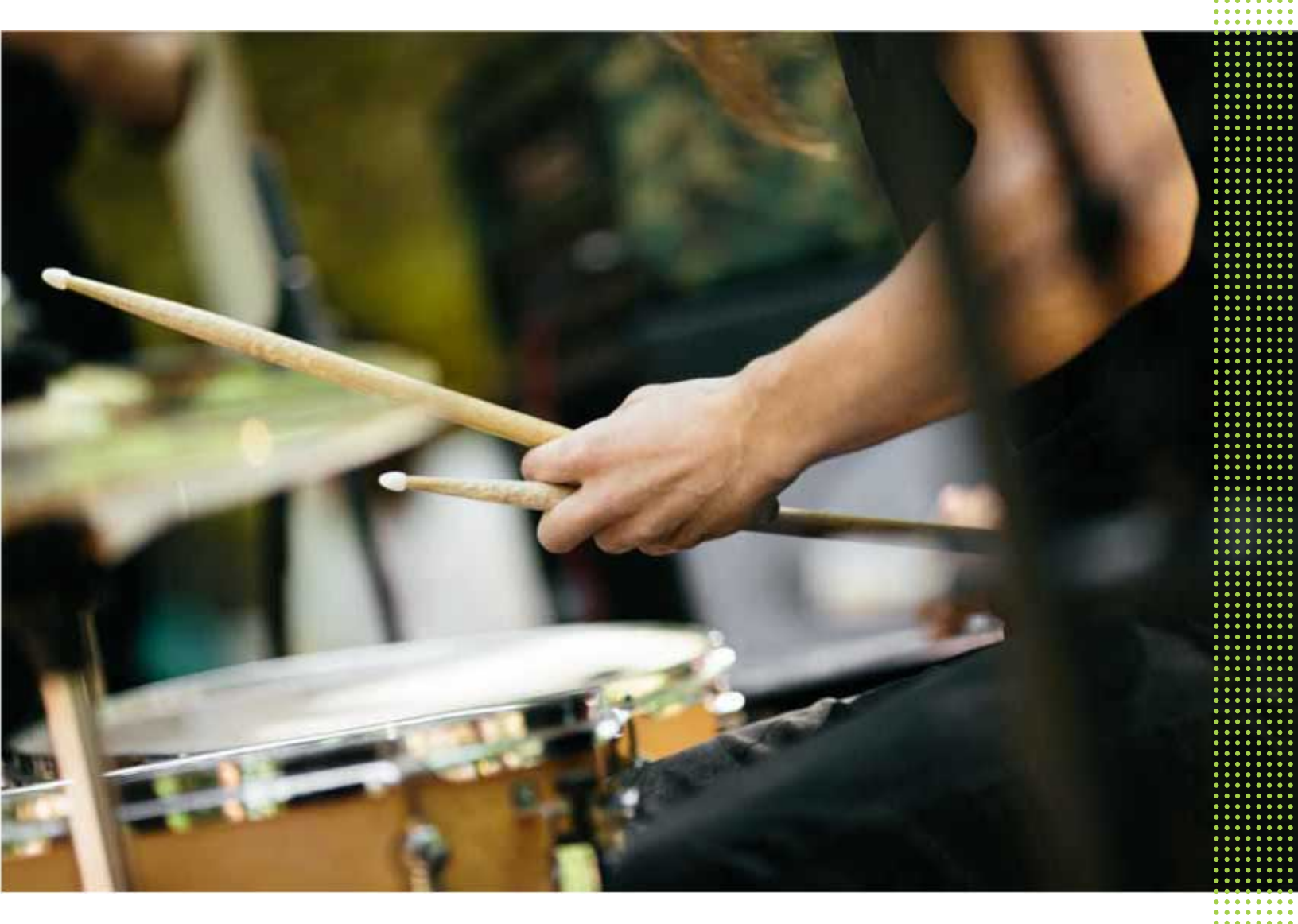

# HTC 10

## Contenu

#### Fonctions que vous apprécierez

| Quoi de neuf et spécial avec Appareil photo ?  | 8  |
|------------------------------------------------|----|
| Le meilleur de HTC et Google Photos            | 10 |
| Ce qui est différent avec le clavier à l'écran | 10 |
| Son immersif                                   | 11 |
| Vraiment personnel                             | 12 |
| Capteur d'empreinte                            | 13 |
| Efficacité améliorée de la pile                | 14 |
| Boost+                                         | 14 |
| Android 6.0 Marshmallow                        | 14 |
| Mises à jour du logiciel et des applis         | 15 |
|                                                |    |

.....

#### Déballer votre appareil

| HTC 10                         | 16 |
|--------------------------------|----|
| Panneau arrière                | 17 |
| Fentes avec plateaux de cartes | 17 |
| carte nano SIM                 | 18 |
| Carte mémoire                  | 20 |
| Charger la pile                | 22 |
| Allumer ou éteindre l'appareil | 22 |
|                                |    |

.....

## Configurer votre téléphone et transférer du contenu

| Configurer le HTC 10 pour la première fois                                                    | 24 |
|-----------------------------------------------------------------------------------------------|----|
| Restaurer depuis votre précédent téléphone HTC                                                | 25 |
| Transférer du contenu depuis un téléphone Android                                             | 26 |
| Méthodes de transfert du contenu depuis un iPhone                                             | 26 |
| Transférer le contenu du iPhone par iCloud                                                    | 27 |
| D'autres façons d'obtenir des contacts et d'autres contenus                                   | 27 |
| Transférer des photos, des vidéos et de la musique entre votre téléphone et votre ordinateur. | 28 |
| Utiliser les Paramètres rapides                                                               | 28 |
| Vous familiariser avec vos paramètres                                                         | 29 |
| À propos du lecteur d'empreinte                                                               | 29 |
| Mettre à jour le logiciel de votre téléphone                                                  | 31 |
| Rendez-vous sur Google Play                                                                   | 33 |
| Télécharger des applications sur Internet                                                     | 34 |
| Désinstaller une application                                                                  | 34 |
|                                                                                               |    |

## Votre première semaine avec votre nouveau téléphone

| Les bases                | 35 |
|--------------------------|----|
| Widget HTC Sense Home    | 44 |
| Motion Launch            | 46 |
| Écran verrouillé         | 49 |
| Notifications            | 52 |
| Travailler avec du texte | 53 |
|                          |    |

Aide HTC

#### Personnalisation

| Thèmes                                       | 58 |
|----------------------------------------------|----|
| Votre disposition d'écran d'accueil          | 61 |
| Fonds d'écran                                | 61 |
| Panneaux de l'écran d'accueil                | 63 |
| Autocollants, widgets et raccourcis d'applis | 65 |
| Écran Applis                                 | 68 |
| Sons                                         | 70 |
|                                              |    |

#### Appareil photo

| Bases de l'appareil photo            | 71 |
|--------------------------------------|----|
| Autoportraits et photos de personnes | 78 |
| Appareil photo Zoe                   | 80 |
| Photos panoramiques                  | 80 |
| Typerlapse                           | 81 |
| Mode Pro                             | 81 |
|                                      |    |

#### Google Photos et applis

| Google Photos    | 83 |
|------------------|----|
| Google Now       | 86 |
| Recherche Google | 89 |
| Applis Google    | 90 |

#### Alimentation et gestion de la mémoire Pile 91 Mémoire 95 Boost+ 100

### Synchronisation, sauvegarde et réinitialisation

| Synchronisation en ligne | 104 |
|--------------------------|-----|
| Sauvegarder              | 105 |
| HTC Sync Manager         | 109 |
| RAZ                      | 111 |
|                          |     |

#### HTC BlinkFeed

| À quoi sert HTC BlinkFeed?                    | 113 |
|-----------------------------------------------|-----|
| Activer/désactiver HTC BlinkFeed              | 114 |
| Restaurants recommandés                       | 114 |
| Façons d'ajouter du contenu sur HTC BlinkFeed | 115 |
| Personnaliser le flux Sélection               | 117 |
| Lire les vidéos sur HTC BlinkFeed             | 117 |
| Publier sur vos réseaux sociaux               | 117 |
| Supprimer du contenu de HTC BlinkFeed         | 118 |
|                                               |     |

# Appels téléphoniques

Effectuer un appel avec la Numérotation intelligente

#### 4 Contenu

| Appeler avec votre voix                                                 | 119 |
|-------------------------------------------------------------------------|-----|
| Composer un numéro d'extension                                          | 120 |
| Retourner un appel manqué                                               | 120 |
| Numérotation rapide                                                     | 120 |
| Appeler un numéro dans un message, un courriel ou un événement d'agenda | 121 |
| Effectuer un appel d'urgence                                            | 121 |
| Réception des appels                                                    | 121 |
| Quelles sont mes options lorsqu'un appel téléphonique est en cours ?    | 122 |
| Configurer une conférence téléphonique                                  | 123 |
| Historiq. appels                                                        | 123 |
| Basculer entre les modes silencieux, vibreur et normal                  | 124 |
| Appeler de la maison                                                    | 124 |
|                                                                         |     |

#### Messages

| Envoyer un message texte (SMS)                 | 126 |
|------------------------------------------------|-----|
| Envoyer un message multimédia (MMS)            | 126 |
| Envoyer un message de groupe                   | 127 |
| Reprendre un brouillon de message              | 127 |
| Répondre à un message                          | 128 |
| Transférer un message                          | 128 |
| Déplacer des messages vers la boîte sécurisée  | 128 |
| Bloquer des messages non voulus                | 129 |
| Copier un message texte vers la carte nano SIM | 129 |
| Supprimer des messages et des conversations    | 130 |
|                                                |     |

.....

### Contacts

| Votre liste de contacts                | 131 |
|----------------------------------------|-----|
| Configurer votre profil                | 132 |
| Ajouter un nouveau contact             | 132 |
| Modifier les informations d'un contact | 133 |
| Rester en contact                      | 134 |
| Importer ou copier des contacts        | 134 |
| Fusionner des informations de contact  | 135 |
| Envoyer l'information d'un contact     | 136 |
| Groupes de contacts                    | 137 |
| Contacts privés                        | 138 |
|                                        |     |

### E-mail

| Regarder vos courriels                        | 139 |
|-----------------------------------------------|-----|
| Envoyer un courriel.                          | 140 |
| Lire et répondre à un courriel                | 140 |
| Gérer les courriels reçus                     | 141 |
| Rechercher des courriels                      | 142 |
| Travailler avec un compte Exchange ActiveSync | 143 |
| Ajouter un compte de messagerie électronique  | 143 |
| Qu′est-ce que la Synchro intelligente ?       | 144 |
|                                               |     |

## D'autres applications

| HTC Ice View | 145 |
|--------------|-----|
| Horloge      | 146 |
| Météo        | 147 |

.....

#### **Connexions Internet**

| Activer ou désactiver la connexion de données             |     |
|-----------------------------------------------------------|-----|
| Gérer votre utilisation de données                        | 149 |
| Connexion Wi-Fi                                           | 151 |
| Se connecter à des réseaux privés virtuels (VPN)          | 152 |
| Utiliser le HTC 10 comme un point d'accès Wi-Fi           | 154 |
| Partager la connexion Internet de votre téléphone via USB |     |

.....

#### Partage de connexion sans fil

| <u> </u>    |     |
|-------------|-----|
| HTC Connect | 156 |
| Bluetooth   | 160 |
| NFC         | 162 |
|             |     |

.....

#### Paramètres et sécurité

| HTC BoomSound pour haut-parleurs                   | 164 |
|----------------------------------------------------|-----|
| HTC BoomSound pour casque                          | 164 |
| Profil audio personnel                             | 165 |
| Activer ou désactiver les services de localisation | 165 |
| Mode ne pas déranger                               | 166 |
| Mode avion                                         | 167 |
| Rotation automatique de l'écran                    | 168 |
| Configurer quand désactiver l'écran                | 168 |
| Luminosité de l'écran                              | 168 |
| Sons et vibration de toucher                       | 168 |
| Changer la langue d'affichage                      | 169 |
| Mode gant                                          | 169 |
| Installer un certificat numérique                  | 170 |
| Désactiver une appli                               | 170 |
| Contrôler les autorisations des applis             | 171 |
| Définir les applis par défaut                      | 171 |
| Configurer les liens des applis                    | 171 |
| Assigner un code PIN à une carte nano SIM          | 172 |
| Fonctionnalités d'accessibilité                    | 172 |
| Paramètres d'accessibilité                         | 173 |
| Activer ou désactiver les gestes d'agrandissement  | 173 |
| Naviguer sur votre HTC 10 avec TalkBack            | 174 |
|                                                    |     |

### Marques commerciales et droits d'auteur

Index

## À propos de ce Guide

Dans ce manuel de l'utilisateur, les symboles suivants sont utilisés pour indiquer des informations utiles et importantes :

Ceci est une note. Une note donne souvent des informations supplémentaires, comme par exemple ce qui se passe lorsque vous décidez de faire ou de ne pas faire une action spécifique. Une note fournit également des informations qui peuvent seulement être applicables à certaines situations.

Ceci est un conseil. Un conseil vous propose une solution alternative pour une étape ou une procédure particulière, ou vous donne des informations sur une option utile.

Ceci indique des informations importantes nécessaires pour d'accomplir une certaine tâche ou pour que votre téléphone fonctionne correctement.

Ceci fournit des informations de précaution d'emploi. Ce sont des informations auxquelles vous devez porter attention pour éviter des problèmes potentiels.

Il est possible que certaines applications ne soient pas disponibles dans votre region ou ne soient pas offertes par votre fournisseur de services.

### Note importante sur les données récupérables

Il est possible que les fichiers et autres données qui ont été supprimés, effacés ou retirés de votre ordinateur soient encore récupérables par des logiciels de récupération de données de tiers. Même la réinitialisation aux paramètres d'usine ne supprime pas toutes les données de manière permanente de votre appareil mobile, y compris les informations personnelles.

# Fonctions que vous apprécierez

### Quoi de neuf et spécial avec Appareil photo?

Vous apprécierez pouvoir prendre de superbes photos avec le HTC 10. L'interface de l'appareil photo a une toute nouvelle apparence, bien organisée pour pouvoir changer de mode et modifier vos paramètres plus rapidement.

#### Interface de l'appareil photo plus légère et plus propre

La nouvelle interface de l'appareil photo regroupe les modes de capture liés, comme les modes de capture photo, pour que vous puissiez trouver rapidement le mode souhaité, et place les modes et leurs paramètres côte à côte pour un accès facile.

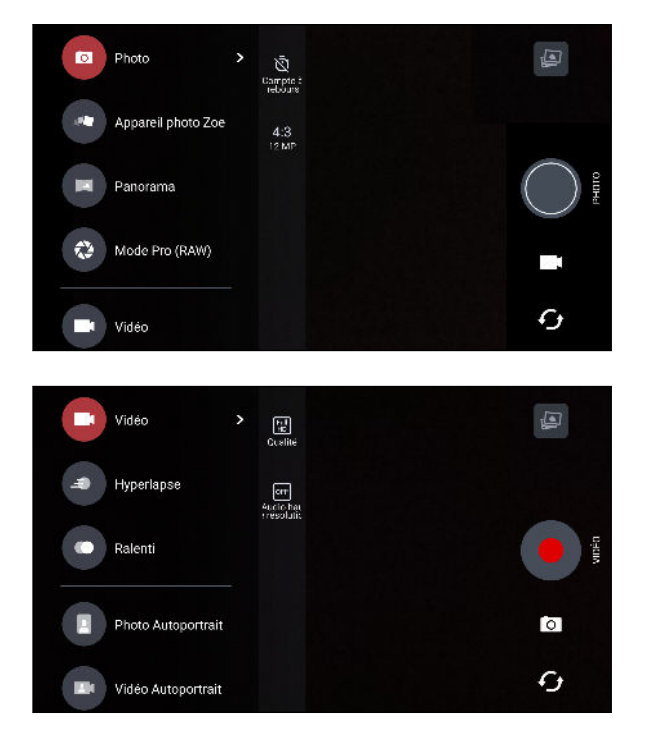

Sans avoir à ouvrir le menu coulissant, vous pouvez facilement basculer vers le mode photo ou vidéo depuis d'autres modes en tapant sur 🖛 ou 🖸 au-dessous du déclencheur. Vous pouvez également taper simplement sur 🗲 pour basculer rapidement entre appareil photo avant et principal.

Voir Appareil photo à la page 71.

#### Mise au point laser

Avec la mise au point laser, le HTC 10 vous permet de prendre des photos rapides avec des détails remarquables.

#### Enregistrer les vidéo en audio haute résolution

Enregistrez la vidéo dans l'appareil photo avec audio haute résolution 24 bits. Voir Activer l'audio haute résolution à la page 76 pour des détails.

#### Ajuster rapidement la luminosité et la mise au point de l'image

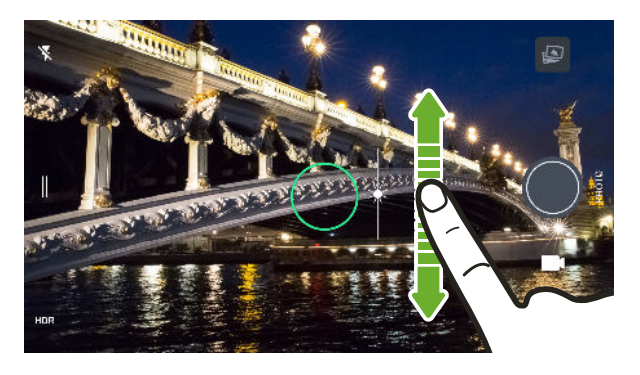

Ajustez facilement la mise au point et la luminosité, ou la valeur d'exposition, avant de prendre une photo. Tapez simplement sur l'écran pour régler la mise au point, puis faites glisser votre doigt vers le haut ou vers le bas.

Voir Prendre une photo à la page 73.

#### **Objectif anti-tremblements**

La stabilisation optique de l'image (OIS) réduit le flou dû aux mouvements de la main pendant vos prises. Vous obtiendrez des photos plus nettes, plus brillantes avec plus de clarté, même en basse lumière.

#### Autoportraits

- Capturez de superbes autoportraits et photos de groupe de nuit avec l'appareil photo HTC UltraSelfie<sup>™</sup> avant.
- Retouche visage Avant de prendre votre autoportrait, utilisez Retouche visage pour lisser votre peau. Voir Appliquer des retouches sur la peau avec Retouche visage à la page 78.
- Autoportraits instantanés Affichez votre plus beau sourire et l'appareil photo saisira instantanément votre resplendissant visage. Ou dites simplement "Cheese!" Voir Utiliser Capture automatique à la page 78 et Prendre des autoportraits avec les commandes vocales à la page 79.

#### **Amélioration RAW**

Avec l'amélioration de l'image RAW, vous pouvez prendre vos photos à un tout nouveau niveau. Après avoir pris une photo en mode Pro, l'appareil photo enregistre un fichier RAW au format DNG. Le fichier RAW fournit plus d'informations d'image pour le post-traitement dans l'appli Google Photos<sup>™</sup> ou un programme graphique sur votre ordinateur. Voir Prendre une photo RAW à la page 82.

#### Hyperlapse

Hyperlapse vous permet d'accélérer l'action jusqu'à 12 fois, et de sélectionner les sections de la vidéo pour changer sa vitesse. Voir Enregistrer une vidéo Hyperlapse à la page 81.

### Le meilleur de HTC et Google Photos

Pour vous donner la meilleure expérience des applis HTC et Google<sup>™</sup> tout en fournissant une mémoire optimale dès la sortie de la boîte, HTC commence à réduire le préchargement des applis en double. Un exemple est HTC Galerie. Au lieu de précharger cette appli, HTC a extrait ses fonctions uniques pour les rendre accessibles depuis Google Photos. Dans le HTC 10, vous pouvez utiliser les outils spéciaux d'édition photo et vidéo de HTC directement depuis Google Photos.

Avec Google Photos, gérez vos photos et vidéos, sauvegardez-les sur votre mémoire du cloud, et profitez de toutes ses fonctionnalités sympas. Pour des détails, voir Ce que vous pouvez faire sur Google Photos à la page 83.

### Ce qui est différent avec le clavier à l'écran

HTC utilise TouchPal comme clavier à l'écran pour HTC 10 en raison de sa popularité et de ses fonctions étendues.

Voici quelques-unes des fonctions que vous apprécierez avec le clavier TouchPal :

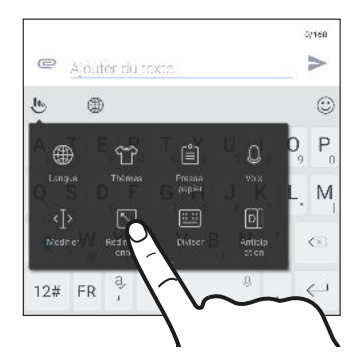

- Téléchargez les thèmes du clavier pour personnaliser l'arrière-plan du clavier.
- Choisissez parmi différents styles d'emojis pour ajouter de l'amusement à vos messages et statuts sociaux.
- Sauvegardez et synchronisez vos dictionnaires personnels ainsi que les données et modèles de saisie vers TouchPal Cloud.

- Le clavier est redimensionnable. Vous pouvez également repositionner le clavier.
- Lorsque vous tapez en paysage, vous pouvez diviser le clavier pour qu'il soit plus facile et plus rapide pour vous de taper avec seulement vos pouces.

| ← Nouveau message                                                          |                                                                            |
|----------------------------------------------------------------------------|----------------------------------------------------------------------------|
| Ajouter du texte                                                           | V                                                                          |
| <u>µ</u> . ⊕                                                               | ٢                                                                          |
| A <sub>1</sub> Z <sub>2</sub> E <sub>3</sub> R <sub>4</sub> T <sub>5</sub> | Y <sub>6</sub> U <sub>7</sub> I <sub>8</sub> O <sub>6</sub> P <sub>0</sub> |
| QSDFG                                                                      | H <sub>x</sub> J <sub>*</sub> KLM                                          |
| ◆ ₩ <sub>0</sub> X C V                                                     | B N, ' S                                                                   |
| 12# FR 4,                                                                  | ⇒                                                                          |

Pour apprendre les bases de l'utilisation du clavier, voir Entrer du texte à la page 54.

### Son immersif

Découvrez l'extase musicale avec le HTC 10 grâce à ses haut-parleurs intégrés ou un casque. Connectez facilement des haut-parleurs sans-fil à votre téléphone.

#### HTC BoomSound

Ne perdez pas la moindre note. HTC BoomSound<sup>™</sup> avec Dolby Audio<sup>™</sup> vous offre une expérience audio riche et authentique, que vous écoutiez de la musique, regardiez des vidéos ou jouiez à des jeux. Pour en savoir plus, voir HTC BoomSound pour haut-parleurs à la page 164 et HTC BoomSound pour casque à la page 164.

Le HTC 10 a également des haut-parleurs édition HTC BoomSound Hi-Fi qui disposent d'un design avec haut-parleurs de graves et d'aigus séparés.

#### Enregistrer l'audio en qualité haute résolution

Activez l'audio en qualité haute résolution dans le Magnétophone pour des enregistrements d'une pureté cristalline. Voir Activer l'enregistrement audio haute résolution à la page 148 pour des détails.

#### Personnaliser votre expérience d'écoute avec casque d'écoute

Personnalisez votre expérience d'écoute musicale pour votre casque d'écoute Créez votre propre profil audio conforme à vos habitudes d'écoute ou capacités auditives. Pour plus de détails, voir Profil audio personnel à la page 165.

#### **HTC Connect**

Glissez simplement vers le haut de l'écran avec trois doigts pour diffuser la musique ou les vidéos du HTC 10 vers vos haut-parleurs ou votre téléviseur. Contrôlez le volume et la lecture avec votre téléphone! Vous pouvez même profiter de votre musique préférée sur plusieurs haut-parleurs. Voir À quoi sert HTC Connect? à la page 156.

### Vraiment personnel

Conçu pour répondre à vos besoins, le HTC 10 regorge d'innovations qui l'aident à s'adapter à votre vie.

#### Thèmes

Appropriez-vous le HTC 10 en configurant son apparence grâce à vos photos, puis faites des combinaisons avec les divers ensembles d'icônes, de sons, de thèmes de couleurs et bien plus.

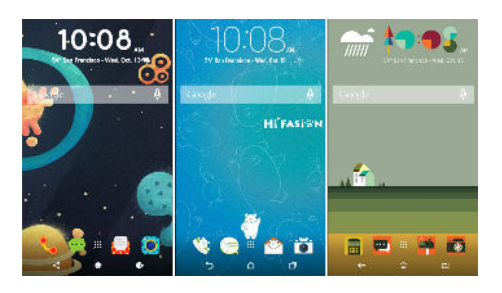

Plus de types de fonds d'écran, tels que les Fonds d'écran multiples et les fonds d'écran de l'écran des applis, sont aussi disponibles !

Voir Qu'est-ce que HTC Thèmes? à la page 58 pour plus de détails.

#### Écran d'accueil Libre

Si vous voulez faire passer la conception de votre écran d'accueil au niveau supérieur, essayez la disposition Libre de l'écran d'accueil pour n'avoir aucune limite de grille et des autocollants amusants pour remplacer les icônes de vos applis.

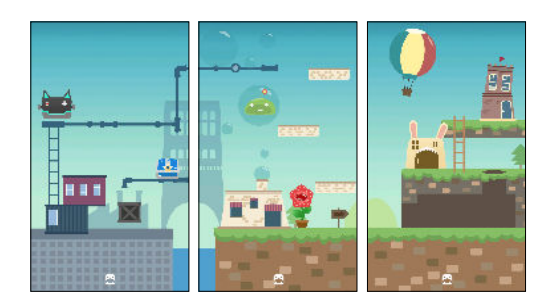

#### Personnaliser votre expérience d'écoute avec casque d'écoute

Personnalisez votre expérience d'écoute musicale pour votre casque d'écoute Créez votre propre profil audio conforme à vos habitudes d'écoute ou capacités auditives. Pour plus de détails, voir Profil audio personnel à la page 165.

#### Le widget HTC Sense Home

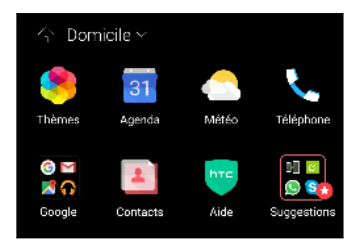

Le widget HTC Sense<sup>™</sup> Home s'adapte à vos besoins à la maison, au travail et en déplacement. Voir Qu'est-ce que le widget HTC Sense Home? à la page 44.

#### **HTC BlinkFeed**

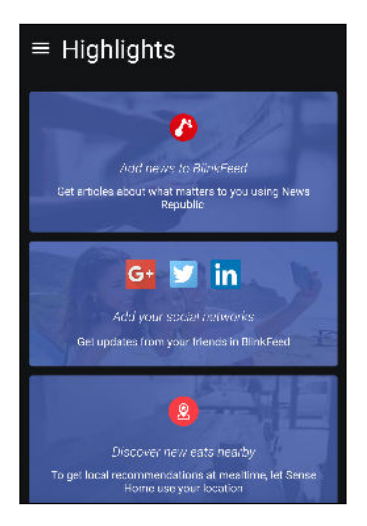

Recevez vos sujets, actualités, médias sociaux préférés et plus encore, facilement à un seul endroit sur votre téléphone. Obtenez même des suggestions pour des endroits où aller manger! Vous pouvez également lire des vidéos intégrées directement sur HTC BlinkFeed<sup>™</sup>. Voir À quoi sert HTC BlinkFeed? à la page 113.

### Capteur d'empreinte

Vous pouvez utiliser le lecteur d'empreinte sur le HTC 10 pour réveiller et déverrouiller rapidement votre téléphone avec votre empreinte.

Vous pouvez enregistrer jusqu'à 5 empreintes. Voir À propos du lecteur d'empreinte à la page 29.

### Efficacité améliorée de la pile

En plus de la plus grande pile intégrée sur le HTC 10, le système global d'alimentation utilise la technologie PowerBotics qui améliore l'efficacité matérielle et logicielle pour une autonomie de la pile plus longue.

### Boost+

Utilisez l'appli Boost+ pour vous aider à optimiser les performances de votre téléphone en allouant les ressources, supprimant les fichiers inutiles, arrêtant des activités d'applis irrégulières, et désinstallant les applis que vous n'utilisez pas.

Vous pouvez également régler cette appli pour aider à prolonger l'autonomie de la pile pendant vous jouez votre jeu préféré sur le HTC 10. Voir Ce que vous pouvez faire sur l'appli HTC Boost+ à la page 100.

### Android 6.0 Marshmallow

Android<sup>™</sup> 6.0 Marshmallow apporte de nouvelles fonctionnalités qui rendent votre vie mobile plus commode.

#### Now on Tap

Now on Tap recherche intuitivement et livre les informations associées directement dans l'appli. Cela signifie que vous n'aurez jamais à quitter la conversation ou le site Web sur lequel vous naviguez pour rechercher des informations.

Appuyez et maintenez simplement ACCUEIL et Now on Tap pour afficher les les informations associées, les applis et les actions. Voir Now on Tap à la page 88.

#### Gérer la mémoire du téléphone

Utilisez Mémoire dans les Paramètres pour contrôler l'utilisation moyenne de la mémoire et les performances du HTC 10. Vous pouvez également utiliser ce paramètre pour vérifier quelles applis utilisent le plus de mémoire.

#### Changement important sur la façon d'utiliser les cartes mémoire

Si vous avez une carte mémoire existante avec des fichiers multimédia et autres fichiers, utilisez-la comme mémoire amovible. Vous pouvez donc insérer la carte et accéder à vos fichiers sur n'importe quel téléphone Android.

Si vous avez une toute nouvelle carte mémoire, vous pouvez utiliser la carte pour étendre la mémoire interne. Voir Dois-je utiliser la carte mémoire comme mémoire amovible ou interne? à la page 95 et Configurer votre carte mémoire comme mémoire interne à la page 96.

#### Réinitialisation des paramètres réseau

Réinitialisez rapidement tous les paramètres de réseau lorsque le HTC 10 a du mal à se connecter aux données mobiles ou un réseau Wi-Fi<sup>™</sup> ou un appareil Bluetooth<sup>™</sup>. Voir Réinitialiser les paramètres réseau à la page 111.

#### Paramètres Google

Gérez facilement les paramètres pour les applis et fonctionnalités Google sur le HTC 10. Tapez sur **Google** dans les Paramètres et changez vos préférences.

#### Liaison plus intelligente des applis

Android 6.0 Marshmallow ouvre automatiquement l'appli correcte pour les liens sur lesquels vous tapez dans un message texte, courriel ou site Web. Avec la liaison plus intelligente des applis, il n'est plus nécessaire de deviner quelle appli peut gérer les liens sur lesquels vous tapez.

Dans les Paramètres, vous pouvez changer les applis par défaut auxquelles lier. Pour des détails, voir Définir les applis par défaut à la page 171 et Configurer les liens des applis à la page 171.

#### Autorisations de l'appli

Pour aider à protéger votre téléphone et votre vie privée, Android 6.0 Marshmallow a amélioré la façon dont les applis ont accès à certaines données ou fonctions, telles que les contacts ou le microphone. Pour des détails, voir Contrôler les autorisations des applis à la page 171.

### Mises à jour du logiciel et des applis

Sur le HTC 10, obtenez des mises à jour logicielles pour les dernières améliorations de la performance, des correctifs de bogues et des améliorations de la sécurité dès qu'elles sont disponibles.

Téléchargez et installez également les dernières mises à jour de HTC et d'autres applis depuis Google Play<sup>™</sup> pour profiter des fonctionnalités nouvelles et améliorées. Certaines applis HTC qui ne sont pas préchargées dans certains téléphones peuvent également être téléchargées depuis Google Play.

Les informations contenues dans ce guide peuvent ne pas être les plus à jour, si des mises à jour du logiciel et des applis plus récentes sont disponibles.

## Déballer votre appareil

### HTC 10

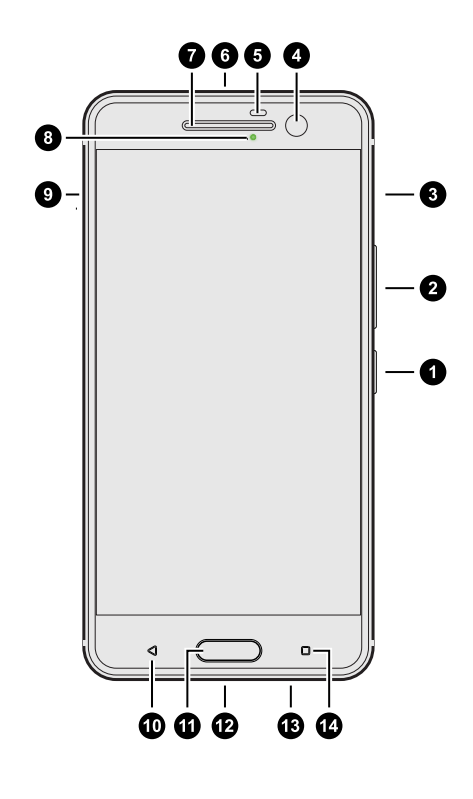

- 1. ALIMENTATION
- 2. VOLUME
- 3. Fente de carte nano SIM
- 4. Appareil photo HTC UltraSelfie avec OIS
- 5. Capteur de proximité
- 6. Prise du casque d'écoute 3,5 mm
- 7. Écouteurs
- 8. Diode de notification
- **9.** Fente de carte micro $SD^{M}$
- 10. PRÉCÉDENT
- 11. ACCUEIL / Lecteur d'empreinte
- **12.** Connecteur USB de Type- $C^{MC}$
- **13.** Haut-parleurs édition HTC BoomSound Hi-Fi
- 14. APPLIS RÉCENTES
- Vous devez avoir un forfait 4G/LTE<sup>™</sup> pour utiliser le réseau 4G/LTE de votre fournisseur de services pour les appels vocaux et les services de données. Consultez votre fournisseur de services pour des détails.
  - Si vous voulez utiliser un boîtier ou un protecteur d'écran, assurez-vous de ne pas couvrir ou bloquer le capteur de proximité. Achetez un boîtier ou un protecteur d'écran conçu spécialement pour le HTC 10.
  - Évitez de connecter des casques d'une tierce partie ou des accessoires avec des breloques métalliques qui pendent près de la prise du casque. Leur utilisation peut affecter la réception du signal.

### Panneau arrière

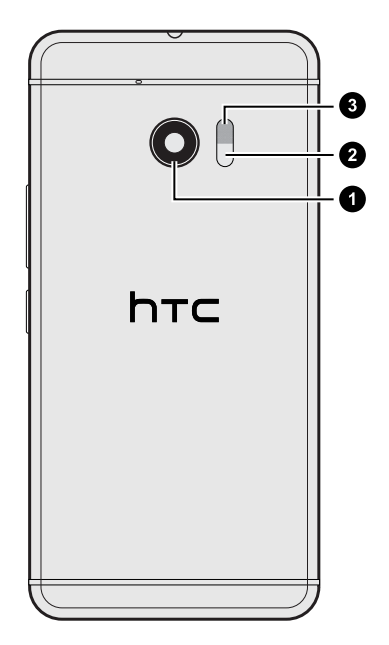

- Appareil photo principal HTC UltraPixel<sup>™</sup> avec OIS
- 2. Capteur autofocus laser
- 3. Double flash DEL

### Fentes avec plateaux de cartes

Il y a des plateaux dans les fentes nano SIM et microSD qui sont utilisés pour insérer vos cartes.

Lorsque vous insérez l'outil d'éjection dans les trous d'éjection du plateau, assurez-vous de ne pas appuyer sur les plateaux pour éviter d'endommager le mécanisme d'éjection à l'intérieur de la fente.

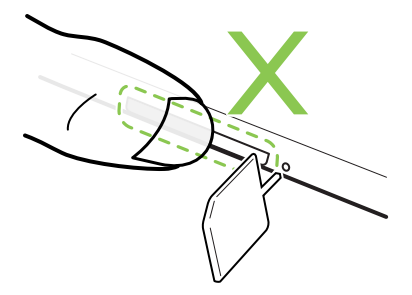

Par ailleurs, si vous voulez utiliser un étui protecteur, assurez-vous de vous en procurer un qui est conçu pour le HTC 10 et qu'il ne bloque pas les plateaux.

### carte nano SIM

Votre HTC 10 utilise une carte nano SIM.

Utilisez uniquement une carte nano SIM standard. Insérer une carte modifiée plus épaisse que la carte nano SIM standard pourrait empêcher la carte de s'insérer correctement ou pourrait endommager la fente.

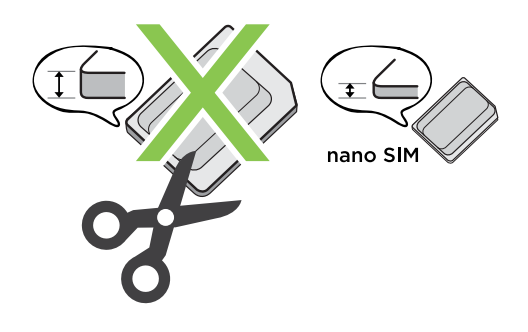

Insertion de la carte nano SIM

- 1. Tenez le téléphone face vers le bas.
- **2.** Insérez la pointe de l'outil d'éjection du plateau fourni avec votre téléphone (ou un petit trombone plié) dans le trou d'éjection du plateau nano SIM.

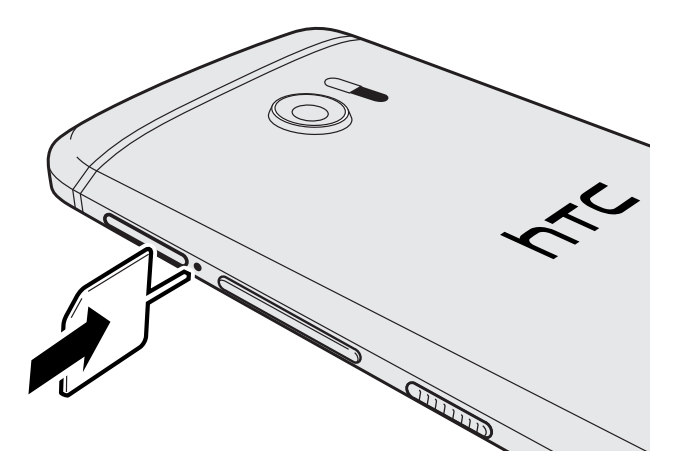

**3.** Poussez complètement la pointe dans le trou jusqu'à ce que le plateau soit éjecté, puis sortez le plateau.

#### 19 Déballer votre appareil

**4.** Placez votre carte nano SIM sur le plateau avec les contacts dorés vers le haut et le coin tronqué vers l'extérieur.

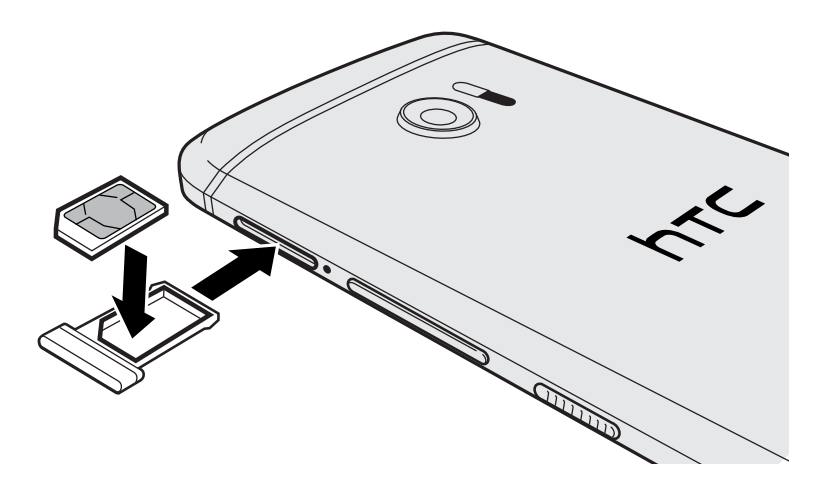

5. Réinsérez le plateau de la carte dans la fente.

#### Retirer une carte nano SIM

Assurez-vous d'éteindre le HTC 10 avant de retirer la carte.

- 1. Tenez le téléphone face vers le bas.
- **2.** Insérez la pointe de l'outil d'éjection du plateau fourni avec votre téléphone (ou un petit trombone plié) dans le trou d'éjection du plateau nano SIM.

.....

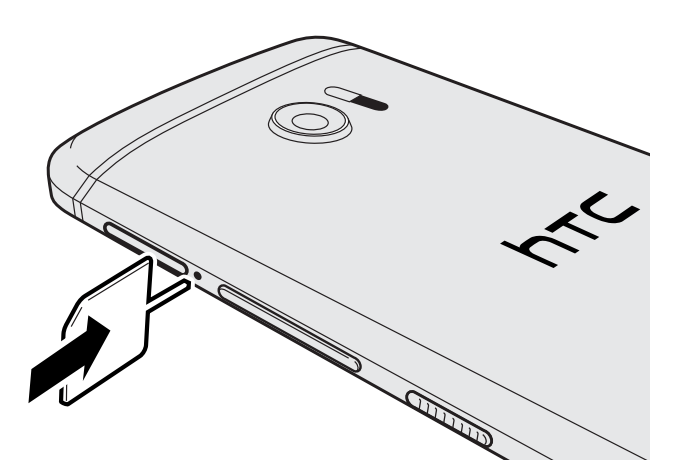

- 3. Poussez la pointe jusqu'au fond du trou jusqu'à ce que le plateau de la carte soit éjecté.
- 4. Retirez le plateau de la carte et retirez la carte nano SIM.
- 5. Assurez-vous de réinsérer le plateau de la carte vide dans la fente.

### Carte mémoire

Utilisez une carte mémoire pour stocker vos photos, vos vidéos et votre musique. Lorsque vous devez libérer de l'espace mémoire sur votre téléphone, vous pouvez déplacer certaines applis vers la carte mémoire, si les applis prennent en charge cette fonctionnalité.

La carte mémoire est optionnelle et est vendue séparément.

#### Insertion de la carte microSD

- 1. Tenez le téléphone face vers le bas.
- **2.** Insérez la pointe de l'outil d'éjection du plateau fourni avec votre téléphone (ou un petit trombone plié) dans le trou d'éjection du plateau microSD.

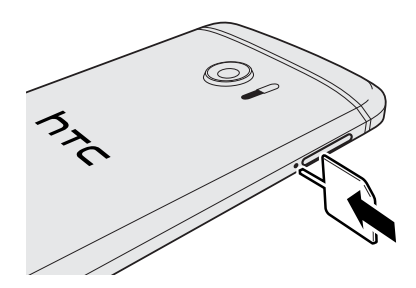

- **3.** Poussez la pointe jusqu'au fond du trou jusqu'à ce que le plateau de la carte microSD soit éjecté.
- **4.** Tirez sur le plateau de la carte microSD, et placez la carte microSD (contacts tournés vers le haut) dans le plateau.

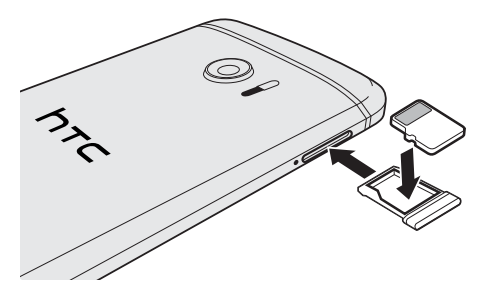

5. Réinsérez le plateau de la carte microSD dans la fente.

#### 21 Déballer votre appareil

#### Retrait de la carte microSD

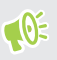

Assurez-vous de démonter votre carte microSD avant de la retirer. Voir Démonter la carte mémoire à la page 100.

- 1. Tenez le téléphone face vers le bas.
- **2.** Insérez la pointe de l'outil d'éjection du plateau fourni avec votre téléphone (ou un petit trombone plié) dans le trou d'éjection du plateau microSD.

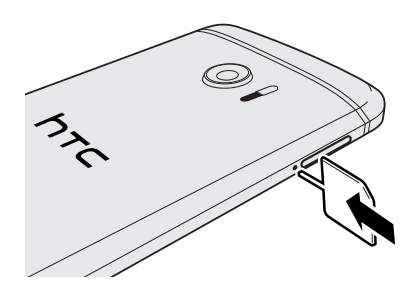

- **3.** Poussez la pointe jusqu'au fond du trou jusqu'à ce que le plateau de la carte microSD soit éjecté.
- 4. Tirez le plateau de la carte microSD, puis retirez la carte microSD.

Après avoir retiré la carte microSD, assurez-vous de réinsérer le plateau de la carte microSD vide dans la fente.

### Charger la pile

Avant d'allumer le HTC 10 et de commencer à l'utiliser, il est recommandé de charger la pile.

- Si la pile a été déchargée pendant plusieurs jours, il se peut que vous deviez charger le HTC 10 plusieurs minutes avant de l'allumer.
  - Utilisez l'adaptateur secteur et le câble USB de Type-C fournis avec le HTC 10 pour charger la pile. Lorsque la pile est trop faible, assurez-vous d'utiliser l'adaptateur pour la charger, et non pas en connectant le câble USB à votre ordinateur.
  - 1. Branchez la plus petite extrémité du câble USB au connecteur USB.

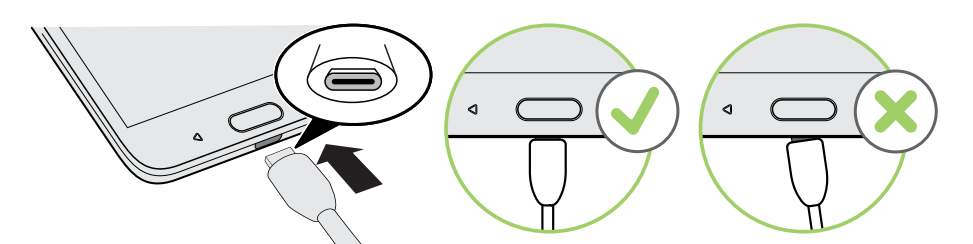

- 2. Branchez l'autre extrémité du câble USB à l'adaptateur d'alimentation.
- **3.** Branchez l'adaptateur d'alimentation à une prise électrique pour commencer le chargement de la pile.
- Par mesure de précaution, la pile peut cesser de se recharger pour éviter de surchauffer.
- Évitez de charger la pile dans des environnements chauds.
- Quand vous utilisez le navigateur Web et que vous rechargez la pile, il est possible que le HTC 10 devienne plus chaud. C'est normal.
- Afin d'économiser de l'énergie, débranchez l'adaptateur de la prise de courant une fois la recharge complétée.

### Allumer ou éteindre l'appareil

#### Allumer l'appareil

Appuyez sur le bouton ALIMENTATION jusqu'à ce que votre HTC 10 vibre.

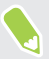

Lorsque vous allumez votre HTC 10 pour la première fois, vous devez le configurer.

#### Éteindre l'appareil.

- 1. Si l'écran est éteint, appuyez sur le bouton ALIMENTATION pour le rallumer.
- **2.** Appuyez sur le bouton ALIMENTATION et maintenez-le enfoncé pendant quelques secondes.
- 3. Appuyez sur Éteindre dans le menu d'options.

# **Configurer votre téléphone et transférer du contenu**

### Configurer le HTC 10 pour la première fois

Quand vous allumez le HTC 10 pour la première fois, ou après avoir effectué une réinitialisation d'usine, vous serez invité à le configurer.

Vous pouvez activer TalkBack pour naviguer par retour vocal avant de sélectionner la langue. Appuyez et maintenez deux doigts sur l'écran jusqu'à ce que vous entendiez un message vous indiquant que le mode accessibilité est activé.

Suivez le menu de configuration sur votre appareil pour choisir votre connexion Internet, vous connecter à votre compte Google, définir la protection de l'appareil pour le HTC 10 et plus encore.

Utilisez Android Backup Service si vous avez l'avez utilisé pour sauvegarder votre ancien téléphone avant. Sur l'écran Obtenir vos applis et données, tapez sur **Restaurer depuis cette sauvegarde**. Dans le menu, choisissez votre ancien téléphone si vous souhaitez restaurer vos applis depuis un téléphone précédent qui a été sauvegardé en utilisant Android Backup Service.

Dans le cas contraire, tapez sur Configurer comme nouvel appareil.

Il se peut que certaines fonctions nécessitant une connexion Internet, telles que des services de localisation et de synchronisation automatique à vos comptes en ligne entraînent des frais de transfert de données additionnels. Pour éviter les frais de données, désactivez ces fonctions dans le menu Paramètres. Pour plus d'information sur les services de localisation, voir Activer ou désactiver les services de localisation à la page 165.

### Restaurer depuis votre précédent téléphone HTC

Si vous utilisiez HTC Backup sur votre précédent téléphone HTC, vous devez télécharger et utiliser l'appli HTC Restore sur le HTC 10 pour restaurer votre sauvegarde.

En fonction de la quantité du contenu, il est possible que la restauration de votre sauvegarde sur votre HTC 10 via une connexion de données entraîne des frais supplémentaires et prenne plus de temps. Il est recommandé d'utiliser une connexion Wi-Fi.

- 1. Après avoir fini de configurer le HTC 10, ouvrez le panneau Notifications, puis tapez sur la notification **Transférez ou restaurez votre contenu**.
- 2. Tapez sur Restaurer depuis la sauvegarde HTC.

Si l'appli HTC Restore n'est pas installée sur le téléphone, vous serez invité à télécharger et installer HTC Restore.

- 3. Tapez sur Restaurer depuis la sauvegarde HTC.
- **4.** Connectez-vous avec le compte que vous avez utilisé pour sauvegarder votre ancien téléphone.
- 5. Choisissez la sauvegarde à restaurer vers le HTC 10.
- 6. Si vous y êtes invité, choisissez si vous voulez utiliser les données mobiles ou une connexion Wi-Fi pour restaurer votre sauvegarde.
- 7. Suivez les instructions à l'écran pour restaurer votre sauvegarde.
- **8.** Ouvrez le panneau Notifications et vérifiez si une notification vous invite à finir de restaurer votre sauvegarde.

Vos applis gratuites de Google Play seront restaurées en arrière-plan et vous pourrez suivre la progression par le biais d'une notification dans la barre d'état. Pour pouvoir récupérer des applis payantes, vous devez télécharger et installer celles-ci depuis Google Play.

Vos applis apparaîtront sur l'écran Applis à mesure qu'elles seront installées. L'écran Applis et l'écran d'accueil seront organisés de la même manière que dans votre sauvegarde une fois que toutes vos applis seront installées. Vous pouvez continuer à utiliser votre HTC 10 pendant la restauration des applis. 10÷

### Transférer du contenu depuis un téléphone Android

Sur votre ancien téléphone Android, téléchargez l'Outil de transfert HTC et utilisez-le pour transférer votre contenu sur le HTC 10.

Les types de contenus enregistrés localement sur votre ancien téléphone qu'Outil de transfert HTC peut transférer comprennent les contacts, messages, événements de l'agenda, la musique, les photos, les vidéos et certains paramètres. D'autres types de données, comme les historiques des appels, les comptes de messagerie et certaines configurations d'applis HTC, peuvent être transférés à partir des téléphones HTC qui ont HTC Sense 5.5 ou plus récent.

Vous devez avoir la version 2.2 ou ultérieure d'Android pour utiliser l'Outil de transfert HTC sur votre ancien téléphone.

- Depuis l'écran d'accueil, tapez sur ::: > Paramètres > Obtenir le contenu d'un autre téléphone.
- 2. Choisissez si vous voulez transférer d'un téléphone HTC Android ou d'un autre téléphone Android.
- 3. Sur l'écran Obtenir le contenu d'un autre téléphone, tapez sur Suivant.
- **4.** Suivez les étapes affichées sur le HTC 10 pour télécharger l'Outil de transfert HTC depuis Google Play sur votre ancien téléphone, installez-le et ouvrez-le.
- **5.** Quand vous voyez un code NIP sur votre ancien téléphone, assurez-vous que le même code NIP apparaît également sur le HTC 10 avant de continuer.

Si le NIP n'apparaît pas, tapez sur **Réessayer** sur votre ancien téléphone. S'il n'apparaît toujours pas, cela signifie que votre ancien téléphone ne peut pas se connecter au HTC 10. Lorsque cela se produit, essayez une autre méthode de transfert.

- 6. Tapez sur Confirmer sur votre ancien téléphone.
- 7. Sur votre ancien téléphone, choisissez les types de contenu que vous voulez transférer, tapez sur **Transfert**, puis tapez sur **Oui**.
- 8. Attendez que le transfert soit terminé.
- 9. Tapez sur OK sur les deux téléphones.

### Méthodes de transfert du contenu depuis un iPhone

Si vous avez un iPhone, il y a des manières simples de transférer vos contacts, messages et autre contenu vers le HTC 10.

- Sauvegardez et restaurez le contenu du iPhone par iCloud. Pour savoir comment faire, voir Transférer le contenu du iPhone par iCloud à la page 27.
- Sauvegarder le contenu du iPhone en utilisant iTunes sur votre ordinateur, puis avec HTC Sync Manager pour transférer le contenu vers le HTC 10. Pour plus de détails, voir Transférer du contenu et des applications iPhone vers votre téléphone HTC à la page 110.

### Transférer le contenu du iPhone par iCloud

Si vous avez un compte iCloud, synchronisez le contenu iPhone vers votre mémoire iCloud, puis transférez le contenu comme les contacts ou les photos vers le HTC 10.

- 1. Depuis l'écran d'accueil, tapez sur ::: > Paramètres > Obtenir le contenu d'un autre téléphone.
- 2. Tapez sur iPhone > Importer depuis la sauvegarde iCloud.
- **3.** Suivez les étapes à l'écran pour sauvegarder le contenu de votre iPhone vers votre mémoire iCloud.
- 4. Entrez votre adresse courriel iCloud et le mot de passe, puis tapez sur Se connecter.
- 5. Choisissez la sauvegarde du iPhone que vous voulez transférer vers le HTC 10, puis tapez sur Suivant.
- 6. Choisissez les types de contenus que vous voulez transférer, puis tapez sur Importer.
- 7. Attendez que le transfert se termine, puis tapez sur OK.

Seuls certains détails des contacts pourront être transférés, tels que le nom du contact, la photo, l'adresse postale, l'adresse courriel, la date de naissance, la date d'anniversaire et les notes.

# D'autres façons d'obtenir des contacts et d'autres contenus

Il y a différentes façons d'ajouter des contacts individuellement ou d'autres contenus sur votre HTC 10.

| Synchroniser votre<br>appareil avec votre<br>ordinateur    | Utilisez HTC Sync Manager pour synchroniser des contacts, des<br>documents, des listes d'écoute et plus encore entre votre HTC 10 et votre<br>ordinateur avec système d'exploitation Windows <sup>™</sup> ou OS X. |
|------------------------------------------------------------|----------------------------------------------------------------------------------------------------|
|                                                            | Vous pouvez également l'utiliser pour transférer votre sauvegarde iTunes<br>qui contient des contacts, des messages et d'autres contenus d'un iPhone<br>depuis votre ordinateur vers votre HTC 10.                 |
| Compte Google                                              | Les contacts Google sont importés vers votre HTC 10 après vous être<br>connecté(e) à votre compte Google. Vous pouvez également créer<br>davantage de contacts Google directement depuis votre HTC 10.             |
| Comptes de réseaux<br>sociaux                              | Connectez-vous à vos réseaux sociaux favoris pour synchroniser les informations de vos contacts.                                                                                                    |
| Microsoft <sup>™</sup> Exchange<br>ActiveSync <sup>™</sup> | Le HTC 10 synchronise vos contacts de travail à partir du serveur<br>Microsoft Exchange ActiveSync de votre lieu de travail.                                                                                       |
| Compte Outlook.com                                         | Synchronisez les contacts à partir de votre compte Microsoft<br>Outlook.com.                                                                                                    |

| Contacts du    | Vous pouvez créer des contacts localement sur votre HTC 10 si vous |
|----------------|--------------------------------------------------------------------|
| téléphone      | préférez ne pas les enregistrer sur vos comptes en ligne.          |
| Carte nano SIM | Copiez tous vos contacts de la carte nano SIM sur votre HTC 10.    |

### Transférer des photos, des vidéos et de la musique entre votre téléphone et votre ordinateur.

Voici les façons de transférer vos fichiers multimédia depuis ou vers votre ordinateur.

- Connecter votre HTC 10 à votre ordinateur. Votre ordinateur reconnaîtra votre appareil comme n'importe quel lecteur USB, et vous pourrez copier vos fichiers entre l'ordinateur et votre appareil. Voir Copier des fichiers entre le HTC 10 et votre ordinateur à la page 98.
- Téléchargez et utilisez le logiciel HTC Sync Manager sur votre ordinateur. Vous pouvez configurez celui-ci pour transférer automatiquement de la musique, des photos et des vidéos depuis votre HTC 10 vers votre ordinateur. Vous pouvez également synchroniser des listes d'écoute depuis votre ordinateur vers votre téléphone.

Si vous avez un iPhone, vous pouvez également connecter celui-ci et transférer des photos de la pellicule vers votre ordinateur avec HTC Sync Manager. Reconnectez ensuite votre HTC 10 et copiez-les vers celui-ci.

Voir À propos de HTC Sync Manager à la page 109.

 Utilisez les services de mémoire sur le nuage pour enregistrer vos fichiers multimédia en un même endroit afin de pouvoir les gérer de partout, sur votre ordinateur, votre HTC 10 et d'autres appareils mobiles.

### Utiliser les Paramètres rapides

Dans le panneau Paramètres rapides, activez ou désactivez facilement des paramètres tels que Wi-Fi et Bluetooth.

- 1. Faites une des choses suivantes :
  - Avec deux doigts, glissez vers le bas à partir de la barre d'état.

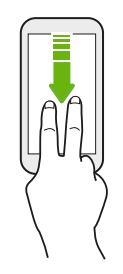

- Glissez vers le bas deux fois à partir de la barre d'état.
- 2. Pour activer ou désactiver un paramètre, appuyez simplement sur son carreau.
- 3. Si des options sont disponibles pour un paramètre, tapez sur ▼ pour choisir parmi les options.

29 Configurer votre téléphone et transférer du contenu

### Vous familiariser avec vos paramètres

Vous voulez changer de sonnerie, configurer une connexion Wi-Fi ou ajouter vos comptes? Faites tout cela et plus encore dans les Paramètres.

- 1. Ouvrez les Paramètres depuis l'écran Applis, le panneau Notifications, ou le panneau Paramètres rapides.
  - Depuis l'écran d'accueil, tapez sur ::: pour passer à l'écran Applis, puis tapez sur Paramètres.
  - Glissez vers le bas depuis le haut de l'écran pour ouvrir le panneau Notifications, puis tapez sur 🌣.
  - Avec deux doigts, glissez vers le bas à partir de l'extrémité supérieure de l'écran pour ouvrir les Paramètres rapides, puis tapez sur
- 2. Voici certains des paramètres de base que vous pouvez modifier :
  - Tapez sur le commutateur **Activé/Désactivé** à côté d'un élément tel que Wi-Fi pour l'activer ou le désactiver. Tapez sur l'élément lui-même pour en configurer les paramètres.
  - Tapez sur **Son et notification** pour définir une sonnerie, choisir un profil sonore, et configurer les paramètres des notifications.
  - Tapez sur **Personnaliser** pour changer le fond d'écran, ajouter des applis et des widgets sur l'écran d'accueil et plus encore.
  - Tapez sur **Comptes et synchronisation** pour ajouter et vous connecter à vos différents comptes tels que vos comptes de messagerie, réseaux sociaux et plus encore.
  - Tapez sur **Sécurité** pour aider à sécuriser le HTC 10, par exemple au moyen d'un verrouillage d'écran.
- Tapez sur **Q** dans Paramètres pour trouver rapidement des options et des réglages.

## À propos du lecteur d'empreinte

W

Vous pouvez réveiller et déverrouiller rapidement le HTC 10 à l'aide de votre empreinte. Vous pouvez ajouter jusqu'à 5 empreintes.

Lors de la configuration et l'utilisation du lecteur d'empreinte, suivez ces conseils :

- Assurez-vous que votre doigt et le lecteur d'empreinte sont propres et secs.
- Utilisez toute la surface de votre doigt, y compris les côtés et l'extrémité.
- Lorsque vous enregistrez votre empreinte, touchez le lecteur jusqu'à ce qu'il vibre.
- Le lecteur d'empreintes a une lisibilité à 360°, vous pouvez toucher un doigt enregistré à n'importe quel angle sur le lecteur pour allumer l'écran ou déverrouiller le HTC 10.

l est possible que vous ne puissiez pas configurer le lecteur d'empreintes pour déverrouiller le HTC 10, si vous vous êtes connecté à un compte Exchange ActiveSync qui exige que vous définissiez une option de verrouillage de l'écran différente (par exemple un mot de passe). Vérifiez avec votre administrateur Exchange Server si votre compte Exchange ActiveSync prend en charge le lecteur d'empreintes.

#### Ajout d'une empreinte pour la première fois

- 1. Depuis l'écran d'accueil, tapez sur 👯 , puis tapez sur Paramètres > Lecture d'empreinte.
- 2. Tapez sur Ajouter une empreinte.

Si vous n'avez déjà défini un schéma de verrouillage d'écran, un code PIN ou un mot de passe, il vous sera demandé de le faire. Voir Configurer un verrouillage d'écran à la page 49.

- 3. Tapez sur Démarrer.
- **4.** Choisissez le doigt ou pouce à utiliser, touchez le lecteur jusqu'à ce qu'il vibre, puis soulevez votre doigt ou pouce.

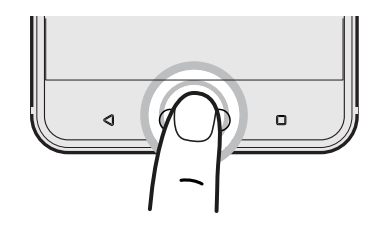

- **5.** Touchez le lecteur à plusieurs reprises jusqu'à ce que l'empreinte soit enregistrée avec succès. Vous obtiendrez les meilleurs résultats si vous maintenez votre doigt dans la même direction lorsque vous touchez le lecteur.
- 6. Une fois que vous avez enregistré votre empreinte, tapez sur OK.

Vous pouvez maintenant utiliser votre empreinte pour réveiller et déverrouiller votre HTC 10.

Vous devrez entrer votre schéma de verrouillage d'écran, code PIN, ou mot de passe de secours si le lecteur n'identifie pas votre empreinte après cinq tentatives. Vous aurez seulement 10 tentatives supplémentaires avant que vos données soient supprimées du HTC 10.

Ajouter, supprimer ou modifier des empreintes

- 1. Depuis l'écran d'accueil, tapez sur 👯 , puis tapez sur Paramètres > Lecture d'empreinte.
- 2. Entrez votre schéma, code PIN ou mot de passe.
- 3. Faites une des choses suivantes :
  - Tapez sur Ajouter une empreinte pour ajouter une nouvelle empreinte.
  - Tapez sur une empreinte enregistrée pour la renommer ou supprimer.
  - Tapez sur Réinitialiser le lecteur d'empreinte pour supprimer toutes les empreintes enregistrées.
  - Sélectionnez Réveiller l'écran si vous voulez pouvoir taper sur le lecteur d'empreintes pour réveiller l'écran.

## Mettre à jour le logiciel de votre téléphone

Le HTC 10 peut vérifier et vous avertir quand une nouvelle mise à jour est disponible.

Les mises à jours de certaines applis et fonctionnalités HTC, comme HTC Sense Home, peuvent être téléchargées et installées depuis Google Play. Voir Installer des mises à jour d'application à partir de Google Play à la page 32 pour des détails.

Vérifier la version du logiciel de votre système

Avant l'installation d'une mise à jour du logiciel système, vous pouvez vérifier avant tout quelle est la version de Android installée sur votre téléphone.

- 1. Depuis l'écran d'accueil, tapez sur 👬 > Paramètres > À propos de.
- 2. Tapez sur Informations logicielles.

#### Activer les mises à jour automatiques

Vous pouvez choisir de télécharger et installer automatiquement les mises à jour logicielles pour HTC ou les applis des opérateurs mobiles.

- 1. Depuis l'écran d'accueil, tapez sur 🗰, puis cherchez et tapez sur Paramètres.
- 2. Tapez sur À propos de > Mises à jour logicielles.
- **3.** Pour économiser l'utilisation des données, vous pouvez choisir de mettre à jour par Wi-Fi uniquement.
- **4.** Choisissez les mises à jour du système par auto-téléchargement, les mises à jour d'applis, ou les deux.

Les mises à jour d'applis sont installées automatiquement. Vous devrez tout de même confirmer quand installer les mises à jour du logiciel du système.

Installer une mise à jour logicielle

Lorsque le HTC 10 est connecté à Internet et qu'une nouvelle mise à jour logicielle est disponible, l'icône de notification 🖳 apparaît dans la barre d'état.

- 1. Faites glisser le panneau Notifications pour l'ouvrir, puis appuyez sur la notification de mise à jour système.
- 2. Si vous ne voulez pas télécharger la mise à jour via votre connexion de données, sélectionnez Mettre à jour via Wi-Fi seulement.
- 3. Appuyez sur Télécharger.
- 4. Lorsque le téléchargement est complété, sélectionnez Installer maintenant, puis appuyez sur OK.

Après la mise à jour, le HTC 10 va redémarrer.

#### Installer une mise à jour d'application

Lorsque la connexion Internet est activée et qu'une mise à jour est disponible pour vos applications HTC ou celles de votre fournisseur de services, l'icône de notification de mise à jour 🖳 apparaît dans la barre d'état.

1. Faites glisser le panneau Notifications pour l'ouvrir, puis appuyez sur la notification de mise à jour.

L'écran Mises à jour s'ouvre et affiche la liste des mises à jour à installer.

- 2. Appuyez sur un élément pour en afficher les détails, puis appuyez sur  $\triangleleft$ .
- **3.** Lorsque vous avez terminé de vérifier les mises à jour, appuyez sur **Installer**. On vous demandera de redémarrer votre HTC 10 si nécessaire.

Installer des mises à jour d'application à partir de Google Play

Certaines applications HTC et de tierces parties sont mises à jour avec des améliorations et corrections de bogues par Google Play. Vous pouvez mettre à jour manuellement les applis ou régler votre téléphone pour qu'il télécharge et installe automatiquement des mises à jour lorsqu'elles sont disponibles.

- 1. Depuis l'écran d'accueil, tapez sur 👬, puis cherchez et tapez sur Play Store.
- 2. Tapez sur  $\equiv$  pour ouvrir le menu coulissant.
- 3. Tapez sur Mes applis et jeux.

Vous verrez une liste d'applications installées sur votre téléphone.

- 4. Sous Mises à jour, tapez sur une appli.
- 5. Tapez sur Mettre à jour.
- 6. Si vous y êtes invité, tapez sur Accepter.

Dans le Play Store, tapez sur ≡ > Paramètres > Mise à jour automatique des applis pour choisir comment Google Play mettra à jour vos applications.

#### Rechercher les mises à jour manuellement

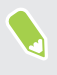

Activez les données mobiles ou connectez le HTC 10 à un réseau Wi-Fi avant de rechercher les mises à jour.

- 1. Depuis l'écran d'accueil, tapez sur 👯 , puis cherchez et tapez sur **Paramètres**.
- 2. Tapez sur À propos de > Mises à jour logicielles. Le HTC 10 vérifie si des mises à jour sont disponibles.

### Rendez-vous sur Google Play

Google Play pour trouver de nouvelles applications pour le HTC 10. Choisissez parmi une grande variété d'applications gratuites et payantes par catégorie d'applications de productivité, de divertissement, ou de jeux.

- Vous aurez besoin d'un compte Google Wallet<sup>™</sup> pour acheter des applications payantes ou pour effectuer des achats à partir d'applications. Si vous avez déjà un compte Google, ajoutez Google Wallet en vous connectant avec vos nom d'utilisateur et mot de passe existants au wallet.google.com.
  - Le nom de l'application Play Store peut varier selon votre région.
  - Les applications disponibles à l'achat varient d'une région à l'autre.

#### Chercher et installer une application

Quand vous installez des applications et que vous les utilisez sur HTC 10, il se peut que certaines d'entre elles nécessitent un accès à vos informations personnelles ou encore à d'autres fonctions ou paramètres. Téléchargez et installez uniquement les applications sécurisées.

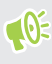

Soyez prudent(e) lors du téléchargement d'applications ayant accès aux fonctions ou à une quantité considérable d'informations sur votre HTC 10. Vous êtes responsable de l'utilisation des applications téléchargées.

- 1. Depuis l'écran d'accueil, tapez sur 👬, puis cherchez et tapez sur Play Store.
- 2. Consultez la liste des applications disponibles ou recherchez une application.
- **3.** Lorsque vous avez trouvé une application qui vous plaît, appuyez dessus pour afficher sa description et les commentaires d'utilisateurs.
- **4.** Pour télécharger ou acheter l'application, appuyez sur **Installer** (pour les applications gratuites) ou sur le bouton de prix (pour les applications payantes).
- 5. Appuyez sur Accepter.
- Les applications sont parfois mises à jour avec l'ajout d'améliorations ou de solutions à des problèmes. Pour télécharger automatiquement les mises à jour après l'installation de l'application, appuyez sur : > Mise à jour automatique.

Pour ouvrir l'application, allez à l'écran Applis et appuyez sur l'application.

#### Récupérer des applications depuis Google Play

Vous avez acheté un nouveau téléphone, remplacé un téléphone perdu ou réinitialisé votre appareil aux paramètres d'usine? Récupérez des applications que vous avez précédemment téléchargées.

- 1. Depuis l'écran d'accueil, tapez sur 👬, puis cherchez et tapez sur Play Store.
- 2. Tapez sur  $\equiv$  pour ouvrir le menu coulissant.

- 34 Configurer votre téléphone et transférer du contenu
  - **3.** Tapez sur **Mes applications et jeux**, glissez vers l'onglet Tous, puis tapez sur l'application que vous souhaitez récupérer.
  - 4. Installez l'application.

Pour en savoir plus, consultez Google Play l'aide.

### Télécharger des applications sur Internet

Vous pouvez télécharger des applications directement depuis des sites Web.

**4**0÷

Les applications téléchargées depuis des sites Web peuvent provenir de sources inconnues. Pour aider à protéger le HTC 10 et vos données personnelles, nous recommandons fortement que vous n'effectuiez des téléchargements qu'à partir de sites Web auxquels vous faites confiance.

- 1. Ouvrez le navigateur Web, puis accédez au site Web à partir duquel vous pouvez télécharger l'application que vous voulez.
- **2.** Si vous y êtes invité, modifiez les paramètres de sécurité pour permettre l'installation depuis des "Sources inconnues".
- 3. Suivez les instructions sur le site Web pour télécharger l'application.
- **4.** Après l'installation de l'application, assurez-vous de retourner à **Paramètres** > **Sécurité** et supprimer l'option **Sources inconnues**.

### Désinstaller une application

Si vous n'avez plus besoin d'une application que vous avez téléchargée et installée, vous pouvez la désinstaller.

🕅 La plupart des applications préinstallées ne peuvent pas être désinstallées.

Depuis l'écran Applications, appuyez sur l'application que vous souhaitez supprimer, puis faites-la glisser vers **Désinstaller**.

Si vous avez acheté une application dans Play Store, vous pouvez la désinstaller et être remboursé pendant une certaine période de temps. Pour en savoir plus au sujet de la politique de remboursement pour les applications payantes, rapportez-vous à Google Play l'aide.

# Votre première semaine avec votre nouveau téléphone

### Les bases

#### HTC Sense Home

Après avoir activé et configuré votre HTC 10 pour la première fois, vous verrez l'écran d'accueil.

- Configurez le widget HTC Sense Home pour profiter du côté pratique d'un écran d'accueil qui s'ajuste automatiquement lorsque vous êtes à la maison, au travail ou à l'extérieur. Voir Qu'est-ce que le widget HTC Sense Home? à la page 44.
- Glissez à droite et vous trouverez le HTC BlinkFeed. Vous pouvez personnaliser HTC BlinkFeed pour afficher les publications de vos réseaux sociaux, les grands titres de l'actualité et plus encore. Pour des détails, voir À quoi sert HTC BlinkFeed? à la page 113.
- Effleurez l'écran vers la gauche et vous découvrirez de l'espace pour ajouter vos widgets préférés, des applications et plus encore, afin que ces éléments soient à portée de doigt. Vous pouvez également ajouter des panneaux. Pour des détails, voir Ajouter ou supprimer un panneau de vignette à la page 63.
- Vous pouvez changer les applis sur la barre de lancement au bas de l'écran d'accueil. Voir Barre de lancement à la page 65.

Lorsque vous vous trouvez sur un autre écran ou une autre application, appuyez ACCUEIL pour retourner au dernier écran d'accueil que vous avez visité.

#### Mode veille

Le mode veille vous permet d'économiser l'énergie de la batterie en mettant votre HTC 10 en mode de basse consommation avec l'écran éteint. Ce mode permet également d'éviter d'appuyer accidentellement sur des boutons lorsque le HTC 10 se trouve dans votre sac.

#### Basculer en mode veille

Pour éteindre l'écran et basculer en mode Veille, appuyez brièvement sur le bouton ALIMENTATION. Vous pouvez également taper deux fois sur l'écran verrouillé.

Votre HTC 10 passe automatiquement en mode veille quand il est inactif pendant un moment. Vous pouvez modifier le délai avant que HTC 10 bascule en mode veille en configurant la mise en veille de l'écran. Pour plus de détails, voir Configurer quand désactiver l'écran à la page 168.

#### Réveil après une mise en veille

- Appuyez sur le bouton ALIMENTATION.
- Utilisez Motion Launch<sup>™</sup> pour réveiller et déverrouiller votre téléphone directement sur une application ou un écran. Voir À quoi sert Motion Launch? à la page 46.

#### Déverrouiller l'écran

- Appuyez et maintenez sur le capteur d'empreintes.
- Glissez vers le haut pour déverrouiller l'écran.

Si vous avez configuré un verrouillage d'écran, vous devrez entrer vos identifiants pour que le HTC 10 se déverrouille.

Si vous avez configuré un rappel d'événement ou une alarme, vous pouvez répéter ou annuler l'événement ou l'alarme directement à partir de l'écran verrouillé. Il vous suffit de faire glisser l'icône 🕒 ou 🗙 vers le haut.

#### Gestes de mouvement

Utilisez des gestes de mouvements pour couper le son de votre HTC 10, baisser le volume de la sonnerie et bien plus.

#### Soulever votre téléphone pour répondre automatiquement à un appel

Pour répondre automatiquement à un appel entrant, soulevez le téléphone et regardez d'abord l'écran pour voir qui vous appelle avant de le mettre à votre oreille.

Vous pouvez activer ou désactiver cette fonction. Allez dans Paramètres, tapez sur **Appeler**, puis cochez ou décochez l'option **Répondre automatiquement aux appels**.
#### Retourner pour désactiver le son

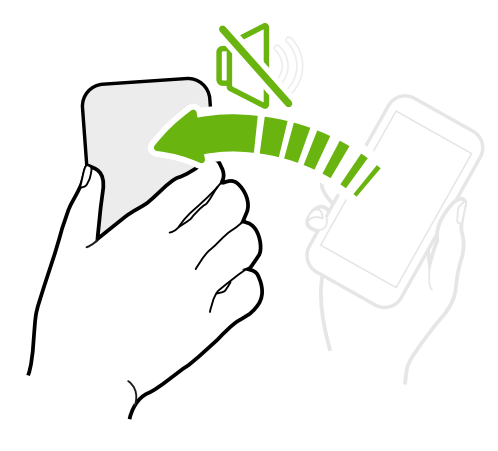

Si votre téléphone est tourné vers le haut lorsque vous recevez un appel, retournez le téléphone pour couper le son.

Si vous allez dans Paramètres, puis vous tapez sur Sons et notification > Retourner pour désactiver le son, vous pouvez régler votre téléphone pour :

| Muet une<br>fois | Couper le son une seule fois après<br>avoir retourné le téléphone. Lorsque le<br>téléphone est tourné vers le bas, il va<br>de nouveau sonner lorsqu'il y aura des<br>appels entrants. |
|------------------|----------------------------------------------------------------------------------------------------|
| Muet<br>toujours | Après avoir retourné le téléphone pour<br>couper le son d'un appel, maintenez-le<br>toujours muet lorsqu'il est tourné vers<br>le bas quand il y a d'autres appels<br>entrants.        |

#### Prenez l'appareil en main pour diminuer le volume

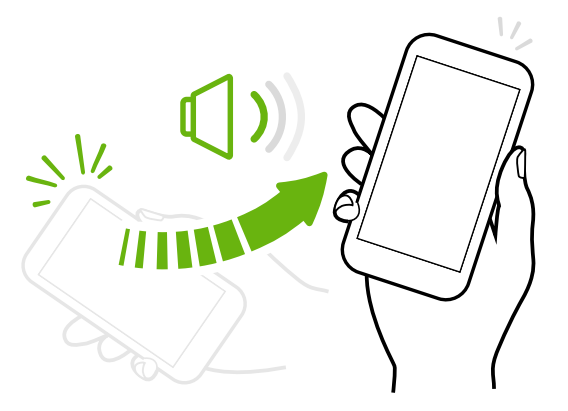

Lorsque vous êtes en réunion d'affaires ou au restaurant, prenez votre HTC 10en main quand vous recevez un appel pour diminuer le volume de la sonnerie.

Vous pouvez activer ou désactiver cette fonction. Allez dans Paramètres, tapez sur **Sons et notification**, puis cochez ou décochez **Sonnerie faible à la prise**.

# Augmenter automatiquement le volume de la sonnerie lorsque le téléphone se trouve dans votre poche ou votre sac

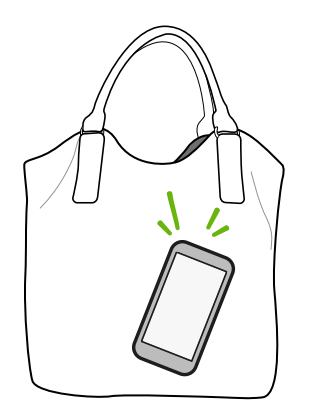

Le mode poche permet à votre HTC 10 de reconnaître lorsqu'il se trouve dans votre sac ou votre poche et augmente le volume de la sonnerie de façon à ce que vous puissiez l'entendre dans des environnements bruyants.

Vous pouvez activer ou désactiver cette fonction. Allez dans Paramètres, tapez sur **Sons et notification**, puis cochez ou décochez **Mode poche**.

#### Faire pivoter votre HTC 10 pour un meilleur affichage

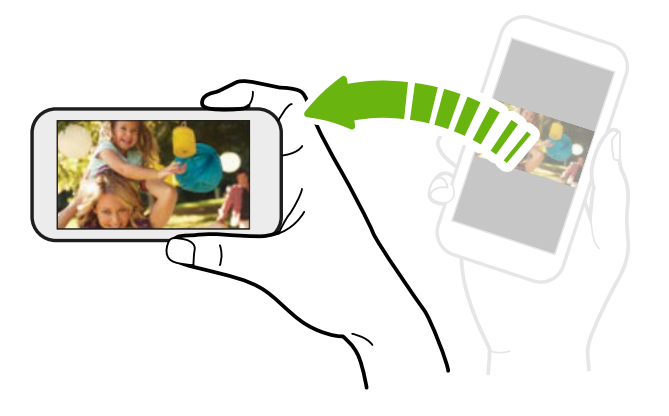

Sur plusieurs écrans, vous pouvez automatiquement changer l'orientation de l'écran de portrait en paysage en tournant votre HTC 10 sur le côté.

Lorsque vous entrez du texte, vous pouvez tourner votre HTC 10 sur le côté pour faire apparaître un clavier plus grand.

#### Gestes tactiles

Utilisez les gestes tactiles pour vous déplacer sur l'écran d'accueil, ouvrir les applis, faire défiler les listes et plus encore.

#### Taper

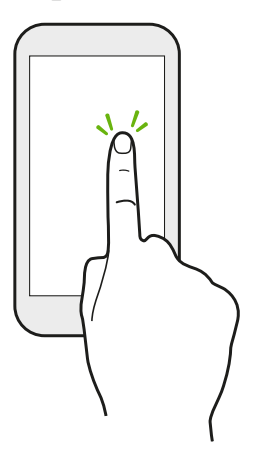

Tapez sur l'écran avec votre doigt quand vous voulez sélectionner des éléments à l'écran (tels que les icônes des applications et paramètres) ou appuyer sur les boutons à l'écran.

#### Taper et maintenir

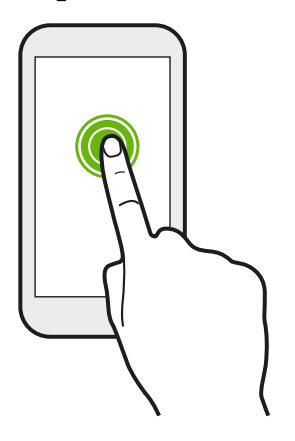

Pour ouvrir les options disponibles pour un élément (p. ex. un contact ou un lien dans une page Web), tapez et maintenez simplement l'élément.

#### Glisser

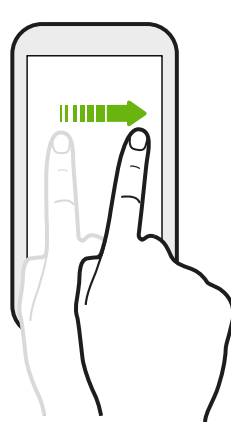

Glissez rapidement votre doigt horizontalement sur l'écran pour aller à d'autres panneaux de l'écran d'accueil. Glissez verticalement pour faire défiler une liste, un document, et plus encore.

#### Faire glisser

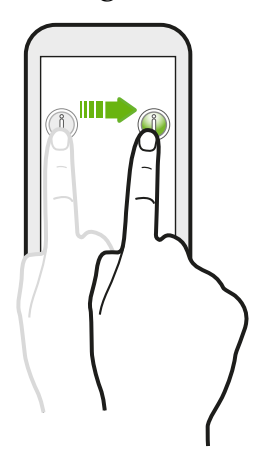

Appuyez et maintenez votre doigt appuyé en exerçant une très légère pression avant de commencer le glissement. Lorsque vous faites glisser un élément, ne relâchez votre doigt que lorsque vous avez atteint la position souhaitée.

#### Effleurer

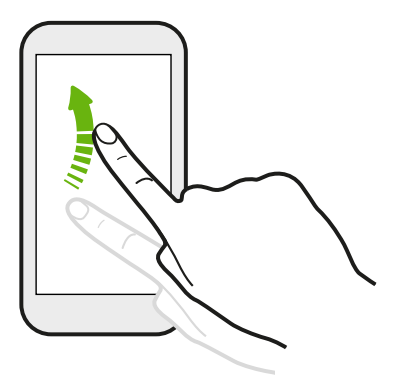

Effleurer l'écran est similaire à glisser, excepté que vous devez glisser votre doigt en coups plus légers et rapides, par exemple lorsque vous vous déplacez vers la droite et la gauche sur l'écran d'accueil, ou que vous parcourez un message ou une liste de contacts.

#### Appuyer et effleurer

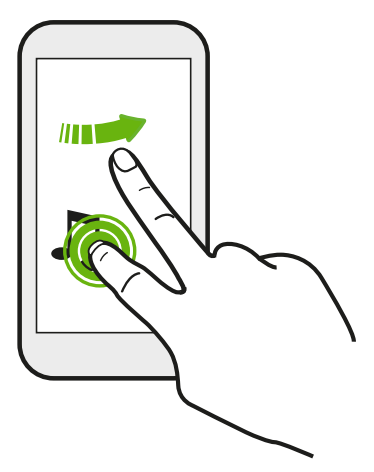

Sur l'écran d'accueil, vous pouvez facilement déplacer un widget ou une icône d'un écran à l'autre.

Appuyez et maintenez le doigt sur le widget ou l'icône voulu avec un doigt, puis effleurez l'écran avec un autre doigt pour le déplacer jusqu'à un nouvel emplacement.

Glisser avec deux doigts

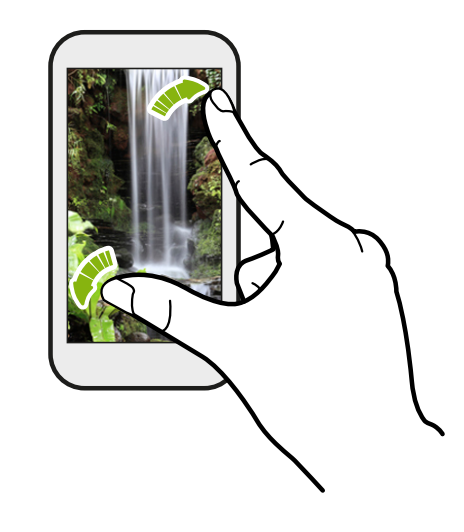

Dans certaines applis, séparez deux doigts en les faisant glisser pour un zoom avant lorsque vous affichez une photo ou du texte.

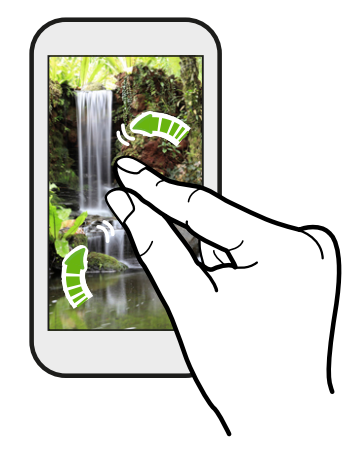

Ramenez deux doigts l'un vers l'autre en les faisant glisser pour un zoom arrière d'une photo ou de texte.

#### Balayer avec deux doigts

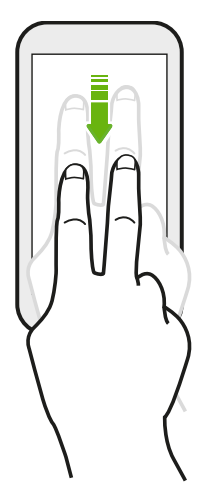

Balayez vers le bas depuis la barre d'état avec deux doigts pour accéder aux Paramètres rapides.

#### Balayer avec trois doigts

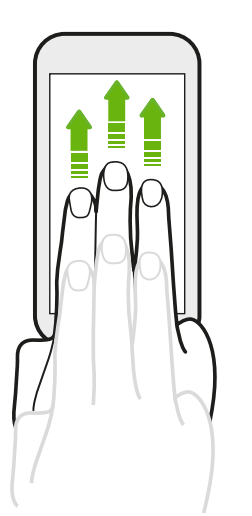

- Glissez vers le haut avec trois doigts et HTC Connect<sup>™</sup> diffusera de la musique ou des vidéos du HTC 10 vers vos haut-parleurs ou votre téléviseur respectivement. Vous pouvez également partager des diffusions multimédias à partir d'applications telles que YouTube<sup>™</sup>.
- Glissez vers bas pour vous déconnecter de vos haut-parleurs ou de votre téléviseur.

**Gestes média** est activé dans les Paramètres par défaut, ce qui fait que le geste à trois doigts fonctionne pour le partage multimédia.

#### Ouvrir une application

- Appuyez sur une application sur la barre de lancement au bas de l'écran d'accueil.
- Appuyez sur 👯 pour vous rendre à l'écran Applis, puis appuyez sur l'application que vous souhaitez utiliser.
- Depuis l'écran Applis, appuyez sur Q, puis saisissez le nom de l'application que vous cherchez.

#### Ouvrir une application ou un dossier depuis l'écran de verrouillage

Sur l'écran verrouillé, faites glisser l'icône d'une application ou d'un dossier vers le haut pour déverrouiller l'écran et accéder directement à cette application ou ce dossier.

Les raccourcis sur l'écran verrouillé sont les mêmes que ceux de la barre de lancement de votre écran d'accueil. Pour changer les raccourcis de l'écran verrouillé, remplacez les applications ou les dossiers sur la barre de lancement.

Si vous avez configuré un autre niveau de sécurité comme un motif de verrouillage d'écran ou NIP, on vous demandera d'abord de fournir vos identifiants afin que votre HTC 10 puisse ouvrir l'application ou le dossier.

#### Partager du contenu

Vous avez quelque chose à partager, comme une photo ou une vidéo?

- Depuis une application, appuyez simplement sur l'icône de partage : V ou < .</li>
- Si vous ne voyez pas l'icône, appuyez sur : > Partager.

#### Basculer entre des applis récemment ouvertes

Quand vous effectuez plusieurs tâches à la fois et que vous utilisez différentes applis sur votre HTC 10, vous pouvez facilement basculer d'une appli récemment ouverte à l'autre.

Appuyez D pour voir les applis récemment ouvertes.

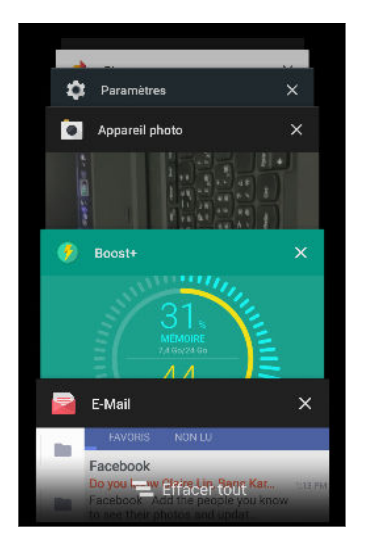

• Pour retourner à une appli, parcourez les cartes pour trouver l'appli et tapez dessus.

.....

- Pour supprimer une appli de la liste, faites-la glisser vers la gauche ou la droite.
- Pour supprimer toutes les applis en même temps, tapez sur
  .

#### Actualiser du contenu

Dans certaines applications, vous pouvez facilement actualiser le contenu synchronisé ou téléchargé depuis le Web d'un simple mouvement du doigt.

- 1. Lorsque vous consultez du contenu tel que la météo ou votre boîte de réception E-mail, faites défiler jusqu'au haut de l'écran.
- 2. Tirez vers le bas avec votre doigt, puis relâchez pour actualiser.

#### Effectuer une capture de l'écran de votre téléphone

Vous voulez partager votre meilleur pointage de jeu ou publier une entrée de blogue sur l'une des fonctions du HTC 10? Il est facile de prendre une photo de l'écran pour la partager.

- 1. Appuyez et maintenez sur ALIMENTATION et VOLUME simultanément.
- 2. Ouvrez le panneau Notifications et tapez sur < sous la notification Écran capturé.

Si vous ne voyez pas l'icône < , écartez deux doigts l'un de l'autre sur la notification de capture d'écran.

#### Mode voyage

**4**0÷

Voyagez-vous souvent à travers les fuseaux horaires ? Activez le Mode voyage dans les paramètres pour voir une double horloge sur l'écran d'accueil et l'écran de verrouillage qui montre à la fois vos fuseaux horaires, actuel et du domicile.

- Assurez-vous d'activer les services de localisation dans les paramètres de votre téléphone.
  - Définissez votre fuseau horaire d'abord dans l'appli Horloge.
  - 1. Depuis l'écran d'accueil, tapez sur ::: > Paramètres > Date et heure.
  - 2. Tapez sur le commutateur Activer/Désactiver du Mode voyage pour l'activer ou le désactiver.

Vous verrez une double horloge de vos localisations, actuelle et du domicile, une fois que votre téléphone détecte un fuseau horaire différent du fuseau horaire du domicile que vous avez défini.

# Widget HTC Sense Home

#### Qu'est-ce que le widget HTC Sense Home?

Accédez rapidement aux applications, raccourcis et dossiers que vous utilisez le plus souvent en fonction de votre emplacement. Avec le widget HTC Sense Home, le HTC 10 s'adapte continuellement à votre façon de l'utiliser. Par exemple, les applications les plus fréquemment utilisées pour le travail s'afficheront lorsque vous êtes au bureau. Le widget HTC Sense Home se modifie selon si vous êtes à domicile, au travail ou ailleurs.

#### Régler le widget HTC Sense Home

Configurer le widget HTC Sense Home est rapide et simple.

- Si vous ne voyez pas le widget HTC Sense Home, ajoutez-le à votre écran Accueil. Voir Ajouter des widgets sur l'écran d'accueil à la page 65.
  - Assurez-vous d'activer les services de localisation dans les paramètres de votre téléphone. Voir Activer ou désactiver les services de localisation à la page 165.
  - 1. Sur l'écran de configuration du widget HTC Sense Home, appuyez sur **Appuyer pour** personnaliser > Explorons.

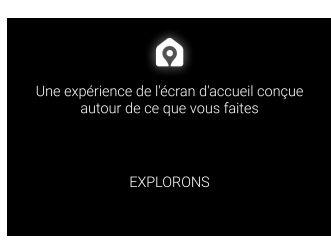

2. Pour compléter la configuration, appuyez sur l'endroit où vous vous trouvez.

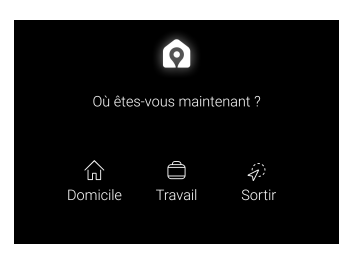

- 3. Sur le widget, appuyez sur  $\checkmark$  >  $\vdots$  > Personnaliser HTC Sense Home.
- 4. Sélectionnez toutes les options à l'écran, puis appuyez sur ⊲.

#### Définir vos emplacements de domicile et travail

Dans le widget HTC Sense Home, définissez vos emplacements de domicile et travail en fonction de votre adresse, réseau Wi-Fi, ou les deux.

Vous pouvez associer plusieurs adresses et réseaux Wi-Fi à chacun de ces emplacements. En utilisant les adresses ou les réseaux Wi-Fi que vous avez définis, le widget HTC Sense pourra déterminer où vous êtes et afficher les applis appropriées.

- 1. Sur l'écran Accueil, glissez à droite ou à gauche jusqu'à ce que vous voyiez le widget HTC Sense Home.
- 2. Tapez sur  $\lor$  >  $\vdots$  > Définir les emplacements.
- 3. Choisissez l'emplacement que vous voulez définir.
- 4. Tapez sur 🕂 et faites l'une des choses suivantes :
  - Tapez sur Adresse, puis entrez votre adresse ou sélectionnez-la sur la carte.
  - Tapez sur **Réseau Wi-Fi** et sélectionnez un ou plusieurs réseaux Wi-Fi que vous voulez associer avec l'emplacement.
- 5. Quand vous avez fini de définir vos emplacements de domicile et travail, appuyez 🗸 .

#### Modifier manuellement les localisations

Le widget HTC Sense Home modifie automatiquement la localisation en fonction de votre emplacement. Vous pouvez également modifier manuellement la localisation sur le widget HTC Sense Home.

Pour que le widget HTC Sense Home puisse modifier l'emplacement automatiquement, vous devez vous assurer que les services de localisation soient activés. Voir Activer ou désactiver les services de localisation à la page 165.

- 1. Sur votre écran Accueil, glissez à droite ou à gauche jusqu'à ce que vous voyiez le widget HTC Sense Home.
- 2. Appuyez sur ∨, puis appuyez sur le lieu voulu.

| ŵ                   | Domicile ^ | : |
|---------------------|------------|---|
| $\langle i \rangle$ | Sortir     |   |
| $\hat{\mathbf{a}}$  | Domicile   |   |
| Ü                   | Travail    |   |
|                     |            |   |
|                     |            |   |

#### Ancrer et désancrer des applications

Ancrer des applications, des raccourcis ou des dossiers au widget HTC Sense Home vous assurera qu'ils resteront en place.

Les éléments du widget HTC Sense Home auront l'un ou l'autre de ces états : ancré ou désancré. Les éléments désancrés seront automatiquement remplacés par des éléments utilisés plus souvent.

- 1. Sur l'écran Accueil, glissez à droite ou à gauche jusqu'à ce que vous voyiez le widget HTC Sense Home.
- 2. Effectuez l'une des opérations suivantes :
  - Pour ancrer un élément, appuyez sur celui-ci et maintenez-le jusqu'à ce que vous voyiez
    .
  - Pour désancrer un élément, appuyez sur celui-ci et maintenez-le jusqu'à ce que la barre de progression se termine.

#### Ajouter des applications au widget HTC Sense Home

Ajoutez vos applications, raccourcis ou dossiers préférés au widget HTC Sense Home.

- 1. Depuis l'écran d'accueil, tapez sur
- 2. Appuyez et maintenez l'application, le raccourci ou le dossier que vous voulez ajouter au widget.
- 3. Faites glisser l'objet où vous le désirez dans le widget HTC Sense Home.

L'application, le raccourci ou le dossier sera ajouté au widget HTC Sense Home et sera ancré à cet endroit.

#### Activer et désactiver le dossier Suggestions

Le dossier Suggestions est un dossier intelligent dans le widget HTC Sense Home qui change dynamiquement de contenu en fonction de votre utilisation. Vous pouvez désactiver le dossier Suggestions si vous ne voulez pas qu'il apparaisse dans widget.

- 1. Sur l'écran d'accueil, glissez à droite ou à gauche jusqu'à ce que vous voyiez le widget HTC Sense Home.
- 2. Tapez sur ∨, puis tapez sur ∶ > Afficher/masquer les dossiers intelligents.
- 3. Sélectionnez ou désélectionnez Afficher le dossier Suggestions.
- 4. Tapez sur OK.

### **Motion Launch**

#### À quoi sert Motion Launch?

Motion Launch est la combinaison d'un geste de mouvement suivi d'un geste du doigt. Vous pouvez réveiller votre appareil à l'écran d'accueil, au HTC BlinkFeed et plus encore, avec une combinaison de gestes simples.

Référez-vous aux articles suivants :

- 47 Votre première semaine avec votre nouveau téléphone
  - Réveil à l'écran verrouillé à la page 47
  - Réveiller et déverrouiller à la page 47
  - Réveil au panneau du widget Home à la page 48
  - Réveiller vers HTC BlinkFeed à la page 48
  - Lancer l'appareil photo à la page 49

#### Activer et désactiver les gestes Motion Launch

- 1. Depuis l'écran d'accueil, tapez sur ::: > Paramètres > Affichage et gestes ou Affichage, gestes et boutons.
- 2. Tapez sur Gestes Motion Launch.
- 3. Sélectionnez les gestes Motion Launch désirés.

#### Réveil à l'écran verrouillé

Passez du mode veille à l'écran verrouillé sans appuyer le bouton ALIMENTATION.

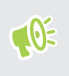

Si vous avez configuré un verrouillage de l'écran, vous devrez entrer vos identifiants pour que le HTC 10 se déverrouille.

- 1. Soulevez le téléphone en position portrait.
- 2. Tapez immédiatement deux fois sur l'écran.

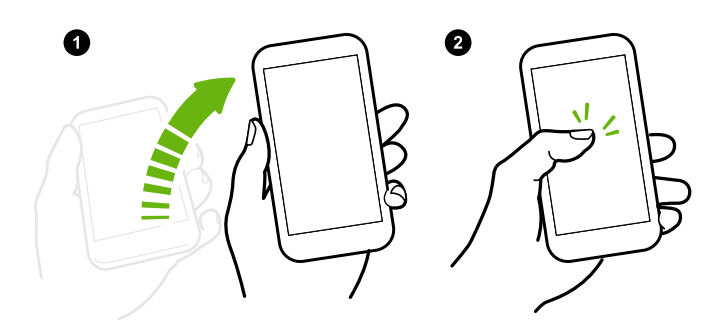

#### Réveiller et déverrouiller

À partir du mode veille, déverrouillez le HTC 10 vers le dernier écran que vous avez utilisé sans avoir à appuyer le bouton ALIMENTATION.

**10** 

Si vous avez configuré un verrouillage de l'écran, vous devrez entrer vos identifiants pour que le HTC 10 se déverrouille.

- 48 Votre première semaine avec votre nouveau téléphone
  - 1. Soulevez le téléphone en position portrait.
  - 2. Glissez immédiatement votre doigt vers le haut à partir de la moitié inférieure de l'écran.

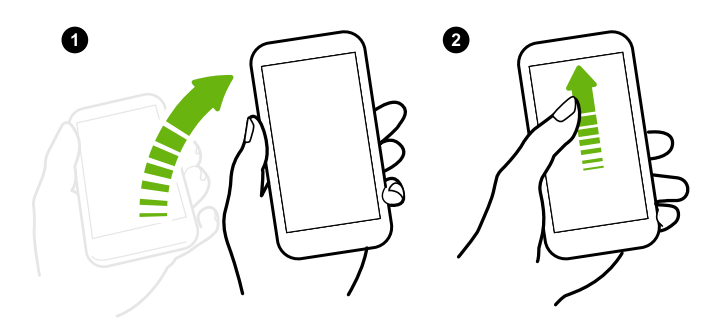

#### Réveil au panneau du widget Home

Passez du mode veille au panneau du widget Home sans appuyer le bouton ALIMENTATION.

Si vous avez configuré un verrouillage de l'écran, vous devrez entrer vos identifiants pour que le HTC 10 se déverrouille.

- 1. Soulevez le téléphone en position portrait.
- 2. Glissez immédiatement votre doigt vers la gauche à partir du bord droit de l'écran.

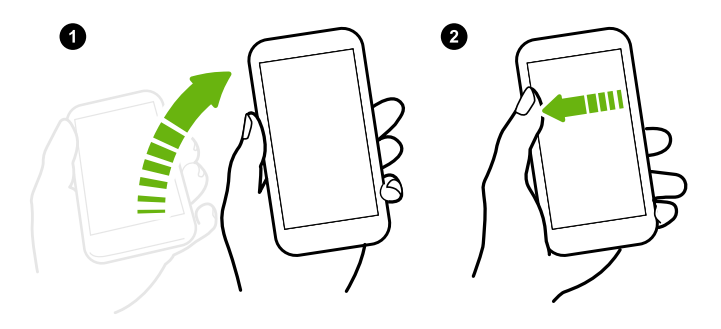

#### Réveiller vers HTC BlinkFeed

Passez du mode veille au HTC BlinkFeed sans appuyer le bouton ALIMENTATION.

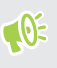

**1**0÷

Si vous avez configuré un verrouillage de l'écran, vous devrez entrer vos identifiants pour que le HTC 10 se déverrouille.

- 49 Votre première semaine avec votre nouveau téléphone
  - 1. Soulevez le téléphone en position portrait.
  - 2. Glissez immédiatement votre doigt vers la droite à partir du bord gauche de l'écran.

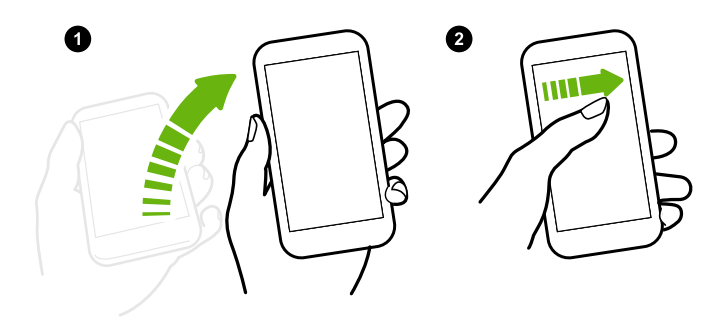

#### Lancer l'appareil photo

Passez du mode veille à l'appli Appareil photo sans appuyer le bouton ALIMENTATION.

- 1. Soulevez le téléphone en position portrait.
- 2. Balayez deux fois vers le bas immédiatement sur l'écran.

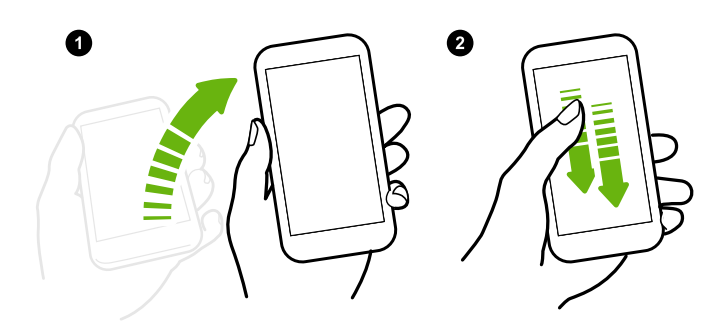

**10** 

Si vous avez configuré un verrouillage d'écran avec identifiants, il vous sera demandé d'entrer vos identifiants avant de quitter l'appli Appareil photo.

# Écran verrouillé

#### Configurer un verrouillage d'écran

# Protégez vos informations personnelles et évitez que d'autres n'utilisent votre HTC 10 sans votre permission.

Choisissez de configurer un schéma de verrouillage d'écran, un NIP ou un autre moyen de verrouiller votre ordinateur. Vous serez amené à déverrouiller l'écran à chaque fois que le HTC 10 est activé ou quand il est inactif pendant une certaine durée de temps.

- 1. Depuis l'écran d'accueil, tapez sur 👬 > Paramètres > Sécurité.
- 2. Tapez sur Verrouillage de l'écran.

- 3. Sélectionnez l'option de verrouillage d'écran et configurez un verrouillage d'écran.
- **4.** Tapez sur **Verrouiller le téléphone après**, puis spécifiez le délai avant que l'écran ne se verrouille.

Vous pouvez également décocher l'option **Faire apparaître le schéma** ou **Faire apparaître les mots de passe** si vous ne voulez pas que le verrouillage d'écran s'affiche quand vous l'entrez sur l'écran.

#### **Configurer Smart Lock**

Configurez votre téléphone de sorte à ce qu'il détecte votre visage ou un autre appareil auquel vous faites confiance avant de déverrouiller l'écran.

- 1. Depuis l'écran d'accueil, tapez sur ::: > Paramètres > Sécurité.
- 2. Tapez sur Verrouillage de l'écran, puis sélectionnez et réglez un verrouillage d'écran.

Ceci sera votre méthode de verrouillage de l'écran de secours.

- 3. Sur l'écran Sécurité, tapez sur Smart Lock.
- 4. Confirmez votre verrouillage d'écran.
- 5. Choisissez ce que vous voulez que votre téléphone détecte avant qu'il ne se déverrouille.
- 6. Suivez les instructions à l'écran, puis appuyez < ⊃ pour retourner à l'écranSécurité.
- **7.** Tapez sur **Verrouiller automatiquement**, puis spécifiez la durée d'inactivité avant le verrouillage de l'écran.

Pour aider à la fiabilité et à la sécurité de Smart Lock, vous pouvez conditionner le HTC 10 pour qu'il reconnaisse votre visage dans diverses situations, par exemple lorsque vous portez des lunettes ou que vous avez une barbe.

Tapez sur **Smart Lock**, confirmez votre verrouillage d'écran, puis tapez sur **Visage de confiance** > **Améliorer la correspondance faciale**. Suivez les instructions à l'écran.

#### Activer ou désactiver les notifications de l'écran verrouillé

Vous pouvez choisir d'activer ou de désactiver les notifications sur l'écran verrouillé.

- 1. Depuis l'écran d'accueil, tapez sur 👬 > Paramètres > Son et notification.
- 2. Appuyez sur Quand appareil est verrouillé > Ne plus du tout afficher les notifications.

Si vous changez d'avis ultérieurement, vous pourrez appuyer sur **Afficher tout le contenu des notifications** pour réactiver les notifications de l'écran verrouillé.

#### Interagir avec les notifications de l'écran verrouillé

En plus de voir des notifications sur l'écran verrouillé, vous pouvez également interagir avec cellesci.

- Tapez deux fois sur une notification pour accéder directement à l'appli reliée.
- Glissez à gauche ou à droite sur la notification pour la supprimer.

- 51 Votre première semaine avec votre nouveau téléphone
  - Appuyez et maintenez sur une notification pour voir les informations reliées.
  - Tapez sur (i) pour mettre la priorité sur les notifications de l'appli à laquelle elles sont liées.

#### Modifier les raccourcis de l'écran de verrouillage

Pour modifier les applications (ou autres raccourcis) sur l'écran de verrouillage, modifier celles qui se trouvent sur la barre de lancement. Pour savoir comment faire, consultez Barre de lancement à la page 65.

#### Désactiver l'écran de verrouillage

Vous préférez ne pas avoir à déverrouiller votre téléphone à chaque fois que vous le réveillez? Vous pouvez désactiver le verrouillage de l'écran dans les Paramètres.

- 1. Depuis l'écran d'accueil, tapez sur ::: > Paramètres > Sécurité.
- 2. Tapez sur Verrouillage de l'écran > Aucun.

Pour réactiver l'écran de verrouillage, dans les paramètres de Sécurité, tapez sur **Verrouillage de** l'écran > Glissement.

# Notifications

#### Panneau Notifications

Des icônes de notification vous informent de la réception de nouveaux messages, événements d'agenda, alarmes et activités en cours, p. ex. des téléchargements de fichiers.

| 芦 🐥 🖪 🖄 | 🛜 .iil 100% 📋 10:08 |
|---------|---------------------|
|         |                     |

Quand vous voyez des icônes de notification, ouvrez le panneau Notifications pour voir les détails des notifications que vous avez reçues.

Pour ouvrir le panneau Notifications, glissez votre doigt du haut vers le bas de l'écran.

| 1:51 PM<br>jeudi 24 mars |                                                                                   | : :0                    |
|--------------------------|-----------------------------------------------------------------------------------|-------------------------|
|                          | Connecté en tant qu'appareil<br>Transférer des fichiers média sur<br>l'ordinateur | multim                  |
| Ŷ                        | Utiliser USB pour<br>Transferts de fichiers                                       |                         |
| hrs                      | Get apps you'll love<br>Tap to get started                                        | 12:00 PM                |
|                          | Mail requires permissions<br>Tap to allow                                         | 10:45 AM                |
|                          | STT: System Loggers<br>Enabled - /data/htclog/                                    | 10:18 AM                |
| 2                        | 20 applications updated<br>Android System WebView, Messe                          | 12:32 PM<br>inger, Go., |
| Janger                   | zoologoogieman.com<br>Eff                                                         | acer 🚬                  |

- Certaines notifications vous permettent d'effectuer des actions immédiates. Par exemple, tapez sur une notification d'appel manqué pour retourner l'appel ou répondre avec un message texte.
- Tapez sur l'icône de notification à la gauche pour ouvrir l'appli correspondante.
- Pour ignorer une seule notification dans la liste, faites-la glisser vers la gauche ou la droite. Pour ignorer toutes les notifications non persistantes, tapez sur 🚍 .

Si vous avez plusieurs notifications, faites défiler la liste à l'écran pour voir l'ensemble de celles-ci.

Vous pouvez modifier les notifications d'applis que vous voulez recevoir. Voir Gérer les notifications des applis à la page 52.

#### Gérer les notifications des applis

Vous pouvez définir la priorité, la sensibilité et plus encore.

- 1. Depuis l'écran d'accueil, tapez sur 👬 > Paramètres > Son et notification.
- 2. Tapez sur Gérer les notifications des applis, puis tapez sur l'appli à définir.

Vous pouvez également appuyer et maintenir la notification, puis taper sur (i).

3. Tapez sur le commutateur Activé/Désactivé à côté de l'option que vous voulez basculer.

Les paramètres des notifications d'applis sont appliquées sur les notifications dans le panneau Notifications et sur l'écran verrouillé.

#### Diode de notification

Code de couleurs du voyant de notification DEL :

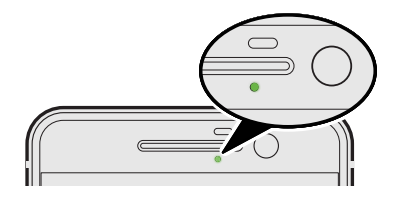

- Lumière verte continue lorsque le HTC 10 est branché à une source de courant ou à un ordinateur et que la batterie est pleinement chargée.
- Vert clignotant : une notification est en attente.
- Orange continu : la batterie est en chargement.
- Orange clignotant : le niveau de la batterie est très faible.

#### Choisir quand la notification DEL clignote

Vous pouvez choisir à quel moment et quelles applications feront clignoter la DEL lorsqu'il y a de nouvelles notifications.

- 1. Depuis l'écran d'accueil, tapez sur 👬 > Paramètres > Son et notification.
- 2. Sous Notifications, tapez sur Diode clignotante pour les notifications. Choisissez si vous voulez que la DEL clignote toujours ou si elle ne clignote que lorsque l'écran est éteint.
- **3.** Tapez sur **Gérer les notifications par diode**. Choisissez pour quelles notifications d'applications vous voulez que la DEL clignote.

Dans les autres applications, vérifiez leurs paramètres pour déterminer s'il y a une option pour faire clignoter la DEL.

### Travailler avec du texte

#### Sélectionner, copier et coller du texte

- 1. Appuyez et maintenez sur un mot.
- 2. Faites glisser les marqueurs de début et de fin pour mettre en surbrillance le texte à sélectionner.
- 3. Tapez sur 🗍 ou Copier.
- **4.** Dans un champ de saisie de texte (ex. lors de la composition d'un courriel) appuyez et maintenez sur l'emplacement où vous souhaitez coller le texte.
- 5. Tapez sur 🚺 ou Coller.

#### Partager du texte

- 1. Après avoir sélectionné le texte que vous voulez partager, tapez sur < ou 😵 ou Partager.
- 2. Choisir où partager le texte sélectionné.

#### Entrer du texte

Le clavier devient disponible quand vous tapez sur un champ de texte dans une application.

- Tapez sur les touches du clavier à l'écran pour entrer des lettres et des chiffres, ainsi que des signes de ponctuation et des symboles.
- Tapez sur 分 pour entrer une lettre majuscule. Tapez deux fois pour activer Verr. maj.
- Appuyez et maintenez le doigt sur les touches avec des caractères gris au-dessus ou audessous pour saisir des chiffres, des symboles, ou accentuer des lettres. Certaines touches ont plusieurs caractères ou accents qui leurs sont associés.
- Tapez sur 12# pour afficher les touches de chiffres et de symboles. Tapez sur abc pour retourner au clavier principal.
- Tapez sur ☺ pour choisir parmi une grande sélection d'émoticônes.
- Tapez sur pour voir plus de fonctions, options et paramètres. Vous pouvez redimensionner l'espace du clavier, changer la disposition et le design, télécharger des dictionnaires, et plus encore.

#### Comment puis-je taper plus vite?

Le clavier à l'écran de votre téléphone est hautement personnalisable. Vous pouvez modifier ses paramètres et options pour améliorer votre expérience de frappe.

Voici quelques conseils que vous pouvez essayer :

 Basculez en mode paysage. Avec deux doigts, faites glisser vers le bas de la barre d'état et vérifiez si Rotation auto activée. Ouvrez l'appli dont vous avez besoin, puis tapez sur un champ de texte pour afficher le clavier. Tournez votre téléphone sur le côté pour faire apparaître un clavier plus grand.

Vous pouvez ensuite taper sur 🖖 > Fractionner.

| ← Nouveau message                                                          |                                                             |    |
|----------------------------------------------------------------------------|-------------------------------------------------------------|----|
| C Ajouter du texte                                                         |                                                             | >  |
| ŀ. ⊕                                                                       |                                                             | ٢  |
| A <sub>1</sub> Z <sub>2</sub> E <sub>3</sub> R <sub>4</sub> T <sub>5</sub> | Y <sub>6</sub> U <sub>7</sub> I <sub>8</sub> O <sub>9</sub> | Ρ. |
| Q S D F G                                                                  | H <sub>x</sub> J <sub>*</sub> KL                            | М  |
| ▲ W <sub>@</sub> X C V.                                                    | B N , '                                                     |    |
| 12# FR <sup>a</sup> ,                                                      | ⇒. ←                                                        |    |

Redimensionnez ou repositionnez le clavier.

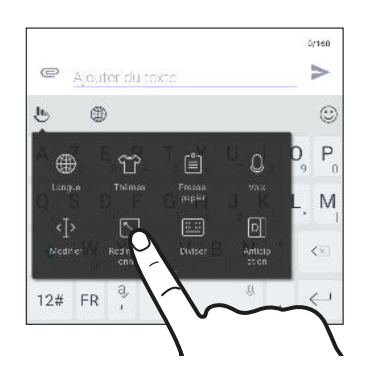

Ouvrez l'appli dont vous avez besoin, puis tapez sur un champ de texte pour afficher le clavier. Tapez sur **b**, puis tapez sur **Redimensionner**. Faites glisser une des flèches de bordure pour redimensionner votre clavier.

Pour déplacer le clavier vers le haut, faites glisser le bouton central vers le haut.

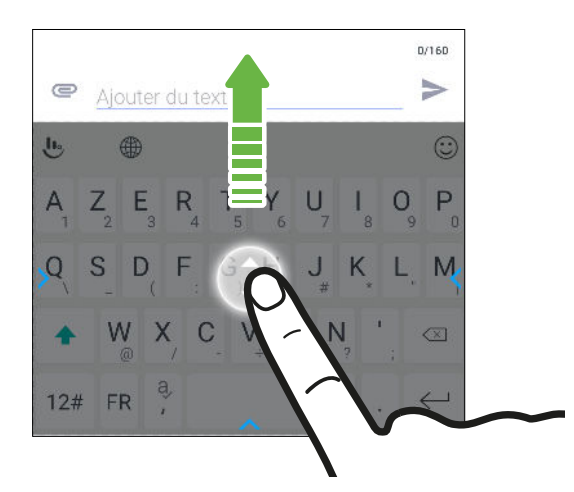

- Affichez les touches numériques de la rangée supérieure du clavier. Ouvrez l'appli Paramètres, puis tapez sur Langue et clavier > Touchpal - Version HTC Sense > Paramètres généraux. Sélectionnez Rangée numérique.
- Activez la Prédiction contextuelle. Allez à Paramètres > Langue et clavier > Touchpal -Version HTC Sense > Saisie intelligentet, et assurez-vous que la Prédiction contextuelle est sélectionnée. Cette option permet la prédiction du mot suivant et permettra également au clavier d'apprendre les alliances de mots habituelles que vous tapez pour de meilleures suggestions de mots.

#### Entrer du texte en parlant

- 1. Tapez sur l'endroit où vous voulez entrer du texte.
- **2.** Sur le clavier à l'écran, appuyez et maintenez  $\mathbf{Q}$ .
- **3.** Quand vous voyez le bouton du microphone et les mots "Parlez maintenant", dites les mots que vous voulez entrer.
- 4. Entrez les signes de ponctuation en prononçant le nom. Par exemple, dites "virgule".

#### Activer les options du clavier intelligent

Activez les fonctions avancées du clavier pour vous aider à taper plus vite, comme la prévision contextuelle, la correction automatique, et plus encore.

- 1. Depuis l'écran d'accueil, tapez sur 👯 , puis cherchez et tapez sur Paramètres.
- 2. Tapez sur Langue et clavier > TouchPal Version HTC Sense > Saisie intelligente.
- 3. Sélectionnez les options à activer.

# Aide HTC

Vous voulez des conseils pratiques sur la façon d'utiliser votre téléphone?

Consultez les nombreux tutoriels et la FAQ dans l'appli Aide pour apprendre comment utiliser votre téléphone.

- Lorsque vous apercevez une vignette Aide dans HTC BlinkFeed, tapez simplement sur la vignette pour en apprendre davantage sur le conseil.
- Depuis l'écran d'accueil, tapez sur 🗰, puis cherchez et tapez sur Aide.

Vous pouvez alors taper sur **Rechercher les articles et vidéos d'aide** et saisir ce que vous cherchez. Ou vous pouvez taper sur ≡ pour parcourir les tutoriels, les FAQ et plus encore.

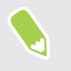

Si Aide HTC n'est pas préinstallée sur votre téléphone, vous pouvez la télécharger depuis Google Play.

### Vous avez des problèmes matériels ou de connexion?

Avant d'appeler le soutien technique, vous pouvez tout d'abord utiliser l'appli Aide pour dépanner votre appareil ou effectuer un diagnostic. Cela vous aidera à trouver la cause du problème et à déterminer si vous pouvez résoudre le problème ou si vous devez appeler le soutien technique.

- 1. À partir de l'écran d'accueil, tapez sur 👬 , puis cherchez et tapez sur Aide.
- 2. Sur l'écran Aide, tapez sur ≡ puis tapez sur **Dépannage** ou **Outils de diagnostic** pour utiliser un assistant de dépannage et vérifier les fonctions de base du matériel.
- **3.** Vous pouvez également taper sur **Mises à jour logicielles** pour vérifier si de nouvelles mises à jour logicielles sont disponibles.Les mises à jour logicielles peuvent contenir des corrections de bogues et des améliorations des fonctionnalités.

# Personnalisation

### Thèmes

#### Qu'est-ce que HTC Thèmes?

Thèmes vous offre un moyen rapide et facile de personnaliser le HTC 10 avec des éléments comme les fonds d'écran, sons et icônes.

Vous devez vous connecter avec votre compte préféré pour parcourir les thèmes disponibles dans le magasin Thèmes, ou créez le vôtre.

#### Télécharger des thèmes ou éléments individuels

Trouvez et téléchargez des thèmes et éléments préfabriqués qui faciliteront la personnalisation du HTC 10.

- 1. Appuyez et maintenez un espace vide sur un panneau de widget.
- 2. Tapez sur Changer le thème.
- **3.** Si vous utilisez les Thèmes pour la première fois, tapez sur **Premiers pas**, puis connectezvous avec votre compte préféré.
- 4. Tapez sur  $\equiv$  > Recommandé.
- **5.** Sur l'écran Recommandé, tapez sur ••• à côté de chaque catégorie pour parcourir les éléments recommandés.
- 6. Tapez sur une miniature pour voir l'écran des détails.
- 7. Tapez sur Télécharger.

Si vous ne voulez pas télécharger le thème ou l'élément immédiatement, vous pouvez taper sur pour créer d'abord un favori.

Pour appliquer un thème après qu'il se soit téléchargé, tapez sur **Appliquer**. Si le thème que vous avez choisi comprend des sons, votre sonnerie, votre notification sonore, et votre alerte sonore changeront aussi.

#### Créer votre propre thème

Vous pouvez créer et personnaliser votre propre thème et même le partager pour que d'autres puissent le télécharger.

- 1. Appuyez et maintenez un espace vide sur un panneau de widget.
- 2. Tapez sur Changer le thème.

#### 59 Personnalisation

- 4. Sélectionnez une image de votre téléphone ou prenez une photo avec Appareil photo.
- 5. Déplacez ou agrandissez la zone de rognage à la partie de l'image que vous voulez inclure.
- 6. Rognez et enregistrez l'image.
- 7. Tapez sur Suivant.
- 8. Glissez vers le haut ou le bas jusqu'au style prédéfini à sélectionner pour votre thème.
- 9. Vous pouvez :
  - Tapez sur Suivant si vous ne voulez pas personnaliser davantage votre thème.
  - Tapez sur **Modifier**, puis tapez sur n'importe laquelle des catégories que vous voulez personnaliser et expérimentez avec les paramètres jusqu'à ce que vous soyez satisfait.

Tapez sur Aperçu pour avoir une idée de l'apparence de votre thème.

10. Tapez sur Terminer, nommez votre thème, puis tapez sur OK pour l'enregistrer.

Pour appliquer le thème après l'avoir enregistré, assurez-vous de sélectionner l'option **Appliquer ce thème maintenant**.

#### Retrouver vos thèmes

Les thèmes que vous avez téléchargés, mis en favoris ou créés se trouvent dans votre collection de thèmes.

- 1. Appuyez et maintenez un espace vide sur un panneau de widget.
- 2. Tapez sur Changer le thème.
- 3. Tapez sur  $\equiv$  > Mes thèmes.

#### Modifier votre thème.

Après avoir appliqué un thème, vous pouvez combiner des parties d'autres thèmes telles que les sons, icônes, fonds d'écran.

Pour combiner les thèmes, vous devez d'abord télécharger les éléments des thèmes depuis la boutique Thèmes.

- 1. Appuyez et maintenez un espace vide sur un panneau de widget.
- 2. Tapez sur Modifier le thème actuel.
- 3. Tapez sur une des catégories que vous voulez changer.
- Tapez sur un élément dans la catégorie. Si la catégorie est vide, tapez sur ♥ à côté du nom de la catégorie, puis choisissez une des collections à partir de laquelle vous voulez faire la sélection.
- **5.** Tapez sur **Télécharger** pour obtenir le contenu, puis tapez sur **Appliquer** pour appliquer la modification à votre thème actuel.

- 6. Appuyez <I jusqu'à voir à l'écran d'aperçu. Continuez d'apporter des changements jusqu'à ce que vous soyez satisfait du résultat.
- 7. Tapez sur **Enregistrer une copie** pour enregistrer votre nouveau thème, sinon, si vous modifiez un thème que vous avez copié, tapez sur **Enregistrer** pour enregistrer les modifications.

#### Supprimer un thème

Vous pouvez supprimer un thème que vous ne désirez plus conserver sur votre téléphone.

- 1. Appuyez et maintenez un espace vide sur un panneau de widget.
- 2. Tapez sur Changer le thème.
- 3. Tapez sur  $\equiv$  > Mes thèmes.
- 4. Trouvez et tapez sur un élément à supprimer.
- 5. Tapez sur : > Supprimer.

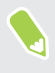

Si le thème est actuellement appliqué, il sera toujours appliqué au HTC 10 jusqu'à ce qu'un autre thème soit défini.

# Votre disposition d'écran d'accueil

#### Choisir une disposition de l'écran d'accueil

Vous pouvez choisir entre deux dispositions de l'écran d'accueil.

La disposition Classique vous permet d'ajouter des raccourcis d'applis traditionnels et des widgets sur votre écran d'accueil. De par sa conception, cette disposition suivra et s'adaptera à ce que vous avez ajouté à l'écran d'accueil selon une grille invisible.

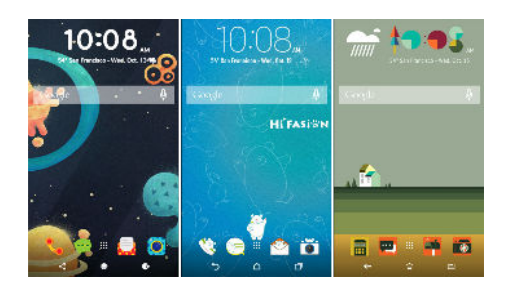

La disposition de l'écran d'accueil Libre vous libère des contraintes de la grille et vous permet de placer vos icônes et widgets partout où vous le souhaitez sur l'écran d'accueil. Vous pouvez également utiliser des autocollants personnalisés comme raccourcis des applis !

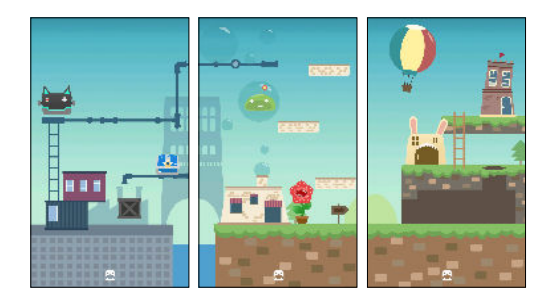

- 1. Appuyez et maintenez un espace vide sur un panneau de widget.
- 2. Tapez sur Choisir une disposition de l'écran d'accueil.
- 3. Choisissez la disposition de l'écran d'accueil souhaitée.

## Fonds d'écran

#### Définir votre fond d'écran d'accueil

Choisissez parmi les fonds d'écran disponibles, ou utilisez n'importe quelle photo prise avec l'appareil photo.

- 📢 Vous ne pouvez changer le fond d'écran que dans la disposition de l'écran d'accueil Classique.
  - 1. Depuis l'écran d'accueil, tapez sur 👬 > Paramètres > Personnaliser.
  - 2. Tapez sur Changer le fond d'écran.

- 3. Choisissez de quel endroit vous voulez sélectionner un fond d'écran.
- 4. Tapez sur Appliquer ou Sélectionner.

#### Fonds d'écran multiples

Vous pouvez diviser une photo panoramique en trois parties afin qu'elle s'étende sur trois panneaux de l'écran d'accueil comme une seule photo. Ou, vous pouvez choisir de définir trois fonds d'écran différents pour chaque panneau de widgets.

- Vous ne pouvez appliquer Fonds d'écran multiples que dans la disposition de l'écran d'accueil Classique.
  - Vous ne pouvez définir Fonds d'écran multiples que pour trois fonds d'écran. Le photo la plus à droite sera utilisée comme fond d'écran pour les panneaux supplémentaires éventuels.
  - 1. Appuyez et maintenez un espace vide sur un panneau de widget.
  - 2. Tapez sur Modifier le thème actuel > Fond d'écran d'accueil.
  - **3.** Tapez sur **S** > **Multiple**.Vous verrez alors trois miniatures de page.
  - 4. Tapez sur Changer de fond d'écran sous la première miniature de page.
  - 5. Sélectionnez un des fonds d'écran prédéfinis ou tapez sur 🕒 pour choisir parmi vos photos.

Si vous avez sélectionné une photo de panorama, vous devez la rogner à partir de la zone qui remplira le panneau de widgets de gauche de l'écran d'accueil.

- **6.** Répétez les étapes 4 et 5 pour changer le fond d'écran pour le deuxième et le troisième panneaux de widget.
- 7. Tapez sur  $\checkmark$ .

#### Fond d'écran basé sur l'heure

Définissez votre fond d'écran d'accueil pour changer automatiquement pendant la journée et la nuit.

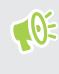

Vous ne pouvez utiliser un fond d'écran Basé sur l'heure que dans la disposition de l'écran d'accueil Classique.

- 1. Appuyez et maintenez un espace vide sur un panneau de widget.
- 2. Tapez sur Modifier le thème actuel > Fond d'écran d'accueil.
- 3. Tapez sur 💟 > Basé sur l'heure. Vous verrez alors deux miniatures de page.
- **4.** Tapez sur **Changer le fond d'écran** sous la miniature Jour pour choisir le fond d'écran que vous souhaitez afficher pendant la journée.
- 5. Sélectionnez un des fonds d'écran prédéfinis ou tapez sur 🕒 pour choisir parmi vos photos.

- 63 Personnalisation
  - **6.** Tapez sur **Changer le fond d'écran** sous la miniature Nuit pour choisir le fond d'écran que vous souhaitez afficher pendant la nuit.
  - 7. Tapez sur  $\checkmark$ .

#### Écran de verrouillage

Au lieu d'utiliser le fond d'écran d'accueil, vous pouvez définir un fond d'écran différent pour votre écran verrouillé.

- 1. Appuyez et maintenez un espace vide sur un panneau de widget.
- 2. Tapez sur Modifier le thème actuel > Écran de verrouillage.
- 3. Sélectionnez une des miniatures ou tapez sur 🕒 pour choisir parmi vos photos.
- 4. Tapez sur Appliquer ou Enregistrer.

### Panneaux de l'écran d'accueil

#### Ajouter ou supprimer un panneau de vignette

- Vous ne pourrez pas ajouter de nouveau panneau de vignette si vous avez déjà atteint la limite maximum.
  - HTC BlinkFeed apparaît toujours comme premier panneau (s'il n'a pas été enlevé). Vous ne pouvez pas ajouter un panneau de vignette avant HTC BlinkFeed.
  - 1. Appuyez et maintenez un espace vide sur un panneau de widget.
  - 2. Dans le menu contextuel, appuyez sur Gérer les pages de l'écran d'accueil.

  - **4.** Pour enlever un panneau de vignette, effleurez l'écran vers la gauche ou la droite jusqu'à ce que vous aperceviez le panneau, puis appuyez sur **Supprimer**.
  - **5.** Une fois terminé, appuyez sur *⊲*.

#### Redisposer des panneaux de vignettes

📢 🛛 Vous ne pouvez pas déplacer et insérer un panneau de vignette avant HTC BlinkFeed.

- 1. Sur HTC BlinkFeed ou n'importe quel panneau de widget, glissez deux doigts ensemble pour personnaliser l'écran d'accueil.
- **2.** Appuyez et maintenez le doigt sur la miniature du panneau de vignette, puis faites-la glisser vers la gauche ou la droite à la position voulue.
- 3. Une fois que vous avez terminé de réarranger les panneaux de vignettes, appuyez sur  $\heartsuit$  .

64 Personnalisation

#### Changer votre écran d'accueil principal

Définissez HTC BlinkFeed ou un panneau de widgets comme votre écran d'accueil.

- 1. Appuyez et maintenez un espace vide sur un panneau de widget.
- 2. Dans le menu contextuel, tapez sur Gérer les pages de l'écran d'accueil.
- **3.** Glissez à gauche ou à droite jusqu'à ce que vous aperceviez le panneau que vous voulez utiliser pour votre écran d'accueil principal.
- 4. Tapez sur Définir écran d'accueil.
- 5. Appuyez sur  $\triangleleft$ .

Le fait d'appuyer sur ACCUEIL depuis une appli vous permet de retourner d'abord au dernier panneau où vous vous trouviez. Appuyez simplement de nouveau sur ACCUEIL pour retourner à votre écran d'accueil principal.

# Autocollants, widgets et raccourcis d'applis

#### Barre de lancement

La barre de lancement vous donne un accès rapide aux applis fréquemment utilisées et autres raccourcis. Vous pouvez remplacer les applis sur la barre de lancement par d'autres applis que vous utilisez souvent.

- 👀 🔹 Vous ne pouvez personnaliser la barre de lancement que vous êtes en disposition Classique.
  - Si vous utilisez la disposition Libre, vous ne verrez la barre de lancement que sur l'écran verrouillé. Les icônes affichées seront les mêmes que celles que vous avez dans la disposition Classique.
  - 1. Appuyez et maintenez le doigt sur l'appli que vous voulez remplacer, puis faites la glisser jusqu'à 📋 .

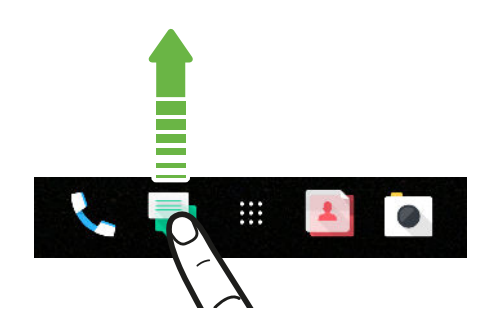

- 2. Tapez sur 🔛 pour passer à l'écran Applis.
- **3.** Appuyez et maintenez le doigt sur une appli, puis faites-la glisser jusqu'à l'emplacement libre sur la barre de lancement.
- Vous pouvez également regrouper des applis sur la barre de lancement dans un dossier. Voir Regrouper des applications sur la panneau de vignettes et la barre de lancement à la page 67.
- Les applis ou autres raccourcis sur l'écran de verrouillage sont les mêmes que ceux figurant sur la barre de lancement.

.....

#### Ajouter des widgets sur l'écran d'accueil

Les widgets rendent facilement disponibles les informations importantes que vous consultez d'un coup d'œil et les contenus multimédias.

- 1. Appuyez et maintenez un espace vide sur un panneau de widget.
- 2. Dans le menu contextuel, tapez sur Ajouter des applis et widgets.
- **3.** Tapez sur ♥ > Widgets.

- **4.** Faites défiler les widgets ou tapez sur **Q** pour trouver un widget spécifique.
- **5.** Appuyez et maintenez un widget, puis faites le glisser sur un panneau de widgets auquel vous souhaitez l'ajouter.

#### Changer les paramètres du widget

Vous pouvez modifier les configurations de base sur certains widgets.

- 1. Appuyez et maintenez le doigt sur le widget sur votre écran d'accueil, puis faites glisser celuici jusqu'à l'icône 🌣.
- 2. Personnalisez les paramètres du widget.

#### Modifier la taille d'une vignette

Vous pouvez modifier la taille de certaines vignettes après avoir ajouté celles-ci sur votre écran d'accueil.

- 1. Appuyez et maintenez le doigt sur une vignette de l'écran d'accueil, puis relâchez votre doigt. Si une bordure apparaît, cela signifie que vous pouvez modifier la taille de la vignette.
- 2. Faites glisser les côtés de la bordure pour diminuer ou augmenter la taille de la vignette.

#### Ajouter des raccourcis sur l'écran d'accueil

Placez les applis que vous utilisez souvent sur n'importe quel panneau de widgets de votre écran d'accueil. Vous pouvez également ajouter des raccourcis vers des paramètres que vous utilisez souvent, vos pages Web favorites, et plus encore.

- 1. Appuyez et maintenez un espace vide sur un panneau de widget.
- 2. Dans le menu contextuel, tapez sur Ajouter des applis et widgets.
- **3.** Tapez sur **◊** > **Applis** ou **Raccourcis**.
- 4. Défilez à travers les applis ou les raccourcis, ou tapez sur  $\mathsf{Q}$  pour en chercher un.
- **5.** Appuyez et maintenez une appli ou un raccourci, puis faites glisser sur un panneau de widgets auquel vous souhaitez l'ajouter.
- Pour ajouter une appli depuis l'écran Applis, appuyez et maintenez l'appli, puis faites-la glisser jusqu'à un panneau de widgets.

#### Utiliser les autocollants comme raccourcis des applis

Remplacez les raccourcis d'applis habituels avec des autocollants pour se fondre avec la conception de votre fond d'écran d'accueil. Vous pouvez lier des autocollants individuels à différentes applis.

- 1. Passez à la disposition Libre.Pour plus de détails, voir Choisir une disposition de l'écran d'accueil à la page 61.
- 2. Appuyez et maintenez un espace vide sur un panneau de widget.
- 3. Dans le menu contextuel, tapez sur Ajouter des autocollants.
- **4.** Tapez sur **♥** > **Autocollants**.

- **5.** Faites défiler les autocollants, puis faites glisser un autocollant sur un panneau de widgets auquel vous souhaitez l'ajouter.
- **6.** Tapez sur l'autocollant nouvellement ajouté, puis tapez sur une appli pour la lier à l'autocollant.

Si vous devez lier l'autocollant à une autre appli, appuyez et maintenez le panneau de widgets, puis faites le glisser vers **Refaire le lien**.

 Pour afficher ou masquer le nom de l'appli à laquelle il est lié, appuyez et maintenez l'autocollant sur le panneau des widgets, puis faites-le glisser sur Afficher le libellé ou Masquer le libellé.

Vous pouvez choisir d'afficher ou de masquer les libellés pour tous les autocollants sur l'écran d'accueil. Appuyez et maintenez sur un espace vide sur un panneau de widgets, puis tapez sur **Afficher/masquer les libellés pour les autocollants**.

Regrouper des applications sur la panneau de vignettes et la barre de lancement

**1.** Appuyez et maintenez le doigt sur une application, puis faites-la glisser sur une autre application pour créer automatiquement un dossier.

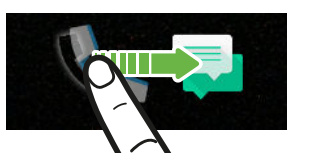

- 2. Appuyez sur le dossier pour l'ouvrir.
- **3.** Appuyez sur la barre de titre de la fenêtre du dossier, puis saisissez un nouveau nom de dossier.

Vous pouvez également ajouter des raccourcis aux paramètres ou des informations à un dossier. Ajoutez d'abord un raccourci vers le panneau de vignette, puis faites-le glisser sur un dossier.

#### Supprimer des éléments d'un dossier

- 1. Sur la barre de lancement ou le panneau de vignette, appuyez sur le dossier pour l'ouvrir.
- 2. Appuyez et maintenez le doigt sur une application ou un raccourci dans un dossier, puis faites glisser l'élément vers ∎.

#### Déplacer un élément de l'écran d'accueil

Vous pouvez facilement déplacer un widget, une icône ou un autocollant d'un panneau de widgets à l'autre.

- 1. Appuyez et maintenez un élément de l'écran d'accueil d'un doigt.
- **2.** Avec un autre doigt, effleurez vers la gauche ou la droite pour faire pivoter l'écran vers un autre panneau de widgets.

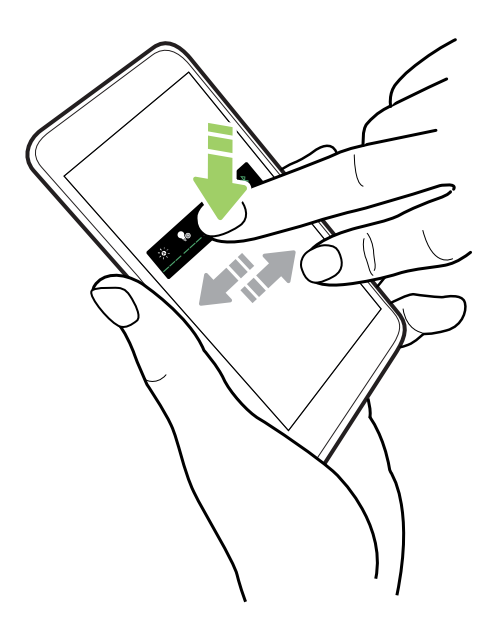

3. Relâchez l'élément où vous souhaitez le déplacer.

Supprimer un élément de l'écran d'accueil

- 1. Appuyez et maintenez le widget, l'icône ou l'autocollant que vous voulez supprimer, puis faites la glisser jusqu'à ∎.
- 2. Quand l'élément devient rouge, soulevez votre doigt.

# Écran Applis

#### Organiser les applis

Vous pouvez organiser et réorganiser les applis sur l'écran Applis.

- 1. Depuis HTC BlinkFeed ou n'importe quel panneau de widgets, tapez sur .....
- **2.** Tapez sur **O**, puis choisissez comment disposer les applis, en ordre alphabétique par exemple.
- 3. Sélectionnez Personnalisé si vous voulez réorganiser ou grouper les applis dans des dossiers.

#### Afficher ou masquer les applis sur l'écran Applis

- 1. Depuis l'écran Applis, tapez sur : > Afficher/Masquer les applis.
- 2. Sélectionnez les applis que vous voulez masquer, ou décochez leurs cases pour les afficher.
- 3. Tapez sur OK.

#### Regrouper des applis dans un dossier

- 1. Depuis l'écran Applis, tapez sur ∨ > Personnalisée.
- 2. Tapez sur : > Réorganiser les applis.
- **3.** Appuyez et maintenez le doigt sur une appli, puis faites-la glisser sur une autre appli pour créer automatiquement un dossier.
- 4. Pour ajouter des applis, faites glisser chaque appli dans le dossier.
- **5.** Pour nommer le dossier, ouvrez le dossier, tapez sur la barre de titre, puis entrez un nom de dossier.

6. Une fois terminé, tapez sur ✓.

#### Déplacer des applis et des dossiers

- 1. Depuis l'écran Applis, tapez sur  $\checkmark$  > Personnalisée.
- 2. Tapez sur : > Réorganiser les applis.
- 3. Appuyez sur une appli ou un dossier, puis effectuez l'une des opérations suivantes :
  - Faites glisser l'appli ou le dossier vers un autre emplacement sur la même page. Attendez que l'appli qui s'y trouvait soit déplacée avant de relâcher votre doigt.
- **4.** Une fois les applis et les dossiers déplacés, tapez sur ✓.

#### Supprimer des applis d'un dossier

- 1. Depuis l'écran Applis, tapez sur ∨ > Personnalisée.
- 2. Tapez sur : > Réorganiser les applis.
- 3. Tapez sur le dossier pour l'ouvrir.
- **4.** Tapez sur une appli, puis faites-la glisser vers l'écran Applis. Attendez que l'appli qui s'y trouvait soit déplacée avant de relâcher votre doigt.
- 5. Après avoir supprimé les applis, tapez sur  $\checkmark$ .

### Sons

#### Sonneries, notifications sonores et alarmes

- 1. Depuis l'écran d'accueil, tapez sur 👯 , puis cherchez et tapez sur **Paramètres**.
- 2. Tapez sur Son et notification.
- **3.** Tapez sur un élément à modifier, puis choisissez différents sons pour votre sonnerie, votre notification du système, et votre alarme.

Allez dans les paramètres d'applis spécifiques pour choisir des sons pour les nouveaux messages, courriels et rappels d'événements respectivement.

4. Tapez sur Volumes pour régler les niveaux de volume pour chaque type de son.

Pour rechercher plus de sons dans les Thèmes, allez à **Paramètres** > **Personnaliser** > **Modifier le thème actuel**, puis tapez sur **Sonnerie**, **Notification** ou **Alarme**.

# **Appareil photo**

# Bases de l'appareil photo

#### L'écran de l'appareil photo

Prenez des photos et vidéos superbes avec l'appareil photo.

Sur l'écran d'accueil, tapez sur l'icône appareil photo pour ouvrir l'appli Appareil photo. Vous verrez le mode **Photo**, qui est le mode de capture par défaut.

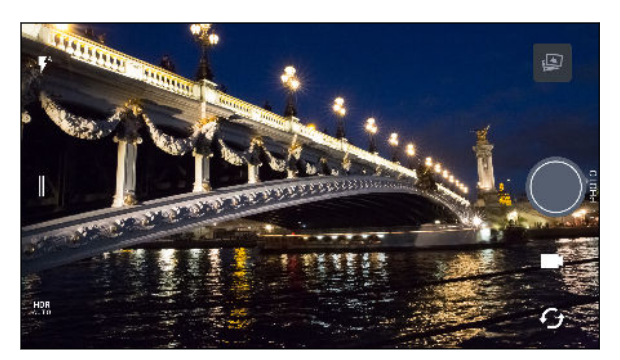

- A Basculez entre les modes flash.
  - Ouvrez le menu coulissant pour sélectionner un mode de capture et choisissez les paramètres de l'appareil photo.
- HDR basculez HDR photo entre auto, activé et désactivé.
- Basculez entre l'appareil photo avant et l'appareil photo principal.

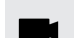

- Basculez entre les modes Vidéo et Photo.
- Capturez une photo.
- Affichez la dernière photo ou vidéo prise.

#### 72 Appareil photo

#### Choisir un mode de capture

Basculez vers un mode de capture à utiliser pour prendre des photos ou des vidéos. L'appareil photo sur HTC 10 sépare les modes de capture en catégories afin que vous puissiez trouver rapidement le mode souhaité.

1. Tapez sur || pour ouvrir le menu coulissant.

Vous pouvez glisser vers la droite depuis le bord gauche en orientation paysage ou glisser vers le bas depuis le bord supérieur en orientation portrait.

2. Faites défiler le menu pour voir les modes de capture disponibles.

| Photo              | > jā<br>Campte ž<br>rebours | Ð |
|--------------------|-----------------------------|---|
| Appareil photo Zoe | 4:3<br>12 MP                |   |
| Panorama           |                             |   |
| 🗱 Mode Pro (RAW)   |                             | - |
| Vidéo              |                             | Ð |

- 3. Tapez sur le mode de capture que vous voulez utiliser.
- **4.** Pour basculer rapidement entre appareil photo avant et principal, tapez sur  $\mathcal{G}$  sur l'écran du viseur.
- 5. Vous pouvez basculer rapidement vers le mode Photo ou Vidéo quand vous êtes dans d'autres modes de capture sans ouvrir le menu coulissant.Directement au-dessous du déclencheur, tapez simplement sur o pour revenir au mode Photo ou pour revenir au mode Vidéo.

#### Paramètres du mode de capture

Vous pouvez changer les paramètres de certains des modes de capture comme le mode **Photo** ou **Vidéo**. Pour changer les paramètres, sélectionnez un mode, puis tapez sur  $\parallel$  pour afficher et choisir les paramètres disponibles pour le mode.

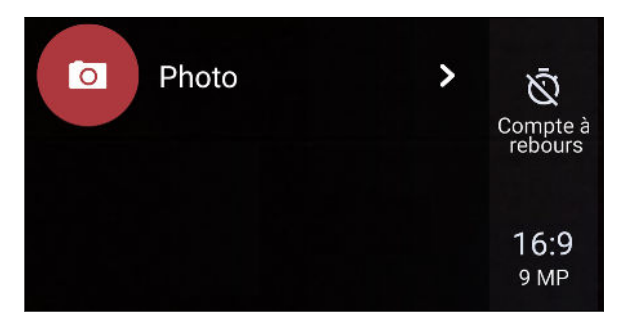

| Mode               | Paramètre | Description                                                       |
|--------------------|-----------|-------------------------------------------------------------------|
| Photo              | Ŵ         | Basculez entre les paramètres d'heure pour définir le retardateur |
| Photo Autoportrait | 4         | ou désactiver le retardateur. Voir Prendre des photos avec le     |
|                    |           | retardateur à la page 79 pour des détails.                        |
| Pro                |           |                                                                   |
| Mode                        | Paramètre  | Description                                                                                                    |
|-----------------------------|------------|----------------------------------------------------------------------------------------------------|
|                             | 16:9       | Définissez la qualité et le format de la photo. Voir <mark>Définir la</mark><br>qualité et la taille de la photo à la page 74 pour des détails. |
| Pro                         | RAW        | Choisissez le format JPG ou RAW pour les photos. Voir Prendre<br>une photo RAW à la page 82 pour des détails.                                   |
| Vidéo<br>Vidéo Autoportrait | Full<br>HD | Définissez la qualité de la vidéo. Voir <mark>Définir la résolution vidéo</mark> à la page 75 pour des détails.                                 |
|                             | OFF        | Activez et désactivez l'enregistrement en audio haute résolution.<br>Voir Activer l'audio haute résolution à la page 76 pour des<br>détails.    |
| Photo Autoportrait          | Ô*         | Activez et désactivez Retouche visage. Voir Appliquer des retouches sur la peau avec Retouche visage à la page 78 pour des détails.             |
|                             |            |                                                                                                    |

#### Zoom

Avant de prendre une photo normale ou une vidéo, écartez deux doigts l'un de l'autre sur l'écran pour faire un zoom vers l'avant ou rapprochez vos doigts pour faire un zoom arrière. Vous pouvez également effectuer un zoom vers l'avant/arrière à votre guise pendant que vous enregistrez.

# Activer ou désactiver le flash de l'appareil photo

Tapez sur l'icône de flash pour choisir un paramètre du flash.

Lorsque vous utilisez 🖡 ou 🖡, l'appareil photo définit automatiquement le niveau optimal de luminosité pour votre photo.

## Prendre une photo

- 1. Sur l'écran d'accueil, tapez sur l'icône appareil photo pour ouvrir l'appli Appareil photo.
- **2.** Passez au mode **Photo**, si vous n'y êtes pas déjà. Voir Choisir un mode de capture à la page 72 pour des détails.

- 74 Appareil photo
  - **3.** Pointez l'appareil photo vers ce que vous voulez capturer. L'appareil photo règlera automatiquement la mise au point en suivant vos déplacements. Vous pouvez également taper sur l'écran pour changer la mise au point sur un autre sujet.
  - **4.** Pour ajuster l'exposition, tapez sur l'écran, puis faites glisser votre doigt vers le haut et vers le bas.

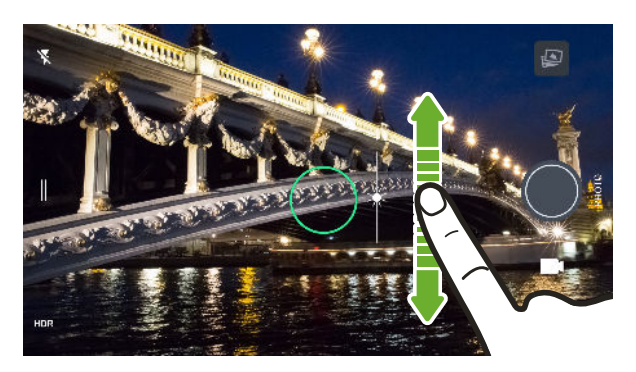

5. Lorsque vous êtes prêt à prendre la photo, tapez sur

# Définir la qualité et la taille de la photo

- 1. Basculez en mode Photo ou Photo Autoportrait. Ou, sélectionnez le mode Pro.
- 2. Tapez sur ∥ pour ouvrir le menu coulissant.
- 3. Tapez sur le paramètre actuel, par exemple 16:9 , pour changer la qualité et la taille de la photo, ou le format.

## Conseils pour prendre de meilleures photos

Pour prendre de meilleures photos avec l'appli Appareil photo, voici quelques conseils sur ce qu'il convient de faire au moment de prendre vos clichés.

# Améliorer la mise au point

- La mise au point laser trouve intelligemment la meilleure photo en fonction de sa position et sa direction. Taper sur l'écran pour mettre au point utilise le contraste d'image pour réajuster dynamiquement, ce qui est parfois souhaitable si vous souhaitez prendre une macro pour obtenir un effet bokeh décentré ou prendre des photos pendant que vous vous déplacez.
- Pour modifier la mise au point, sur l'écran Viseur, tapez sur l'objet sur lequel vous souhaitez effectuer une mise au point.
- Si l'objet est en mouvement, sur l'écran du viseur, appuyez et maintenez le doigt sur l'objet pour verrouiller la mise au point.

75 Appareil photo

## Prendre des photos avec un éclairage suffisant

- Pour mettre au point sur un sujet spécifique, tapez simplement dessus. Pour ajuster manuellement l'exposition, tapez sur l'écran, puis faites glisser votre doigt vers le haut ou vers le bas.
- Si des parties de l'image sont dans l'ombre et que d'autres sont trop saillantes, utilisez le mode HDR pour prendre plusieurs photos à expositions différentes et les combiner dans un seul cliché. Tenez le HTC 10 immobile ou placez-le sur une surface plane lorsque vous utilisez le mode HDR.
- Lorsque vous prenez des photos panoramiques, examinez l'ensemble du paysage et effectuez une mise au point sur un objet de ton neutre pour aider à équilibrer l'exposition dans l'image composite.

## **Autres conseils**

- Tenez le téléphone afin que vos doigts ne soient pas près de l'objectif de l'appareil photo, du double flash, ou du capteur de mise au point laser.
- Assurez-vous que l'objectif de l'appareil, le double flash et le capteur de mise au point laser sont propres et sans traces de doigts. Utilisez un chiffon doux et propre, en microfibre pour les essuyer.
- Dans les paramètres d'Appareil photo, tapez sur **Grille** pour vous aider à mieux cadrer un objet ou améliorer la composition.
- Après avoir capturé, vous pouvez améliorer la photo dans l'appli Google Photos.

#### Enregistrer une vidéo

- 1. Sur l'écran d'accueil, tapez sur l'icône appareil photo pour ouvrir l'appli Appareil photo.
- 2. Basculez en mode Vidéo. Voir Choisir un mode de capture à la page 72 pour des détails.
- 3. Lorsque vous êtes prêt à commencer l'enregistrement, tapez sur 🧶.
- 4. Changez la mise au point sur un autre sujet de la zone de pose simplement en tapant sur le nouveau sujet pour centrer la mise au point sur l'écran du viseur. Vous pouvez également changer l'exposition après avoir tapé en faisant glisser vers le haut et vers le bas sur l'écran.
- 5. Tapez sur l'icône de flash pour activer ou désactiver le flash.
- 6. Tapez sur 🛡 pour interrompre l'enregistrement, puis tapez sur 🖵 pour reprendre.
- 7. Pour arrêter l'enregistrement, tapez sur **O**.

#### Définir la résolution vidéo

- 1. Basculez en mode Vidéo.
- 2. Tapez sur || pour ouvrir le menu coulissant.
- 3. Tapez sur Qualité pour changer la résolution de la vidéo.

#### 76 Appareil photo

#### Activer l'audio haute résolution

Enregistrer vos vidéos, y compris les autoportraits vidéo, avec audio haute résolution.

- L'audio haute résolution est disponible uniquement quand la qualité vidéo est définie sur HD (720p) ou plus.
  - Vous ne pouvez pas faire une pause de l'enregistrement vidéo lors de l'utilisation de l'audio haute résolution.
  - 1. Basculez en mode Vidéo.
  - **2.** Tapez sur || pour ouvrir le menu coulissant.
  - 3. Tapez sur Son haute résolution pour activer l'audio haute résolution.
  - 4. Lorsque vous êtes prêt à commencer l'enregistrement, tapez sur 🧶.
  - **5.** Pour arrêter l'enregistrement, tapez sur **O**.

Les vidéos enregistrées avec un audio haute résolution sont sauvegardées dans le format de fichiers MKV (vidéo Matroska).

Prendre une photo pendant l'enregistrement d'une vidéoVideoPic

- 1. Sur l'écran d'accueil, tapez sur l'icône appareil photo pour ouvrir l'appli Appareil photo.
- 2. Basculez en mode Vidéo. Voir Choisir un mode de capture à la page 72 pour des détails.
- 3. Tapez sur 🖳 pour démarrer l'enregistrement.
- **4.** Lorsque vous filmez, tapez sur **O** si vous désirez prendre une photo.
- 5. Tapez sur **O** pour arrêter l'enregistrement.

Utiliser les boutons du volume pour prendre des photos et des vidéos

Dans l'appli Appareil photo, vous pouvez régler les boutons VOLUME pour les utiliser comme déclencheur ou contrôles du zoom.

- 1. Sur l'écran d'accueil, tapez sur l'icône appareil photo pour ouvrir l'appli Appareil photo.
- 2. Tapez sur ∥ pour ouvrir le menu coulissant.
- 3. Tapez sur Paramètres > Options du bouton de volume.
- **4.** Choisissez comment vous voulez utiliser les boutons du volume quand vous utilisez l'appli Appareil photo.

77 Appareil photo

# Prendre des photos en rafale

Voulez-vous prendre des photos de sujets en mouvement ? Qu'il s'agisse de la partie de soccer de votre enfant ou une course automobile, vous serez à même de saisir l'action en cours.

- 1. Sur l'écran d'accueil, tapez sur l'icône appareil photo pour ouvrir l'appli Appareil photo.
- 2. Basculez en mode Photo. Voir Choisir un mode de capture à la page 72 pour des détails.
- **3.** Appuyez et maintenez le déclencheur à l'écran **(**.

L'appareil photo prendra des clichés consécutifs de votre objet.

## Utiliser la fonction HDR

**1**0:

Lorsque vous prenez des portraits sur un arrière-plan clair, utilisez la fonction HDR pour prendre des photos nettes de vos objets. La fonction HDR fait ressortir les détails des reflets et des ombres, même dans des conditions d'éclairage contrasté.

La fonction HDR fonctionne mieux quand votre sujet est immobile. L'appareil photo prend plusieurs photos de niveaux d'exposition différents et combine celles-ci en une seule photo améliorée.

- 1. Sur l'écran d'accueil, tapez sur l'icône appareil photo pour ouvrir l'appli Appareil photo.
- 2. Basculez en mode Photo. Voir Choisir un mode de capture à la page 72 pour des détails.
- **3.** Assurez-vous que HDR ou HDR ou sélectionné. Si ce n'est pas le cas, tapez sur HRP pour le changer.

HDR auto est également disponible en mode Photo Autoportrait, et est activé par défaut.

4. Tapez sur 🔍.

# Enregistrer des vidéos au ralenti

Saisissez de l'action haute vitesse au ralenti et ajoutez une touche de suspense à vos vidéos.

Le son est enregistré lorsque vous vous trouvez dans ce mode, mais ne sera disponible que lorsque la vidéos est en lecture à vitesse normale.

- 1. Sur l'écran d'accueil, tapez sur l'icône appareil photo pour ouvrir l'appli Appareil photo.
- 2. Basculez en mode Ralenti. Voir Choisir un mode de capture à la page 72 pour des détails.
- 3. Tapez sur 🔍 pour démarrer l'enregistrement.
- **4.** Pour arrêter l'enregistrement, tapez sur **O**.

# Autoportraits et photos de personnes

#### Conseils pour prendre des autoportraits et des photos de personnes

Voulez-vous que dans vos photos, votre famille, vos amis et vous-même soyez à votre meilleur ? Voici quelques options de l'appareil photo qui peuvent être ajustées ou sélectionnées avant de prendre des autoportraits et des photos de personnes.

#### Retouche visage pour autoportraits

Retouchez votre peau avec Retouche visage avant de prendre votre autoportrait. Voir Appliquer des retouches sur la peau avec Retouche visage à la page 78.

#### Angle des autoportraits

Aimeriez-vous que l'angle de vos prises soit exactement le même que celui apparaissant sur l'écran du viseur?

- 1. Basculez en mode **Photo Autoportrait**. Voir Choisir un mode de capture à la page 72 pour des détails.
- 2. Tapez sur || pour ouvrir le menu coulissant.
- 3. Tapez sur Paramètres > Options de l'appareil photo.
- 4. Assurez-vous que l'option Enregistrer autoportraits miroirs est sélectionnée.

Appliquer des retouches sur la peau avec Retouche visage

Retouchez votre peau avant de prendre votre autoportrait. Retouche visage lisse votre peau en temps réel.

📢 Retouche visage est désactivé quand HDR auto est activé.

- 1. Sur l'écran d'accueil, tapez sur l'icône appareil photo pour ouvrir l'appli Appareil photo.
- 2. Basculez en mode Autoportrait photo. Voir Choisir un mode de capture à la page 72 pour des détails.
- 3. Pour changer le niveau de lissage de la peau, faites glisser le curseur de la barre de réglage.

La barre de réglage apparaît sur l'écran du viseur par défaut. Pour la masquer, tapez sur ∥ pour ouvrir le menu coulissant, puis tapez sur **Retouche**.

#### Utiliser Capture automatique

Restez immobile pour prendre un capture automatique—ou souriez! Il suffit d'activer cette fonction dans les paramètres de l'appareil photo.

- 1. Sur l'écran d'accueil, tapez sur l'icône appareil photo pour ouvrir l'appli Appareil photo.
- 2. Basculez en mode Autoportrait photo. Voir Choisir un mode de capture à la page 72 pour des détails.

- 3. Tapez sur pour ouvrir le menu coulissant.
- 4. Tapez sur Paramètres > Options de l'appareil photo.
- **5.** Sélectionnez l'option **Capture automatique**, puis tapez en dehors du menu coulissant pour le fermer.
- 6. Prenez la pose et cadrez-vous vous-même sur l'écran du viseur.
- 7. Pour prendre automatiquement un autoportrait, regardez l'appareil photo avant, puis :
  - Restez immobile jusqu'à ce que la boîte blanche devienne verte sur l'écran du viseur.
  - Ou souriez à l'appareil photo. Gardez le sourire quelques secondes jusqu'à ce que votre photo soit prise.

#### Prendre des autoportraits avec les commandes vocales

Vous pouvez prendre facilement des autoportraits photo ou vidéo en utilisant des commandes vocales simples. Il suffit d'activer cette fonction dans les paramètres de l'appareil photo.

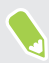

Cette fonction n'est peut-être pas disponible dans toutes les langues.

- 1. Sur l'écran d'accueil, tapez sur l'icône appareil photo pour ouvrir l'appli Appareil photo.
- 2. Basculez en mode Photo Autoportrait ou Vidéo Autoportrait. Voir Choisir un mode de capture à la page 72 pour des détails.
- 3. Tapez sur || pour ouvrir le menu coulissant.
- 4. Tapez sur Paramètres > Options de l'appareil photo.
- 5. Sélectionnez l'option **Commande vocale (selfie)**, puis tapez en dehors du menu coulissant pour le fermer.
- 6. Prenez la pose et cadrez-vous vous-même sur l'écran du viseur.
- 7. Regardez l'appareil photo avant, puis :
  - Dites Cheese ou Capture pour prendre un autoportrait photo.
  - Dites Action ou Ca tourne pour enregistrer un autoportrait vidéo.

Vous pouvez également utiliser les commandes vocales avec l'appareil photo principal. Basculez vers le mode **Photo**, puis sélectionnez l'option **Commande vocale (selfie)** dans les paramètres de l'appareil photo.

#### Prendre des photos avec le retardateur

Lorsque vous utilisez le retardateur, l'appli Appareil photo fait un compte à rebours avant de prendre la photo. Vous pouvez régler la durée du compte à rebours.

- 1. Sur l'écran d'accueil, tapez sur l'icône appareil photo pour ouvrir l'appli Appareil photo.
- 2. Choisissez le mode de capture que vous voulez utiliser. Voir Choisir un mode de capture à la page 72 pour des détails.

- 3. Tapez sur || pour ouvrir le menu coulissant.
- 4. Tapez sur Minuteur pour régler la durée du compte à rebours.
- 5. Pour démarrer le minuteur, tapez sur . L'appareil photo prend la photo après le décompte.

# Appareil photo Zoe

## Utiliser Appareil photo Zoe

Obtenez plus qu'une photo normale. Avec Appareil photo Zoe, capturez des moments vivants sous forme d'une photo et de 3 secondes de vidéo HD.

**10** 

**1**0:

Certaines fonctions de l'appareil photo ne sont pas disponibles lorsque vous utilisez Appareil photo Zoe, p. ex. le zoom.

- 1. Sur l'écran d'accueil, tapez sur l'icône appareil photo pour ouvrir l'appli Appareil photo.
- 2. Passez en mode Appareil photo Zoe. Voir Choisir un mode de capture à la page 72 pour des détails.
- 3. Lorsque vous êtes prêt à commencer la capture, tapez sur

Quand vous voyez l'icône du déclenchement de l'obturateur lentement devenir rouge , continuez à tenir le téléphone de la manière la plus stable possible pendant que l'appareil photo prend prend la photo et la vidéo de 3 secondes.

Quand vous prenez votre photo en utilisant l'Appareil photo Zoe, c'est une bonne pratique que de tenir le HTC 10 immobile pour capturer des objets en mouvement sur un arrière-plan statique.

# Photos panoramiques

## Prendre une photo panoramique

Vous pouvez obtenir une prise plus large des paysages d'un simple glissement de doigt.

Certaines fonctions de l'appareil photo ne sont pas disponibles lorsque vous êtes en mode Panorama balayé, p. ex. le zoom.

- 1. Sur l'écran d'accueil, tapez sur l'icône appareil photo pour ouvrir l'appli Appareil photo.
- 2. Basculez en mode Panorama. Voir Choisir un mode de capture à la page 72 pour des détails.
- 3. Lorsque vous êtes prêt à prendre la photo, tapez sur 🥙 .
- **4.** Bougez vers la gauche ou la droite en mode paysage ou portrait. Tenez le HTC 10 le plus horizontalement possible pour capturer automatiquement les différents angles.

Vous pouvez également à tout moment taper sur 🌮 pour interrompre la capture.

L'appareil photo joindra les différents clichés en une seule photo.

# Hyperlapse

# Enregistrer une vidéo Hyperlapse

Vous voulez avoir un effet accéléré dans votre vidéo? Utilisez le mode Hyperlapse pour accélérer les vidéos jusqu'à 12 fois.

- 1. Sur l'écran d'accueil, tapez sur l'icône appareil photo pour ouvrir l'appli Appareil photo.
- 2. Basculez en mode Hyperlapse. Voir Choisir un mode de capture à la page 72 pour des détails.
- 3. Lorsque vous êtes prêt à commencer l'enregistrement, tapez sur 🧶.
- **4.** Changez la mise au point sur un autre sujet ou une autre zone en tapant dessus sur l'écran du viseur.
- 5. Tapez sur l'icône de flash pour activer ou désactiver le flash.
- 6. Pour arrêter l'enregistrement, tapez sur **O**.

# Mode Pro

#### Réglage manuel des paramètres de l'appareil photo

Vous souhaitez maîtriser les paramètres de votre appareil photo en fonction des différents environnements ou conditions d'éclairage ? Utilisez le mode Pro pour ajuster manuellement les valeurs des paramètres comme la balance des blancs, l'exposition, ISO et plus encore.

- 1. Sur l'écran d'accueil, tapez sur l'icône appareil photo pour ouvrir l'appli Appareil photo.
- 2. Basculez en mode Pro. Voir Choisir un mode de capture à la page 72 pour des détails.
- 3. Tapez sur un paramètre, puis faites glisser sa barre pour faire les ajustements.

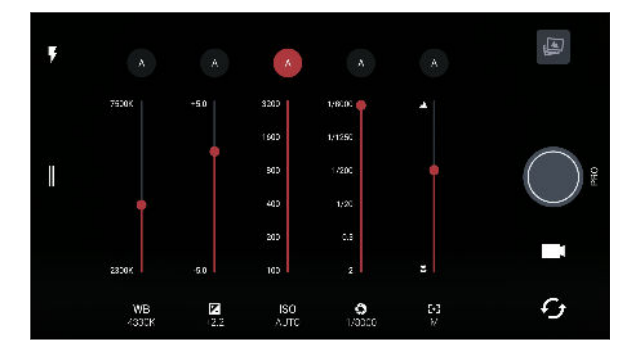

Tapez de nouveau sur un paramètre pour masquer le curseur.

- 4. Pour ramener un paramètre à automatique, tapez sur 🗛.
- 5. Lorsque vous êtes prêt à prendre une photo, tapez sur 🔘.

# Prendre une photo RAW

Vous voulez garder plus de détails dans vos prises de vue, ou corriger l'éclairage dans le posttraitement? Avec le mode Pro, vous pouvez prendre des photos qui seront enregistrées en tant que fichiers image RAW au format DNG, avec une version compressée JPG.

Les fichiers d'image RAW prennent beaucoup d'espace mémoire. Il est recommandé d'utiliser une carte mémoire comme mémoire par défaut pour les photos et vidéos.

- 1. Sur l'écran d'accueil, tapez sur l'icône appareil photo pour ouvrir l'appli Appareil photo.
- 2. Basculez en mode Pro. Voir Choisir un mode de capture à la page 72 pour des détails.
- 4. Tapez sur 📼 pour basculer en capture RAW, puis tapez sur 🔘.

Pour retourner en capture JPEG, tapez sur ∥ pour ouvrir le menu coulissant, puis tapez sur 🕫.

## Comment l'appli Appareil photo capture-t-elle les photos RAW?

L'appli Appareil photo capture une photo à la fois au format RAW DNG et au format JPG.

Digital Negative (DNG) est un format d'image RAW sans perte standard ouvert. Un fichier RAW étant généralement de 2 à 6 fois plus volumineux qu'un fichier JPEG et n'est pas visible dans la plupart des applis visionneuses de photo, une photo est capturée dans les deux formats DNG et JPG. Quand vous utilisez l'appli Google Photos, vous verrez une icône real pour indiquer qu'il y a une version au format RAW DNG de ce fichier.

Les photos RAW ne sont pas traitées lors de la capture pour préserver plus des données de l'image originale, comme la plage dynamique, vous pouvez donc ajuster l'éclairage ou effectuer des ajustements professionnels en utilisant des outils d'édition avancés. Après avoir effectué des ajustements, enregistrez la photo RAW dans un fichier JPG si vous souhaitez l'imprimer ou la partager.

# **Google Photos et applis**

# **Google Photos**

# Ce que vous pouvez faire sur Google Photos

Voici quelques-unes des choses que vous pouvez faire en utilisant Google Photos sur le HTC 10.

 Affichez, modifiez et partagez les photos et vidéos que vous avez prises sur le HTC 10. Vous pouvez également accéder aux fichiers multimédia précédemment sauvegardés sur votre compte Google.

Si vous voyez 🖄 sur une miniature, cela signifie que le fichier multimédia est stocké uniquement sur le téléphone et pas encore sauvegardé sur votre compte Google. L'absence de cette icône signifie que la photo ou la vidéo est déjà sauvegardée sur votre compte.

- Pour sélectionner des photos et des vidéos, appuyez et maintenez une miniature pour en sélectionner une. Tapez sur une date pour sélectionner tous les fichiers multimédia dessous. Ou, appuyez et maintenez une miniature comme votre première sélection, puis faites glisser votre doigt jusqu'au dernier élément que vous souhaitez sélectionner.
- Améliorez les photos RAW prises en utilisant l'appli HTC Appareil photo.
- Ajoutez un effet Hyperlapse à vos vidéos.
- Changez la vitesse de vos vidéos au ralenti.

Pour en savoir plus sur Google Photos, tapez sur  $\equiv$  > Aide. Ou, vous pouvez visiter support.google.com/photos.

# Regarder des photos et des vidéos

€O÷

Quand vous ouvrez Google Photos pour la première fois, connectez-vous à votre compte Google, si vous y êtes invité, et choisissez d'activer ou désactiver la sauvegarde et la synchronisation.

1. Depuis l'écran d'accueil, tapez sur 👬 > Photos.

Vous verrez vos photos et vidéos locales et synchronisées organisées par date. Si vous voyez Sur une miniature, cela signifie que le fichier multimédia est stocké uniquement sur le téléphone et pas encore sauvegardé sur votre compte Google.

2. Pour passer à une autre vue, tapez sur : , puis choisissez comment vous voulez afficher vos fichiers multimédia.

- 3. Tapez sur une miniature pour la visionner en mode plein écran.
- 4. Pour afficher un album, tapez sur ≡ pour ouvrir le menu coulissant, puis tapez sur Dossiers de l'appareil.

Ou, si vous voyez des onglets en bas de l'écran, vous pouvez taper sur l'onglet **Albums**, puis glissez sur les miniatures de la collection. Ou, tapez sur **Dossiers de l'appareil** pour afficher les photos et vidéos enregistrées sur votre téléphone.

Modifier vos photos

- 1. Depuis l'écran d'accueil, tapez sur ::: > Photos.
- 2. Tapez sur la miniature d'une photo pour l'afficher en plein écran.
- 3. Tapez sur 🖍 , puis puis faites une des choses suivantes :
  - Tapez sur \Xi pour ajuster la luminosité, la couleur et plus encore.
  - Tapez sur 🕂 pour appliquer un filtre à la photo.
  - Tapez sur 🗘 pour faire pivoter ou rogner la photo.
- **4.** Pendant que vous éditez, appuyez et maintenez la photo pour comparer les modifications apportées à l'original.
- 5. Après avoir fait votre ajustement, tapez sur  $\checkmark$ .
- 6. Tapez sur Enregistrer.

Améliorer les photos RAW

Après avoir capturé des photos RAW, vous pouvez améliorer leur contraste et leur détail depuis l'appli Photos.

- 1. Depuis l'écran d'accueil, tapez sur ::: > Photos.
- 2. Trouvez et tapez sur la photo RAW que vous voulez améliorer.

Les photos RAW sont marquées avec l'icône 🛲 sur la miniature.

- 3. Tapez sur 🇪 , puis tapez sur Amélioration RAW.
- **4.** Tapez sur **★** pour basculer entre les photos avant et après.
- 5. Tapez sur ✓ lorsque vous avez terminé.

#### Découper une vidéo

- 1. Depuis l'écran d'accueil, tapez sur 🔅 > Photos.
- 2. Tapez sur la miniature d'une vidéo pour l'afficher en plein écran.
- 3. Tapez sur 🖍 , puis déplacez les curseurs de découpe pour définir le début et la fin de la vidéo.
- **4.** Tapez sur **>** pour obtenir un aperçu de votre vidéo découpée.
- 5. Tapez sur Enregistrer.

La vidéo découpée est enregistrée sous forme de copie. La vidéo d'origine demeure non éditée.

## Changer la vitesse de lecture d'une vidéo au ralenti

Ajustez la vitesse de lecture d'une section en particulier d'une vidéo au ralenti.

Vous pouvez uniquement modifier la vitesse de lecture vidéo de vidéos enregistrées au moyen du ralenti de l'appli Appareil photo.

- 1. Depuis l'écran d'accueil, tapez sur ::: > Photos.
- 2. Trouvez et tapez sur la miniature d'une vidéo au ralenti pour l'afficher en plein écran.

Les vidéos au ralenti sont marquées avec l'icône  $\mathfrak{O}$  sur la miniature.

- 3. Tapez sur l'écran pour voir les contrôles à l'écran.
- **4.** Définissez la séquence que vous voulez ralentir en déplaçant les curseurs de gauche et de droite.
- 5. Tapez sur 🕨 pour regarder le résultat.

Vous pouvez toujours ajuster la vitesse de lecture pendant l'aperçu.

# Modifier une vidéo Hyperlapse

Si vous avez capturé une vidéo en mode Hyperlapse, vous pouvez appliquer des vitesses variables à différentes sections de la vidéo.

- 1. Depuis l'écran d'accueil, tapez sur ::: > Photos.
- 2. Trouvez et tapez sur la vidéo Hyperlapse pour l'afficher en plein écran.

Hyperlapse Les vidéos Hyperlapse sont marquées avec l'icône 🛥 sur la miniature.

- 3. Tapez sur 🔳.
- 4. Déplacez les curseurs de gauche et de droite pour diviser votre vidéo en sections.
- **5.** Tapez sur une section que vous voulez ajuster, puis tapez sur un point qui correspond à la vitesse de lecture particulière pour modifier la section sélectionnée.
- 6. Répétez l'étape précédente pour les sections restantes.
- 7. Tapez sur  $\checkmark$ .

La vidéo éditée est sauvegardée sous forme de copie. La vidéo d'origine demeure non éditée.

#### Ajouter un effet Hyperlapse sur une vidéo normale

- 1. Depuis l'écran d'accueil, tapez sur ::: > Photos.
- 2. Trouvez et tapez sur la miniature d'une vidéo pour l'afficher en plein écran.
- **3.** Tapez sur : > Modifier dans > Éditeur vidéo Zoe.
- 4. Tapez sur Créer une vidéo hyperlapse.
- 5. Déplacez les curseurs de gauche et de droite pour diviser votre vidéo en sections.
- **6.** Tapez sur une section que vous voulez ajuster, puis tapez sur un point qui correspond à la vitesse de lecture particulière pour modifier la section sélectionnée.

- 7. Répétez l'étape précédente pour les sections restantes.
- 8. Tapez sur  $\checkmark$ .

La vidéo éditée est sauvegardée sous forme de copie. La vidéo d'origine demeure non éditée.

# Google Now

# Obtenir des informations instantanées avec Google Now

Vous voulez vérifier la météo ou le temps de trajet avant de commencer votre journée? Google Now<sup>™</sup> vous offre des informations rapides et à jour concernant ce qui vous importe, et ce sans que vous ayez à rechercher quoi que ce soit.

Selon votre région, l'heure de la journée et les recherches Google précédentes, Google Now affiche des cartes d'information qui comprennent :

- La météo de la journée et les prévisions météo pour les jours à venir.
- L'état du trafic routier sur votre trajet vers le travail ou vers la maison.
- Les directions et la durée du trajet vers votre prochain rendez-vous.
- Le prochain train ou bus qui arrive à votre plate-forme ou arrêt de bus.
- Les pointages de votre équipe sportive préférée et les statistiques pendant que vous regardez la partie.

Ouvrez l'appli Recherche Google afin d'utiliser Google Now. Depuis l'écran d'accueil, tapez sur **…**, puis cherchez et tapez sur **Google**. Ou tapez sur le widget barre de recherche Google quand il est disponible.

## **Configurer Google Now**

Avant de configurer Google Now :

- Assurez-vous d'être connecté à votre compte Google.
- Activez les services de localisation et assurez-vous que vous avez une connexion Internet.
- 1. Depuis l'écran d'accueil, tapez sur 👯 , puis cherchez et tapez sur Google.
- 2. Tapez sur **Premiers pas**. Si vous avez précédemment configuré Google Now sur le HTC 10 et vous l'avez désactivé, tapez sur **Obtenir les cartes Now > Configurer**.
- **3.** Lisez l'écran d'information et tapez sur **Oui, d'accord**. Les cartes d'information Google Now commenceront à apparaître sur l'écran de recherche de Google.
- 4. Glissez vers le haut de l'écran pour voir les cartes d'informations disponibles.
- 5. Pour désactiver une carte, faites-la glisser vers la droite.

Suivant l'information dont vous permettez le partage, plus de cartes d'information apparaîtront sur l'écran de recherche Google alors que vous utilisez votre HTC 10 pour effectuer des recherches Web, créer des rendez-vous et plus encore.

#### Modifier vos paramètres de carte

Vous pouvez facilement personnaliser les paramètres des cartes de Google Now afin que ceux-ci correspondent à vos besoins en matière d'information. Par exemple, vous pouvez changer les unités météo dans la carte Météo ou le mode de transport dans la carte Trafic.

- 1. Depuis l'écran d'accueil, tapez sur 🗰 , puis cherchez et tapez sur Google.
- 2. Faites une des choses suivantes :
  - Pour changer les paramètres d'une carte spécifique, tapez sur : puis tapez sur une action.
  - Pour modifier des informations spécifiques de la carte telles que l'adresse de votre lieu de travail, vos équipes sportives ou les actions que vous suivez, tapez sur :, puis tapez sur Personnaliser Google Now. Choisissez l'information que vous voulez modifier.

#### Configurer des rappels dans Google Now

Créer des rappels dans Google Now est une façon simple de rester connecté aux choses à faire. Vous pouvez établir des rappels en fonction du temps ou de l'endroit. Lorsque l'heure du rappel arrive ou lorsque vous arrivez à l'endroit spécifié, Google Now affiche la carte de Rappel sur l'écran de recherche de Google et émet une notification sonore pour vous alerter.

Cette fonction n'est peut-être pas disponible dans toutes les langues.

- 1. Depuis l'écran d'accueil, tapez sur 🗰, puis cherchez et tapez sur Google.
- 2. Appuyez sur  $\equiv$ , puis appuyez sur **Rappels**.
- **3.** Appuyez sur **+**.
- 4. Saisissez le titre du rappel, comme la tâche pour laquelle vous voulez recevoir un rappel.
- **5.** Sélectionnez **Heure** pour établir un rappel en fonction du temps ou **Lieu** pour établir un rappel en fonction de l'endroit.
- 6. Établissez les détails concernant l'heure ou l'endroit du rappel.
- 7. Appuyez sur  $\checkmark$ .

Lorsque vient l'heure du rappel ou lorsque vous arrivez à l'endroit, la carte Rappel va apparaître sur l'écran de recherche Google. Vous pouvez désactiver ou mettre en attente le rappel.

#### Désactiver Google Now

- 1. Depuis l'écran d'accueil, tapez sur ::: > Paramètres > Google.
- 2. Tapez sur Recherche et Now > Cartes Now.
- 3. Tapez sur le commutateur à côté de Afficher cartes, puis tapez sur Désactiver.

#### Now on Tap

Utilisez Now on Tap pour rechercher des informations lors de l'affichage des courriels et des sites Web, l'écoute de la musique, ou même lors de l'échange de messages texte. Now on Tap vous permet de rechercher des informations sur l'écran sur lequel vous êtes pour ne pas avoir à quitter l'appli. Appuyez et maintenez simplement ACCUEIL et Now on Tap vous présente les informations, applis et actions associées.

Cette fonction n'est peut-être pas disponible dans toutes les langues.

#### Activer Now on Tap

Avant d'activer Now on Tap :

- Assurez-vous d'être connecté à votre compte Google et d'avoir configuré Google Now.
- Activez les services de localisation et assurez-vous que vous avez une connexion Internet.
- 1. Depuis l'écran d'accueil, tapez sur 👯 , puis cherchez et tapez sur Google.
- 2. Tapez sur  $\equiv$  > Paramètres > Now on Tap.
- 3. Tapez sur le commutateur à côté de Now on Tap.

#### Effectuer des recherches avec Now on Tap

- 1. Sur l'appli actuelle dans laquelle vous êtes, appuyez et maintenez sur ACCUEIL. Now on Tap analyse l'écran et affiche une carte avec des informations, des applis ou des actions liées à l'élément ou le lieu recherché.
- 2. Tapez sur un élément sur la carte pour voir plus d'informations ou effectuer une action. Vous pouvez également dire "OK, Google" et dire ce que vous voulez savoir sur l'élément ou le lieu recherché. Par exemple, si Now on Tap a recherché restaurant, vous pouvez dire "OK, Google. Emmène-moi à ce restaurant" pour obtenir un itinéraire vers ce lieu.
- 3. Pour masquer les cartes d'informations et retourner à l'écran, appuyez sur  $\triangleleft$ .

#### Désactiver Now on Tap

- 1. Depuis l'écran d'accueil, tapez sur 👬 > Paramètres > Google.
- 2. Tapez sur Recherche et Now > Now on Tap.
- 3. Tapez sur le commutateur à côté de Now on Tap.

# Recherche Google

# Rechercher sur le HTC 10 et sur le Web

Vous pouvez rechercher des informations sur le HTC 10 et sur le Web. Dans l'appli Recherche Google, commencez votre recherche en saisissant un mot-clé ou en utilisant Google Voice Search<sup>∞</sup>.

Pour ouvrir la Recherche Google, depuis l'écran d'accueil, tapez sur **:::**, puis cherchez et tapez sur **Google**. Ou tapez sur le widget barre de recherche Google quand il est disponible.

Certaines applis telles Contacts ou E-mail disposent de leur propre fonction de recherche que vous pouvez utiliser uniquement dans ces applis.

#### Effectuer des recherches sur le Web et le HTC 10

1. Depuis l'écran d'accueil, tapez sur 🗰, puis cherchez et tapez sur Google.

Si vous avez déjà configuré un compte Google sur votre HTC 10, vous aurez la possibilité de vous connecter à Google Now.

- 2. Entrez l'objet de votre recherche dans le champ de recherche. À mesure que vous saisissez, les éléments correspondants sur votre HTC 10 et les suggestions de Google s'affichent.
- **3.** Si l'élément que vous recherchez se trouve dans la liste des suggestions, tapez sur l'élément voulu pour le rechercher ou pour l'ouvrir dans l'appli compatible.

Vous pouvez également filtrer les résultats de recherches Web en tapant sur n'importe quelle catégorie de la barre des filtres au bas de l'écran.

#### Effectuer une recherche sur le Web au moyen de votre voix

Utilisez Google Voice Search pour trouver des informations sur le Web en parlant à votre HTC 10.

Cette fonction n'est peut-être pas disponible dans toutes les langues.

- 1. Depuis l'écran d'accueil, tapez sur 👯 , puis cherchez et tapez sur Google.
- **2.** Dites "OK, Google", et dites ensuite ce que vous souhaitez rechercher. Après que vous avez parlé, des éléments correspondants identifiés par Google sont affichés.
- **3.** Si l'élément que vous recherchez se trouve dans la liste, tapez sur l'élément voulu pour l'ouvrir dans l'appli compatible. Sinon, dites "OK, Google" pour chercher à nouveau.

#### Configurer les options de recherche

- 1. Depuis l'écran d'accueil, tapez sur ::: > Paramètres > Google.
- 2. Tapez sur Recherche et Now.
- 3. Tapez sur l'option de recherche que vous voulez définir.

Pour obtenir de l'aide ou pour soumettre un commentaire, tapez sur 🕐.

# Applis Google

# Google applis

Comptez sur la suite d'applis Google sur le HTC 10 pour vous aider à être productif, surfer sur Internet, vous divertir, et plus encore.

# Gmail

Envoyez et recevez des courriels de vos comptes Google ou d'autres comptes de messagerie.

Gmail permet aussi d'ajouter maintenant votre messagerie de bureau Microsoft Exchange ActiveSync.

# **Google Calendar**

Planifiez des événements, des réunions et des rendez-vous. Google Calendar<sup>™</sup> se synchronise avec votre compte Google pour que vos événements et rappels de l'agenda vous suivent.

# **Google Chrome**

Surfez sur Internet, recherchez sur le Web, et mettez vos sites préférés en favori.

# **Google Drive**

Enregistrez vos photos, documents et autres fichiers sur Google Drive afin de pouvoir y accéder sur votre HTC 10, votre ordinateur et vos autres appareils mobiles. En plus de l'espace de mémoire par défaut que vous obtenez de Google Drive, vous pourriez avoir droit à recevoir un espace de mémoire en ligne supplémentaire gratuitement. Connectez-vous à votre compte Google sur HTC 10—et non pas à partir de votre ordinateur ou autre téléphone que votre HTC—pour réclamer cette offre.

# **Google Maps**

Conservez la trace de votre position actuelle, affichez l'état du trafic en temps réel, et recevez un itinéraire détaillé vers votre destination.

Il fournit également des outils de recherche qui vous permettent de localiser des lieux d'intérêt ou une adresse sur une carte, ou encore pour voir des images de rue (Street View) de certains endroits.

# **Google Play Musique**

Créez votre propre bibliothèque musicale, lisez vos morceaux préférés, et achetez les derniers albums ou chansons.

# YouTube

Partagez vos vidéos ou découvrez les dernières vidéos virales.

# Alimentation et gestion de la mémoire

# Pile

## Afficher le pourcentage de la pile

Vous pouvez vérifier le pourcentage restant d'énergie de la pile directement à côté de la barre d'état.

- 1. Depuis l'écran d'accueil, tapez sur 🗰 , puis cherchez et tapez sur Paramètres.
- 2. Tapez sur Alimentation.
- 3. Sélectionnez Afficher le pourcentage batterie.

# Vérifier l'utilisation de la pile

Voyez comment le système et les applis utilisent la pile et combien d'énergie ils consomment.

- 1. Depuis l'écran d'accueil, tapez sur 👬, puis cherchez et tapez sur **Paramètres**.
- 2. Tapez sur Alimentation.
- **3.** Tapez sur **Utilisation de la batterie**, puis tapez sur une appli pour vérifier son utilisation de la pile.
- **4.** Si vous voyez la section Ajuster la consommation lors de l'affichage des détails l'utilisation de la pile, vous pouvez taper sur l'option au-dessous pour ajuster les paramètres qui affectent l'utilisation de la pile.

Un autre moyen de vérifier l'utilisation de la pile par appli est d'aller à **Paramètres**, puis de taper sur **Applis**. Tapez sur l'appli que vous voulez vérifier, puis tapez sur **Batterie**.

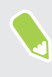

Si l'option **Batterie** sur l'écran Infos sur l'appli est grisée, cela signifie que l'appli n'utilise pas actuellement la pile.

# Vérifier l'historique de la pile

Vérifiez combien de temps vous avez utilisé le HTC 10 depuis la dernière charge. Vous pouvez également voir un graphique qui montre combien de temps l'écran a été allumé, et combien de temps vous avez utilisé les connexions telles que le réseau mobile ou Wi-Fi.

- 1. Depuis l'écran d'accueil, tapez sur **:::**, puis cherchez et tapez sur **Paramètres**.
- 2. Tapez sur Alimentation.
- 3. Tapez sur Historique pour afficher l'usage de la pile dans le temps.

# Optimisation de la pile pour les applis

Lorsque vous avez des connexions activées telle que le Wi-Fi pendant que le téléphone est en mode veille, certaines applis peuvent continuer à utiliser la pile. À partir de Android 6.0, l'optimisation de la pile est activée pour les applis par défaut ce qui contribue à prolonger le temps de veille de la pile lorsque vous n'utilisez pas le téléphone.

Le téléphone doit rester inactif pendant une longue période de temps avant que l'optimisation de la pile prenne effet.

#### Désactiver l'optimisation de la pile dans les applis

Si vous ne voulez pas activer l'optimisation de la pile pour certaines applis, vous pouvez désactiver la fonction dans ces applis.

- 1. Depuis l'écran d'accueil, tapez sur 🗰, puis cherchez et tapez sur Paramètres.
- 2. Tapez sur Alimentation.
- 3. Tapez sur Optimisation de la batterie.
- 4. Tapez sur Non optimisée > Toutes les applis pour voir la liste complète des applis.
- **5.** Pour désactiver l'optimisation de la pile dans une appli, tapez sur le nom de la pile, puis tapez sur **Ne pas optimiser** > **OK**.

Répétez ce processus pour désactiver l'optimisation dans d'autres applis.

Pour filtrer la liste et voir pour quelles applis l'optimisation de la pile est désactivée, tapez sur **Toutes les applis > Non optimisée**.

# Utilisation du mode éco d'énergie

Le mode éco d'énergie contribue à augmenter l'autonomie de la pile. Il réduit l'utilisation de fonctions téléphoniques qui déchargent la pile, comme les services de localisation et les données mobiles.

- 1. Depuis l'écran d'accueil, tapez sur **:::**, puis cherchez et tapez sur **Paramètres**.
- 2. Tapez sur Alimentation.
- **3.** Tapez sur le commutateur **Activé/Désactivé** d'Éco d'énergie pour activer ou désactiver le mode éco d'énergie.

Pour définir quand activer automatiquement ce mode, tapez sur **Éco d'énergie** > **Activer automatiquement**, puis sélectionnez un niveau de pile.

#### 93 Alimentation et gestion de la mémoire

#### Mode éco d'énergie extrême

Dans des moments où vous n'avez pas besoin d'utiliser trop votre téléphone, mettez-le en mode Économiseur d'énergie extrême pour prolonger davantage la vie de la pile. Dans ce mode, la durée de veille peut durer plus longtemps que d'habitude, et vous ne pouvez utiliser que les fonctions les plus élémentaires tels que les appels téléphoniques, la messagerie texte et le courriel.

- 1. Depuis l'écran d'accueil, tapez sur 🗰, puis cherchez et tapez sur Paramètres.
- 2. Tapez sur Alimentation.
- **3.** Tapez sur le commutateur **Activé/Désactivé** du mode Économiseur d'énergie extrême pour activer ou désactiver le mode d'économiseur d'énergie extrême.

Si vous souhaitez définir quand basculer automatiquement surce mode, tapez sur **mode éco d'énergie extrême** et sélectionnez un niveau de pile.

## Conseils pour prolonger l'autonomie de la pile

L'autonomie de la pile dépend de la manière dont vous utilisez le HTC 10. Essayez certains de ces conseils pour aider à prolonger l'autonomie de la pile.

# Utiliser les fonctionnalités de gestion de l'alimentation

- Activez le mode Éco d'énergie et le mode Éco d'énergie extrême dans les Paramètres.
- Faire le suivi de votre utilisation de la pile aide à identifier ce qui utilise le plus d'énergie afin de prendre des actions en conséquence. Pour des détails, voir Vérifier l'utilisation de la pile à la page 91.

# Gérez vos connexions

- Désactivez les connexions sans-fil telles que les données mobiles, Wi-Fi, ou Bluetooth lorsque vous n'en avez pas besoin.
- Activez le GPS seulement lorsque vous avez besoin d'une position précise, p. ex. lorsque vous utilisez la navigation ou des applis basées sur la localisation. Voir Activer ou désactiver les services de localisation à la page 165.
- Activez le mode Avion quand vous n'avez pas besoin de vos connexions sans-fil ou quand vous ne voulez pas recevoir de message ou d'appel.

# Gérez votre affichage

Diminuer la luminosité de l'écran, laissez l'écran en mode veille quand vous ne l'utilisez pas et utiliser des paramètres minimums vous aide à économiser l'énergie de la pile.

- Utilisez la luminosité automatique (par défaut) ou diminuez la luminosité manuellement.
- Réglez un délai de mise en veille de l'écran plus court.
- N'utilisez pas de fond d'écran animé pour votre écran d'accueil. Les effets d'animation sont chics, mais ils demandent beaucoup d'énergie de votre pile.

Changer votre fond d'écran pour un fond statique et noir peut également aider. Moins l'écran affiche de couleur, moins la pile est utilisée.

Pour plus de détails, voir Paramètres et sécurité à la page 164 et Personnalisation à la page 58.

#### Gérer vos applis

- L'optimisation de la pile aide à prolonger le temps de veille de la pile. Voir Optimisation de la pile pour les applis à la page 92.
- Installez les dernières versions du logiciel et mises à jour des applis. Les mises à jour comprennent parfois des améliorations des performances de la piles.
- Désinstallez ou désactivez des applis que vous n'utilisez jamais.

De nombreuses applis exécutent des processus ou synchronisent des données en arrière-plan même si vous ne les utilisez pas. S'il y a des applis dont vous n'avez plus besoin, désinstallezles.

Si une appli a été préinstallée et ne peut pas être désinstallée, vous pouvez tout de même empêcher qu'elle tourne en arrière-plan et synchronise des données en la désactivant. Voir Désactiver une appli à la page 170.

#### Limitez les données et la synchronisation en arrière-plan

Les données et synchronisations en arrière-plan demandent beaucoup d'énergie de la pile si vous avez plusieurs applis qui synchronisent des données en arrière-plan. Il est recommandé de ne pas laisser des applications synchroniser des données trop souvent. Déterminez quelles applis peuvent être configurées pour avoir des temps de synchronisation plus longs ou pour être synchronisées manuellement.

- Dans les paramètres, tapez sur Comptes et synchronisation et vérifiez quels types de données sont synchronisés sur vos comptes en ligne. Lorsque la pile est faible, désactivez temporairement la synchronisation de certaines données.
- Si vous avez plusieurs comptes de messagerie, pensez à rallonger le délai de synchronisation de certains comptes.

Dans l'appli E-mail, sélectionnez un compte, tapez sur : > Paramètres > Synchroniser, Envoyer et Recevoir, puis réglez les paramètres sous la section Fréquence de synchro.

- Lorsque vous ne voyagez pas d'un endroit à l'autre, synchronisez uniquement les informations météo de la région où vous vous trouvez plutôt que celles de toutes les villes que vous avez ajoutées. Ouvrez l'appli Météo, puis tapez sur : pour modifier et supprimer les villes dont vous n'avez pas besoin.
- Choisissez soigneusement vos widgets.

Certains widgets synchronisent constamment des données. Pensez à supprimer ceux qui ne sont pas importants de votre écran d'accueil.

Dans Play Store, tapez sur ≡ > Paramètres, puis désélectionnez Ajouter l'icône à l'écran d'accueil pour éviter d'ajouter automatiquement les raccourcis de l'appli de l'écran d'accueil lorsque vous installez de nouvelles applis. Vous pouvez également taper sur Mise à jour automatique des applis > Ne pas mettre automatiquement à jour les applis si vous préférez mettre à jour manuellement les applis téléchargées depuis Play Store.

# **Autres conseils**

Pour économiser un peu plus d'énergie de la pile, essayez les conseils suivants :

- Diminuez le volume de la sonnerie et des contenus multimédias.
- Utilisez le moins possible la vibration ou le retour sonore. Dans Paramètres, tapez sur **Sons et notification** et choisissez ceux dont vous n'avez pas besoin et que vous pouvez désactiver.
- Vérifiez les paramètres de vos applications, car vous pourriez y trouver d'autres options qui vous permettront d'optimiser votre utilisation de la pile.

# Mémoire

# Types de mémoire

À partir de Android 6.0, il ya eu des changements sur comment et où les applis téléchargées et leurs données peuvent être stockées.

# Mémoire du téléphone

Ceci est la mémoire interne qui contient le système Android, les applis préinstallées, les courriels, les messages texte et les données mises en cache des applis. Vous pouvez également installer les applis que vous avez téléchargées et les photos capturées, les vidéos et captures d'écran dans cette mémoire.

# Carte mémoire

Utilisez votre carte mémoire en tant que mémoire amovible pour stocker et accéder à votre contenu média et autres fichiers sur le HTC 10 ou tout téléphone Android, ou configurez-la comme extension de la mémoire interne. Voir Dois-je utiliser la carte mémoire comme mémoire amovible ou interne? à la page 95.

## Mémoire USB

Vous pouvez brancher un périphérique de stockage USB externe comme un lecteur flash USB ou un lecteur de carte SD. Vous avez besoin d'un câble spécial pour connecter votre HTC 10 et un périphérique de stockage USB.

## Dois-je utiliser la carte mémoire comme mémoire amovible ou interne?

Utilisez votre carte mémoire comme mémoire amovible quand elle contient déjà du contenu votre contenu média et autres fichiers, afin que de ne pas perdre ce contenu. Si vous avez une toute nouvelle carte mémoire, choisissez de l'utiliser comme mémoire amovible ou configurez-la comme extension de la mémoire interne.

## Mémoire amovible

Utilisez une nouvelle carte mémoire comme mémoire amovible pour pouvoir insérer et utiliser la carte sur le HTC 10 et autres téléphones Android.

# Mémoire interne

Configurez une nouvelle carte mémoire comme mémoire interne pour plus de confidentialité et une utilisation sécurisée. Cela crypte et formate la carte mémoire pour fonctionner exactement comme la mémoire interne.

Cela élargit également l'espace mémoire interne puisque :

- Les captures d'écran, les photos de l'appareil photo, le contenu média et autres fichiers seront stockés sur la carte mémoire.
- Les applis tierces que vous avec installées et leurs données peuvent être déplacées entre la mémoire du téléphone et la carte mémoire.

Après avoir configuré la carte mémoire comme mémoire interne, la carte ne peut être utilisée que sur le HTC 10 où elle a été formatée.

Configurer votre carte mémoire comme mémoire interne

Lorsque vous insérez une carte mémoire qui n'a pas été utilisée sur le HTC 10 avant, la carte sera montée comme mémoire amovible par défaut.

Si la carte mémoire est neuve ou n'a pas de contenu que vous souhaitez conserver, vous pouvez formater la carte mémoire pour l'utiliser comme mémoire interne pour le HTC 10.

- Voir Dois-je utiliser la carte mémoire comme mémoire amovible ou interne? à la page 95 pour découvrir les différences entre utiliser la carte mémoire comme mémoire amovible ou mémoire interne.
  - S'il y a toujours des fichiers sur la carte mémoire, sauvegardez les fichiers avant de formater la carte.
  - 1. Depuis l'écran d'accueil, tapez sur ::: > Paramètres > Mémoire.
  - 2. Sous Mémoire amovible, tapez sur 🏟 à côté du nom de la carte mémoire.
  - 3. Tapez sur Formater en interne > Effacer et formater > Formater.
  - **4.** Suivez les instructions à l'écran pour déplacer vos applis installées et leurs données depuis la mémoire du téléphone vers la carte mémoire.

Si vous ne voulez plus utiliser votre carte mémoire comme mémoire interne, vous pouvez reformater la carte comme mémoire amovible. Avant de le faire, assurez-vous de redéplacer toutes les applis et les données de la carte vers la mémoire du téléphone. Voir Déplacer les applis et données entre la mémoire du téléphone et une carte mémoire à la page 97.

# Déplacer les applis et données entre la mémoire du téléphone et une carte mémoire

Si vous avez configuré votre carte mémoire comme mémoire interne, vous pouvez déplacer les applis tierces que vous avez installées et leurs données comme les photos, le contenu média et les fichiers téléchargés vers la carte mémoire pour libérer l'espace mémoire du téléphone.

Si vous voulez plus utiliser votre carte mémoire comme mémoire interne, assurez-vous de redéplacer toutes les applis et les données de la carte vers la mémoire du téléphone.

- 1. Depuis l'écran d'accueil, tapez sur ::: > Paramètres > Mémoire.
- **2.** Tapez sur le nom de votre carte mémoire si vous vous déplacez les données des applis depuis la mémoire du téléphone vers la carte, ou tapez sur **Mémoire du téléphone** si vous déplacez les données de la carte mémoire vers la mémoire du téléphone.
- 3. Tapez sur : > Migrer les données.
- 4. Tapez sur Déplacer.
- Les captures d'écran migreront aussi.
- Lorsque vous prenez de nouvelles photos ou vidéos, capturez de nouvelles captures d'écran, ou téléchargez de nouveaux fichiers après la migration, ils seront enregistrés dans le nouvel emplacement de mémoire.

# Déplacer une appli dans la carte mémoire

Quand la mémoire du téléphone devient pleine, vous pouvez déplacer vos applis téléchargées sur la carte mémoire si la carte a été configurée comme mémoire interne.

📢 🛛 Les applis préinstallées ne peuvent pas être déplacées.

- 1. Depuis l'écran d'accueil, tapez sur 👬 > Paramètres > Mémoire.
- 2. Tapez sur Mémoire du téléphone > Applis.
- 3. Tapez sur l'appli que vous souhaitez déplacer.
- 4. Tapez sur Changer, puis tapez sur le nom de la carte mémoire.
- 5. Tapez sur Déplacer.

Vous pouvez également déplacer une appli de la carte mémoire vers la mémoire du téléphone.

# Afficher et gérer les fichiers sur la mémoire

À partir de Android 6.0, vous pouvez aller dans les Paramètres pour afficher et gérer les fichiers sur la mémoire du téléphone et la carte mémoire. Vous pouvez également afficher et gérer les fichiers sur un périphérique de stockage USB externe lorsqu'il est connecté au HTC 10.

- 1. Depuis l'écran d'accueil, tapez sur 👬 > Paramètres > Mémoire.
- 2. Tapez sur Mémoire du téléphone ou sur le nom de la carte mémoire.
- **3.** Tapez sur **Explorer** pour afficher le contenu de la mémoire interne, que ce soit le contenu de la mémoire du téléphone ou du contenu de la mémoire interne sur la carte mémoire.
- 4. Pour sélectionner ou désélectionner les fichiers :
  - Appuyez et maintenez un fichier pour le sélectionner. Pour sélectionner plusieurs fichiers, tapez sur chaque fichier.
  - Tapez sur un fichier pour le désélectionner.
  - Pour sélectionner tous les fichiers, appuyez et maintenez d'abord un fichier, puis tapez sur : > Tout sélectionner.
- 5. Procédez d'une des manières suivantes :
  - Pour supprimer, tapez sur 1.
  - Pour coller, tapez sur : > Copier vers. Dans le menu coulissant Enregistrer dans, choisissez où coller, puis tapez sur Copier.

#### Copier des fichiers entre le HTC 10 et votre ordinateur

Vous pouvez copier votre musique, vos photos et autres fichiers vers votre HTC 10.

- Enregistrez et fermez vos fichiers avant de les copier depuis votre ordinateur vers votre HTC 10, ou vice versa.
  - Si vous utilisez votre carte mémoire comme mémoire interne, votre ordinateur affichera uniquement le contenu de la carte mémoire.
  - 1. Connectez votre HTC 10 à l'ordinateur au moyen du câble USB fourni.
  - 2. Sur le HTC 10, déverrouillez l'écran s'il est verrouillé.
  - **3.** Dans le message auto qui vous demande si vous souhaitez utiliser USB pour les transferts de fichiers, tapez sur **Oui**.

Si vous ne voyez pas ce message, ouvrez le panneau Notifications pour l'ouvrir, tapez sur la notification **Utiliser USB pour**, puis tapez sur **Transferts de fichiers**.

Vous verrez alors d'autres options d'affichage ou d'importation de fichier sur l'écran de l'ordinateur.

- 4. Choisissez d'afficher les fichiers.
- 5. Copiez les fichiers de votre ordinateur vers votre HTC 10, ou vice versa.
- 6. Après avoir copié les fichiers, déconnectez votre HTC 10 de votre ordinateur.

#### Libérer de l'espace mémoire

Lors de l'utilisation de HTC 10, au fil du temps vous accumulerez des données et remplirez sa mémoire. Voici quelques conseils sur la façon de libérer de l'espace mémoire dans le téléphone.

#### Gérer vos photos et vidéos

- Après avoir pris des prises continues avec votre appareil photo, conservez uniquement les meilleurs clichés. Supprimez le reste si vous n'en avez pas besoin.
- Quand vous modifiez une photo ou découpez une vidéo, le fichier original est toujours conservé. Supprimez les fichiers originaux ou déplacez-les ailleurs, p. ex. sur votre ordinateur.
- Si vous envoyez uniquement des vidéos par message multimédia, utilisez une basse résolution. Les vidéos à haute résolution prennent plus d'espace. Dans les paramètres d'Appareil photo, tapez sur Qualité vidéo pour modifier la résolution.
- Les fichiers d'image RAW prennent beaucoup d'espace mémoire. Il est recommandé d'utiliser une carte mémoire comme mémoire par défaut pour les photos et vidéos. Si l'espace de votre carte mémoire est faible, envisagez de déplacer des fichiers d'image RAW sur votre ordinateur.

#### Supprimer les thèmes qui ne sont pas utilisés

Les thèmes peuvent prendre beaucoup d'espace puisqu'ils contiennent des images, des sons et des icônes. Supprimez les thèmes que vous n'utilisez pas. Voir Supprimer un thème à la page 60.

## Sauvegarder les données et les fichiers

Conservez uniquement les données les plus récentes dans vos applis et les fichiers que vous utilisez souvent. Vous pouvez sauvegarder vos autres données et fichiers. Pour des conseils, voir Moyens de sauvegarder vos fichiers, données et paramètres à la page 105.

#### Supprimer ou désactiver les applis

Désinstallez les applis que vous avez téléchargées si vous n'en avez plus besoin. Les applis préinstallées peuvent être désactivées lorsque vous ne les utilisez pas. Voir Désactiver une appli à la page 170.

#### Déplacer des applis vers la carte mémoire

Les applis tierces que vous avez téléchargées et installées peuvent être déplacées vers la carte mémoire si vous avez configuré la carte comme mémoire interne. Voir Déplacer les applis et données entre la mémoire du téléphone et une carte mémoire à la page 97 et Déplacer une appli dans la carte mémoire à la page 97.

#### Démonter la carte mémoire

Si vous devez retirer la carte de stockage alors que votre HTC 10 est allumé, démontez d'abord la carte pour éviter de la corrompre ou de l'endommager.

Si votre carte mémoire est utilisée comme mémoire interne et des applis ont été déplacées vers la carte, vous ne pourrez pas ouvrir ces applis après avoir démonté la carte.

- 1. Depuis l'écran d'accueil, tapez sur ::: > Paramètres > Mémoire.
- 2. Procédez d'une des manières suivantes :
  - Si votre carte mémoire apparaît sous Mémoire amovible, tapez sur béjecter à côté du nom de la carte.
  - Si votre carte mémoire apparaît sous Mémoire interne, tapez sur le nom de la carte, puis tapez sur Éjecter.

# Boost+

#### Ce que vous pouvez faire sur l'appli HTC Boost+

Optimisez les performances de votre téléphone, maximisez la capacité de mémoire de votre téléphone, et même verrouillez certaines applis pour un niveau de confidentialité supplémentaire.

Voici quelques-unes des choses que vous pouvez faire en utilisant l'appli Boost+.

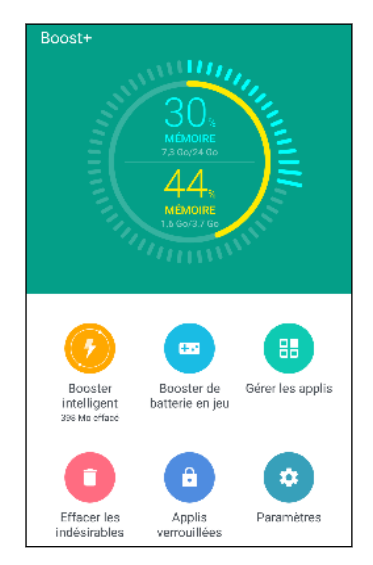

- Surveillez l'espace mémoire de votre téléphone et l'utilisation de la mémoire.
- Supprimez le cache, les installateurs d'appli, les fichiers temporaires, et les fichiers de pub sur votre téléphone.
- Optimisez les ressources du système pour prolonger l'autonomie de la pile pendant que vous jouez à vos jeux préférés.
- Gérez les activités d'applis irrégulières, verrouillez les applis avec du contenu sensible ou désinstallez les applis que vous n'utilisez pas.

#### Activer ou désactiver Booster intelligent

La fonction Booster intelligent permet à l'appli Boost+ de libérer automatiquement de l'espace mémoire sur votre téléphone.

🚯 Booster intelligent est activé par défaut.

- 1. Depuis l'écran d'accueil, tapez sur 🗰, puis trouvez et tapez sur Boost+.
- 2. Tapez sur Paramètres, puis cochez ou décochez l'option Booster intelligent.

#### Ajouter des applis à la liste d'exception de Booster intelligent

Vous pouvez choisir de configurer l'appli Boost+ pour ignorer certaines applis quand elle exécute ses vérifications de Booster intelligent.

- 1. Depuis l'écran d'accueil, tapez sur 👬, puis trouvez et tapez sur Boost+.
- 2. Tapez sur Booster intelligent.
- 3. Tapez sur : > Gérer les applis ignorées.
- **4.** Tapez sur **∔**, puis sélectionnez les applis à ignorer.
- 5. Tapez sur Ajouter.

#### Effacer manuellement les fichiers indésirables

Supprimez régulièrement les fichiers indésirables qui encombrent votre espace mémoire ou ralentissent les performances de votre téléphone.

- 1. Depuis l'écran d'accueil, tapez sur 👬, puis trouvez et tapez sur Boost+.
- 2. Tapez sur Effacer les indésirables.

L'appli Boost+ indiquera combien d'espace mémoire est utilisé par différents fichiers indésirables, comme les fichiers de cache, les fichiers de pub, les fichiers temporaires, les installateurs d'appli.

3. Cochez ou décochez les types de fichiers indésirables que vous voulez supprimer.

Vous pouvez taper sur ∨ à côté d'une catégorie pour afficher les fichiers en dessous.

4. Tapez sur \land pour effacer les fichiers indésirables.

Dans les paramètres de l'appli Boost+, vous pouvez également choisir d'être averti quand vos fichiers indésirables dépassent une limite fixée ou quand une appli est inutilisée pendant un certain temps.

# Activer le Booster de batterie en jeu pour certains jeux

Lorsque vous avez ajouté une appli à la liste Booster de batterie en jeu, votre téléphone optimise automatiquement les ressources système pendant que vous jouez. Cela aide à prolonger l'autonomie de la pile de votre téléphone.

- 1. Depuis l'écran d'accueil, tapez sur 🗰, puis trouvez et tapez sur Boost+.
- 2. Tapez sur Booster de batterie en jeu.
- 4. Tapez sur Ajouter.
- **5.** Sur l'écran Booster de batterie en jeu, tapez sur le commutateur **Activé/Désactivé** à côté d'une appli pour l'activer.

Lorsque vous y êtes invité, vous pouvez choisir d'ouvrir l'appli et de vérifier si le résultat optimisé correspond à vos préférences d'affichage.

Pour supprimer une appli de la liste, tapez sur **:** > **Supprimer**. Sélectionnez une ou plusieurs appli, puis tapez sur **Supprimer**.

## Gérer les activités irrégulières des applis téléchargées

L'appli Boost+ peut rechercher les activités irrégulières d'une appli téléchargée qui peuvent affecter les performances de votre téléphone. Quand une activité irrégulière est détectée, vous pouvez choisir d'arrêter l'activité. Ou, vous pouvez également désinstaller l'appli téléchargée via l'appli Boost+.

🚯 Vous ne pouvez désinstaller que les applis que vous avez téléchargées.

- 1. Depuis l'écran d'accueil, tapez sur 🗰, puis trouvez et tapez sur Boost+.
- 2. Tapez sur Gérer les applis.
- 3. Faites une des choses suivantes :
  - Pour désinstaller les applis dont vous n'avez pas besoin, sélectionnez une ou plusieurs applis sous l'onglet Applis, puis tapez sur 

     .
  - Allez à l'onglet Activités pour voir si des activités irrégulières sont détectées. S'il y en a une, tapez dessus et choisissez une action

## Créer un schéma de verrouillage pour certaines applis

Ajoutez un schéma de sécurité pour certaines applis installées que vous traitez comme privées ou personnelles. Vous serez invité à le dessiner à chaque fois que vous ouvrez une appli sélectionnée après le réveil de votre téléphone depuis le mode veille.

- 1. Depuis l'écran d'accueil, tapez sur 🗰, puis trouvez et tapez sur Boost+.
- 2. Tapez sur Applis verrouillées.

- 3. Dessinez votre schéma de verrouillage souhaité.
- **4.** Entrez votre anniversaire.Ce sera votre question de sécurité au cas où vous oublieriez votre mot de passe.
- **5.** Tapez sur le commutateur **Activé**/**Désactivé** à côté d'une appli pour exiger un schéma de verrouillage pour l'ouvrir.
- 6. Appuyez  $\triangleleft$ .

Pour changer le schéma de verrouillage d'appli, tapez sur **Applis verrouillées** > : > Changer le schéma.

# Synchronisation, sauvegarde et réinitialisation

# Synchronisation en ligne

## Ajouter vos réseaux sociaux, comptes de messagerie et autres

Vous pouvez synchroniser des contacts, des calendriers et autres informations depuis vos réseaux sociaux, comptes de messagerie et services en ligne sur HTC 10. Selon le type de compte, le fait de vous connecter à vos comptes en ligne vous permet de synchroniser des mises à jour entre HTC 10 et le Web.

- 1. Depuis l'écran d'accueil, tapez sur 🗱 > Paramètres > Comptes et synchronisation.
- **2.** Appuyez sur **+**.
- 3. Appuyez sur le type de compte que vous voulez ajouter.
- 4. Suivez les instructions à l'écran pour entrer les informations de votre compte.
- Dans Paramètres > Comptes et synchronisation, appuyez sur le bouton Synchro automatique Activé/Désactivé pour activer ou désactiver la synchronisation automatique de tous vos comptes.
- Vous pouvez ajouter plusieurs comptes Google.

## Synchroniser vos comptes

- 1. Depuis l'écran d'accueil, tapez sur 👬 > Paramètres > Comptes et synchronisation.
- 2. Tapez sur le commutateur Activer/Désactiver de Synchro automatique pour activer ou désactiver la synchronisation automatique de tous vos comptes.
- 3. Pour synchroniser manuellement les comptes individuels, tapez sur un type de compte, puis tapez sur : > Synchroniser maintenant sur l'écran Paramètres du compte.

Sur l'écran Paramètres du compte, vous pouvez également modifier les paramètres de synchronisation pour un compte.

#### Supprimer un compte

Supprimez les comptes du HTC 10 si vous ne les utilisez plus. Supprimer un compte ne supprime pas les comptes et les informations du service en ligne lui-même.

- 1. Depuis l'écran d'accueil, tapez sur 🗰 > Paramètres > Comptes et synchronisation.
- 2. Tapez sur un type de compte.

Si vous êtes connecté à plusieurs comptes sous un type de compte, tapez sur le compte à supprimer.

**3.** Tapez sur : > Supprimer un compte.

Certaines données personnelles pourraient être retenues par des applications de tierces parties suite à la suppression de votre compte du HTC 10.

# Sauvegarder

## Moyens de sauvegarder vos fichiers, données et paramètres

Vous avez peur de perdre des informations importantes sur le HTC 10? Sauvegardez le HTC 10 avant de supprimer du contenu de la mémoire, d'effectuer une réinitialisation aux paramètres d'usine ou de changer à un nouveau téléphone.

#### Android Backup Service

Utilisez votre compte Google pour sauvegarder automatiquement les paramètres et les données des applis y compris les mots de passe Wi-Fi et les fichiers stockés par certaines applis.

#### **HTC Sync Manager**

Utilisez HTC Sync Manager pour importer de la musique, des photos et des vidéos depuis le HTC 10 vers votre ordinateur. Vous pouvez également synchroniser les contacts, événements de l'agenda, et listes d'écoute entre le HTC 10 et votre ordinateur.

De la même façon, HTC Sync Manager est une bonne alternative si vous ne voulez pas sauvegarder vos comptes, paramètres et autres contenus personnels sur le nuage. Vous pouvez l'utiliser pour créer des copies de sauvegarde du HTC 10 sur votre ordinateur.

#### Autres options de sauvegarde

Si vous voulez, vous pouvez sauvegarder vos données ou fichiers séparément.

Certaines applis vous permettent de sauvegarder des données dans la mémoire du téléphone ou sur une carte mémoire afin que vous puissiez les restaurer facilement après une réinitialisation aux paramètres d'usine. Assurez-vous seulement de ne pas effacer la mémoire du téléphone ou la carte mémoire lorsque vous effectuez une réinitialisation aux paramètres d'usine.

| Messages          | Sauvegardez vos messages texte dans la mémoire de votre téléphone ou sur votre<br>carte mémoire ou encore sauvegardez-les sous forme de pièces jointes à des<br>courriels.                                                                                                    |
|-------------------|----------------------------------------------------------------------------------------------------|
| Contacts          | <ul> <li>Enregistrez les contacts et autres données personnelles sur vos comptes en ligne<br/>pour pouvoir les synchroniser quand vous passez à un nouveau téléphone.</li> <li>Si vous avez enregistré vos contacts localement dans l'appli Contacts, exportez-<br/>les vers la mémoire du téléphone ou vers une carte mémoire.</li> </ul> |
| Fichiers          | Copiez et collez manuellement des fichiers en connectant votre HTC 10 à votre ordinateur comme lecteur de disque.                                                                                                    |
| Autres<br>données | Vérifiez que les autres applis supportent l'export de données vers la mémoire du téléphone ou une carte mémoire.                                                                                                    |

## Utiliser Android Backup Service

À partir de Android 6.0, utilisez Android Backup Service pour sauvegarder votre téléphone HTC sur Google Drive.

.....

Ce service sauvegarder et restaurer ce qui suit :

| Données des<br>applis | <ul> <li>Dans les applis HTC, les données des applis comprennent les contacts stockés<br/>sur le HTC 10, les messages texte, l'historique des appels, la liste des villes de<br/>l'Horloge et la Météo, et les comptes de messagerie.</li> <li>Les données des applis tierces peuvent également être enregistrées dans la<br/>sauvegarde, en fonction des paramètres du développeur de l'appli.</li> </ul> |
|-----------------------|----------------------------------------------------------------------------------------------------|
| Paramètres            | Cela comprend les sonneries, et la taille de grille et l'ordre de tri de l'écran Applis,<br>les mots de passe et réseaux Wi-Fi et certains paramètres de l'appareil.                                                                                                    |

Quand la sauvegarde auto est activée, Android Backup Service sauvegarde périodiquement votre téléphone dans un dossier privé dans Google Drive. La sauvegarde automatique se produit toutes les 24 heures lorsque le téléphone est en veille, en charge, et connecté à un réseau Wi-Fi.

Les données de sauvegarde ne seront pas prises en compte dans votre quota d'espace mémoire Google Drive. Les fichiers volumineux ou les fichiers que les développeurs d'applis ont choisi d'exclure du service ne seront pas sauvegardés.

Restaurer votre fond d'écran de votre ancien téléphone peut dépendre de la compatibilité de résolution de l'écran de votre ancien téléphone et du HTC 10.

#### Sauvegarder le HTC 10

Sauvegardez automatiquement le HTC 10 vers Google Drive pour pouvoir restaurer le contenu comme les paramètres et les données des applis en cas de besoin.

- 1. Depuis l'écran d'accueil, tapez sur ::: > Paramètres > Sauvegarder et réinitialiser.
- 2. Tapez sur Sauvegarder mes données.

- 3. Tapez sur le commutateur Activer/Désactiver pour l'activer, puis appuyez **I**.
- 4. Assurez-vous que Restaurer automatiquement est activé.

Cela permet aux données et paramètres d'une appli enregistrés via Android Backup Service d'être restaurés quand vous réinstallez l'appli sur le HTC 10.

Pour sélectionner un compte de sauvegarde autre que votre compte Google principal, tapez sur **Compte de sauvegarde**, puis sélectionnez un autre compte Google. Vous pouvez également taper sur **Ajouter un compte** pour ajouter un nouveau compte Google pour votre sauvegarde.

#### Effectuer une copie de sauvegarde locale de vos données

Si vous voulez sauvegarder votre contenu séparément sur votre HTC 10, p. ex. des contacts et des messages texte, voici quelques conseils sur la façon d'exporter ou d'importer vos données.

#### Effectuer une copie de sauvegarde de vos contacts

- 1. Depuis l'écran d'accueil, tapez sur **:::**, puis trouvez et tapez sur **Contacts**.
- 2. Sur l'onglet Contacts, appuyez sur : > Gérer les contacts.
- **3.** Appuyez sur Importer/Exporter les contacts > Exporter vers mémoire du téléphone ou Exporter vers la carte SD.
- 4. Sélectionnez un compte ou un type de contacts à exporter.
- **5.** Pour aider à protéger vos données, appuyez sur **Oui**, puis définissez un mot de passe pour cette copie de sauvegarde. Assurez-vous de ne pas oublier votre mot de passe. Vous devrez l'entrer à nouveau pour importer vos contacts.

Si vous n'avez pas besoin de mot de passe, appuyez sur Non.

6. Appuyez sur OK.

#### Récupérer des contacts

- **1.** Sur l'onglet Contacts, appuyez sur  $\vdots$  > Gérer les contacts.
- 2. Appuyez sur Importer/Exporter les contacts > Importer depuis mémoire du téléphone ou Importer à partir de la carte SD.
- 3. Si vous avez configuré plus d'un compte, appuyez sur le type des contacts importés.
- **4.** Si vous avez plusieurs sauvegardes disponibles, sélectionnez la sauvegarde que vous voulez importer, puis appuyez sur **OK**.
- 5. Entrez le mot de passe que vous avez défini pour cette sauvegarde, puis appuyez sur OK.

#### Sauvegarder vos messages texte

**1**02

Conservez les messages texte importants en les sauvegardant pour pouvoir les restaurer vers l'appli HTC Messages, si nécessaire. L'appli Messages sauvegarde soit dans la mémoire du téléphone ou sur votre carte mémoire si vous avez inséré une.

Les messages texte de la boîte sécurisé et les messages bloqués ne seront pas sauvegardés. Pour inclure ces messages dans votre copie de sauvegarde, déplacez-les tout d'abord dans la boîte de messagerie générale.

- 1. Depuis l'écran d'accueil, tapez sur 👯 , puis trouvez et tapez sur Messages.
- 2. Tapez sur : > Sauvegarder/Restaurer les SMS > Sauvegarder > Sauvegarder les SMS.
- **3.** Pour aider à protéger vos données, définissez un mot de passe pour votre copie de sauvegarde. Assurez-vous de ne pas oublier votre mot de passe. Vous devrez l'entrer à nouveau pour récupérer vos messages.

Si vous n'avez pas besoin de mot de passe, sélectionnez **Ne pas protéger cette sauvegarde avec un mot de passe**.

4. Entrez un nom pour votre fichier de sauvegarde, puis tapez sur OK.

#### Sauvegarder les messages texte par courriel

- 📢 🔹 Vous devez configurer votre compte de courriel dans l'appli E-mail.
  - Les messages texte de la boîte sécurisé et les messages bloqués ne seront pas sauvegardés. Pour inclure ces messages dans votre copie de sauvegarde, déplacez-les tout d'abord dans la boîte de messagerie générale.
  - 1. Depuis l'écran d'accueil, tapez sur 👯 , puis trouvez et tapez sur Messages.
  - 2. Tapez sur : > Sauvegarder/Restaurer les SMS.
  - 3. Tapez sur Sauvegarder > Sauvegarder les SMS via e-mail.
  - **4.** Pour aider à protéger vos données, définissez un mot de passe pour votre copie de sauvegarde. Assurez-vous de ne pas oublier votre mot de passe. Vous devrez l'entrer à nouveau pour récupérer vos messages.

Si vous n'avez pas besoin de mot de passe, sélectionnez **Ne pas protéger cette sauvegarde avec un mot de passe**.

- 5. Saisissez votre adresse de courriel.
- 6. Rédigez votre courriel, puis envoyez-le.

#### Récupérer des SMS (messages textuels)

- 1. Depuis l'écran d'accueil, tapez sur ., puis trouvez et tapez sur Messages.
- 2. Appuyez sur : > Sauvegarder/Restaurer les SMS > Restaurer SMS.
- 3. Choisissez la façon dont vous voulez récupérer les messages et appuyez sur Suivant.
- 4. Appuyez sur le fichier de sauvegarde à importer.
- 5. Entrez le mot de passe que vous avez défini pour cette copie de sauvegarde. Si vous n'avez pas configuré de mot de passe, sélectionnez **Ce fichier de sauvegarde n'est pas protégé par un mot de passe**.
- 6. Appuyez sur OK.

Pour récupérer vos messages texte sauvegardés via courriel, ouvrez le courriel contenant la sauvegarde en pièce jointe dans l'application E-mail. Appuyez d'abord sur la pièce jointe pour la télécharger, puis appuyez à nouveau dessus pour ouvrir le fichier de sauvegarde pour importer. Entrez le mot de passe que vous avez défini pour cette copie de sauvegarde, ou sélectionnez **Ce fichier de sauvegarde n'est pas protégé par un mot de passe**.

### HTC Sync Manager

#### À propos de HTC Sync Manager

HTC Sync Manager prend en charge les ordinateurs fonctionnant avec un système d'exploitation Windows ou OS X.

Voici ce que vous pouvez faire avec HTC Sync Manager.

#### Afficher et gérer le contenu média sur votre ordinateur et votre téléphone

- Parcourez et gérez la musique, les photos et les vidéos enregistrées sur votre ordinateur et sur votre téléphone.
- Importez les listes d'écoute iTunes et Lecteur Windows Media<sup>™</sup> de votre ordinateur vers HTC Sync Manager.
- Créez des playlists de musique sur votre téléphone ou votre ordinateur puis synchronisez ces playlists sur les deux appareils.
- Lisez la musique et regardez les vidéos à l'aide du lecteur intégré.

#### Transfert de contenu

- Transférez des photos iPhone, messages texte, contacts et autres avec votre téléphone HTC. Vous pouvez également trouver et installer les mêmes applications que vous utilisiez sur votre iPhone.
- Importez tous vos fichiers musicaux, photos et vidéos de votre téléphone HTC vers votre ordinateur.
- Copiez vos choix de musique, photos ou vidéos de votre ordinateur vers votre téléphone.
- Importez des documents de votre ordinateur vers votre téléphone.

#### Sauvegarde et restauration

Sauvegardez votre téléphone HTC sur votre ordinateur pour restaurer facilement votre sauvegarde sur le même téléphone ou sur un autre téléphone HTC.

#### Synchroniser les données

Synchroniser des données entre votre téléphone et votre ordinateur

Installer HTC Sync Manager sur votre ordinateur

- Vous pouvez installer HTC Sync Manager sur Windows XP ou des versions ultérieures. Pour l'installer sur un ordinateur Mac vous devez avoir la version OS X 10.6 ou ultérieure.
  - Si vous avez des problèmes pendant l'installation de HTC Sync Manager, fermez tous vos programmes en cours d'exécution et réinstallez-les. Si le problème persiste, désactivez temporairement votre programme antivirus et tentez de réinstaller l'application.
  - 1. Téléchargez l'installateur HTC Sync Manager à partir du site d'assistance de HTC : htc.com/hsm/.
  - 2. Lancez le fichier d'installation et suivez les instructions à l'écran.
  - **3.** Connectez votre téléphone à l'ordinateur en utilisant le câble USB fourni. HTC Sync Manager s'ouvre.

Si désactivez votre programme antivirus, assurez-vous de le réactiver après avoir installé HTC Sync Manager.

#### Transférer du contenu et des applications iPhone vers votre téléphone HTC

À l'aide de HTC Sync Manager, transférez facilement vos données iPhone telles que vos contacts, messages, papier peint, photos et encore plus sur votre téléphone HTC. Si vous utilisez un téléphone HTC qui a HTC Sense 6, HTC Sync Manager permet également à votre téléphone de trouver et d'installer les mêmes applications que vous utilisiez sur votre iPhone.

**4**0÷

Vous devez utiliser iTunes 9.0 ou une version ultérieure pour sauvegarder d'abord votre contenu iPhone sur votre ordinateur.

- 1. Connectez votre iPhone et votre téléphone HTC à votre ordinateur.
- 2. Dans HTC Sync Manager, cliquez sur Accueil > Transfert et sauvegarde.
- 3. Cliquez sur le bouton Démarrer.
- **4.** Si vous n'avez pas utilisé iTunes pour sauvegarder votre contenu iPhone sur votre ordinateur, veuillez le faire avant de continuer.
- 5. Sélectionnez votre fichier de sauvegarde iPhone, puis cliquez sur OK.
- 6. Sélectionnez les types de contenu que vous voulez transférer vers votre téléphone HTC.

Vous pouvez également choisir de remplacer le contenu sur votre téléphone HTC par le contenu iPhone.

- 7. Cliquez sur Démarrer. Attendez que HTC Sync Manager termine le transfert du contenu.
- 8. Une fois terminé, faites glisser le panneau Notifications sur votre téléphone HTC pour l'ouvrir, puis appuyez sur ④.

Choisissez les applications que vous utilisiez sur votre iPhone que vous voulez trouver dans Google Play et téléchargez-les sur votre téléphone HTC.

Obtenir de l'aide

Pour plus de renseignements sur la façon d'utiliser HTC Sync Manager, téléchargez le guide de l'utilisateur PDF sur le site de soutien technique HTC (htc.com/hsm/). Vous pouvez également ouvrir le document d'aide fourni avec votre logiciel.

Sur Windows, cliquez sur dans HTC Sync Manager, puis cliquez sur Aide.

### RAZ

Réinitialiser le HTC 10 (réinitialisation logicielle)

Si le HTC 10 fonctionne plus lentement que d'habitude, qu'il ne répond pas ou qu'une de ses applications ne fonctionne pas correctement, essayez de le redémarrer et voyez si cela règle le problème.

- 1. Si l'écran est éteint, appuyez le bouton ALIMENTATION pour le rallumer.
- 2. Appuyez et maintenez le bouton ALIMENTATION, puis tapez sur Redémarrer.

#### HTC 10 ne répond pas aux commandes?

Si le HTC 10 ne répond plus lorsque vous touchez l'écran ou appuyez sur les boutons, vous pouvez toujours le redémarrer.

Appuyez et maintenez sur les boutons ALIMENTATION et VOLUME - pendant au moins 12 secondes. HTC 10 redémarre.

#### Réinitialiser les paramètres réseau

Réinitialisez les paramètres réseau lorsque vous avez des problèmes pour connecter le HTC 10 aux données mobiles ou un réseau Wi-Fi et des appareils Bluetooth.

- 1. Depuis l'écran d'accueil, tapez sur ::: > Paramètres > Sauvegarder et réinitialiser.
- 2. Tapez sur Réinitialisation des paramètres réseau.
- 3. Tapez sur Réinitialiser les paramètres.
- 4. Tapez sur Réinitialiser les paramètres.

#### Réinitialiser le HTC 10 (réinitialisation matérielle)

Si le HTC 10 a un problème récurrent qui ne peut pas être réglé, vous pouvez effectuer une réinitialisation d'usine (également appelée un redémarrage à froid ou réenclenchement principal) La réinitialisation d'usine retourne le téléphone à son état initial avant que vous n'allumiez celui-ci pour la première fois.

La réinitialisation d'usine supprimera toutes les données de votre téléphone, ce qui inclut les applis téléchargées et installées, vos comptes, vos fichiers, ainsi que les données du système et des applis et les paramètres. N'oubliez pas de sauvegarder vos données et fichiers avant de procéder à la réinitialisation.

- 1. Depuis l'écran d'accueil, tapez sur ::: > Paramètres > Sauvegarder et réinitialiser.
- 2. Tapez sur Réinitialisation aux paramètres d'usine.

Pour supprimer également les fichiers multimédias et autres données de votre carte de stockage, sélectionnez **Effacer la carte SD**.

3. Tapez sur OK.

Il se peut que la réinitialisation aux paramètres d'usine ne supprime pas toutes les données de manière permanente, y compris les informations personnelles.

# **HTC BlinkFeed**

## À quoi sert HTC BlinkFeed?

Obtenez les dernières actualités sur vos intérêts ou mises à jour de statut de vos amis directement sur HTC BlinkFeed. Définissez quels réseaux sociaux, sources d'actualités et autres contenus apparaîtront.

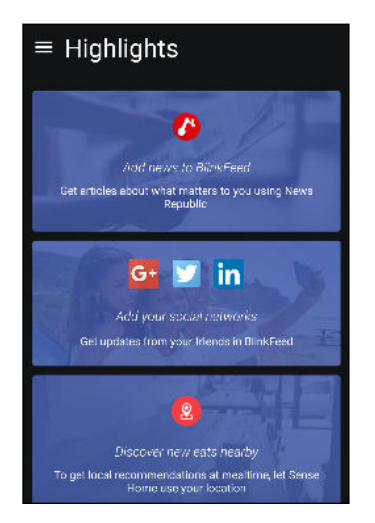

- Glissez vers le haut ou vers le bas pour parcourir les histoires sur HTC BlinkFeed.
- Tapez sur une vignette pour voir le contenu. Si c'est la vignette d'une vidéo, vous pouvez regarder la vidéo en plein écran, entendre l'audio et contrôler la lecture.
- Tout en regardant un article sur l'actualité, glissez vers la gauche ou la droite pour voir d'autres histoires.
- Sur HTC BlinkFeed, vous pouvez appuyer ACCUEIL ou our défiler vers le haut.
- Faites défiler vers le haut et tirez l'écran vers le bas pour actualiser le flux manuellement.
- Glissez vers la droite sur HTC BlinkFeed pour ouvrir le menu contextuel où vous pouvez choisir le type de flux ou ajouter vos sujets personnalisés à afficher.

Vous apercevrez le widget de l'horloge sur HTC BlinkFeed si vous avez configuré HTC BlinkFeed comme écran d'accueil principal.

### Activer/désactiver HTC BlinkFeed

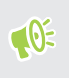

Vous pouvez désactiver HTC BlinkFeed quand la disposition de votre écran d'accueil est définie sur Classique.

1. Sur l'écran d'accueil, glissez deux doigts ensemble.

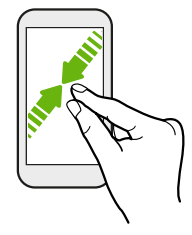

- 2. Tapez sur 🖍 .
- 3. Procédez d'une des manières suivantes :
  - Pour activer HTC BlinkFeed, glissez à droite jusqu'à ce que vous voyiez + BlinkFeed, puis tapez sur celui-ci.

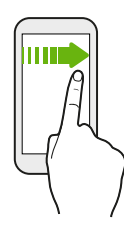

Pour désactiver HTC BlinkFeed, glissez jusqu'à la miniature et appuyez sur Supprimer.

### Restaurants recommandés

Vous ne savez pas quoi manger? HTC BlinkFeed saura vous suggérer des restaurants à proximité.

- Assurez-vous d'avoir accordé la permission à HTC Sense Home d'accéder à votre position. Voir Régler le widget HTC Sense Home à la page 44.
  - Assurez-vous d'avoir ajouté du contenu personnalisé à HTC BlinkFeed. Voir Façons d'ajouter du contenu sur HTC BlinkFeed à la page 115.
  - 1. Sur le HTC BlinkFeed, glissez vers la droite pour ouvrir le menu contextuel.
  - 2. Tapez sur 🕂 et assurez-vous que **Recommandations pour les repas** est sélectionné.

Pour obtenir des suggestions de restaurants, vous devez activement et quotidiennement utiliser HTC BlinkFeed. Les restaurants recommandés s'afficheront sous forme de vignette dans HTC BlinkFeed et également sur votre écran verrouillé.

#### 115 HTC BlinkFeed

#### Afficher les restaurants recommandés

Afficher les photos du restaurant, obtenez les itinéraires vers le restaurant, et plus encore.

- **1.** Quand vous voyez une vignette de recommandation de restaurant, tapez dessus pour afficher plus d'informations.
- 2. Vous pouvez faire ce qui suit:
  - Tapez sur la vignette de la photo ou sur **Afficher les photos** pour parcourir les photos du restaurant.
  - Tapez sur l'icône de la carte ou sur l'adresse pour voir l'emplacement et obtenir l'itinéraire vers le restaurant.
  - Si vous voyez un numéro de téléphone, tapez sur le numéro de téléphone pour appeler le restaurant.
  - Si disponibles, tapez sur les points en bas pour voir plus d'options.

### Façons d'ajouter du contenu sur HTC BlinkFeed

Personnalisez votre HTC BlinkFeed pour afficher des articles et des mises à jour de statut depuis vos sources d'actualités et applis favorites.

#### Ajouter des sources à HTC BlinkFeed

Ajoutez des sources d'actualités comme News Republic<sup>™</sup> pour sélectionner parmi une large variété de services d'actualités.

- 1. Sur le HTC BlinkFeed, glissez vers la droite pour ouvrir le menu contextuel.
- 2. Tapez sur 🕂, puis sélectionnez les sources que vous souhaitez ajouter.

#### Sélectionner des flux

Découvrez des histoires et des articles sur HTC BlinkFeed.

📢 Vous devez ajouter une source d'actualités avant de pouvoir sélectionner les flux.

- 1. Sur le HTC BlinkFeed, glissez vers la droite pour ouvrir le menu contextuel.
- 2. À côté de News Republic, tapez sur ∨ > ⊕ Ajouter des sujets.
- 3. Glissez à travers l'écran pour parcourir les catégories.
- 4. Sélectionnez un ou plusieurs flux.

#### 116 HTC BlinkFeed

#### Afficher le contenu depuis vos applis et vos réseaux sociaux

Vous pouvez voir les publications de vos amis sur les réseaux sociaux ou afficher du contenu depuis vos applis HTC directement sur HTC BlinkFeed.

- Vous devez vous connecter à vos réseaux sociaux avant de pouvoir publier une mise à jour de statut depuis HTC BlinkFeed.
  - Quand vous ajoutez un réseau social à HTC BlinkFeed, vous devez donner l'autorisation à HTC Sense à y accéder.
  - 1. Sur le HTC BlinkFeed, glissez vers la droite pour ouvrir le menu contextuel.
  - 2. Tapez sur 🕂 , puis sélectionnez les applis et les réseaux sociaux que vous aimez.

#### Rechercher et ajouter un sujet d'intérêt

Vous recherchez un sujet spécifique? Recherchez et sélectionnez des sujets d'intérêt pour les afficher sur HTC BlinkFeed.

- 1. Sur le HTC BlinkFeed, glissez vers la droite pour ouvrir le menu contextuel.
- 2. À côté de News Republic, tapez sur ∨ > ⊕ Ajouter des sujets.
- 3. Tapez sur **Q** , puis tapez sur **Rechercher les sujets et les fournisseurs** et entrez les motsclés que vous recherchez.
- **4.** Tapez sur un résultat pour l'ajouter à l'onglet Mes sujets dans l'appli News Republic. Vous pouvez également taper sur **Afficher les flux des fournisseurs RSS** pour voir les flux RSS en rapport avec le sujet. Si vous ne voyez pas la vignette, défilez vers le haut.

#### Vous abonner aux sources d'actualités étrangères

Vous voulez demeurer au courant des derniers événements dans plus d'une région? Vous pouvez avoir des sources d'actualités de différents pays apparaissant sur HTC BlinkFeed.

- 1. Sur le HTC BlinkFeed, glissez vers la droite pour ouvrir le menu contextuel.
- 2. À côté de News Republic, tapez sur ∨ > ⊕ Ajouter des sujets.
- 3. Tapez sur ▼ à côté du nom du lieu ou de la région, puis sélectionnez en un autre.
- 4. Sélectionnez les flux à ajouter.

#### Rendre la lecture plus pratique

Rendez la lecture de contenu HTC BlinkFeed plus pratique avec des polices redimensionnables ou le mode de lecture de nuit.

- 1. Sur HTC BlinkFeed, tapez sur un article pour l'ouvrir dans News Republic.
- 2. Tapez sur : et faites l'une des choses suivantes :
  - Tapez sur Mode nuit pour basculer au mode de lecture de nuit.
  - Tapez sur Taille de police, puis sélectionnez une taille de police.

### Personnaliser le flux Sélection

Le flux Sélection affiche une variété d'articles d'actualité et des mises à jour de statut depuis les sources de flux d'actualités que vous avez ajoutés. Vous pouvez configurer le flux Sélection afin d'afficher seulement les articles de vos sources, catégories et applis d'actualités favorites.

- 1. Sur le HTC BlinkFeed, glissez vers la droite pour ouvrir le menu contextuel.
- 2. Tapez sur : > Paramètres > Choisir les titres, catégories et applis: À la Une.
- 3. Sélectionnez les sources de flux d'actualités que vous souhaitez voir dans Sélection.

### Lire les vidéos sur HTC BlinkFeed

Si vous êtes connecté à Wi-Fi et il y a une actualité ou une publication social de média social qui contient une vidéo, la vidéo est lue automatiquement sur la vignette.

- Tapez sur la vignette d'une vidéo pour la lire en plein écran. Tapez sur le titre de la vignette de la vidéo pour ouvrir sa page d'article.
- Pendant la lecture de la vidéo, tapez sur l'écran pour voir les commandes de lecture.
- Pour désactiver la lecture automatique ou si vous voulez lire automatiquement des vidéos quand en données mobiles, tapez sur = pour ouvrir le menu coulissant, puis tapez sur : >
   Paramètres > Vidéos lues automatiquement. Tapez sur l'option souhaitée.

### Publier sur vos réseaux sociaux

Vous pouvez facilement publier une mise à jour de statut depuis HTC BlinkFeed.

- Vous devez vous connecter à vos réseaux sociaux avant de pouvoir publier une mise à jour de statut depuis HTC BlinkFeed.
  - Quand vous ajoutez un réseau social à HTC BlinkFeed, vous devez donner l'autorisation à HTC Sense à y accéder.
  - 1. Sur le HTC BlinkFeed, glissez vers la droite pour ouvrir le menu contextuel.
  - 2. Tapez sur : > Nouveau message, puis choisissez un réseau social.
  - 3. Rédigez votre mise à jour de statut et publiez-la sur votre réseau social.

### Supprimer du contenu de HTC BlinkFeed

Que ce soit une vignette ou un flux entier, vous pouvez supprimer le contenu que vous ne souhaitez pas voir sur HTC BlinkFeed.

- Pour supprimer une vignette, appuyez et maintenez sur la vignette que vous souhaitez supprimer, puis tapez sur **Supprimer**.
- Pour supprimer une source de flux, dans le menu coulissant, à côté deNews Republic tapez sur ∨ > ⊕ Ajouter des sujets. Puis tapez sur une vignette marquée de √.
- Pour supprimer des réseaux sociaux ou des applis de HTC BlinkFeed, dans le menu coulissant, tapez sur +. Puis désélectionnez les réseaux sociaux ou les applis que vous voulez masquer dans HTC BlinkFeed.

# Appels téléphoniques

### Effectuer un appel avec la Numérotation intelligente

Vous pouvez composer un numéro directement, ou utiliser la Numérotation intelligente pour effectuer un appel encore plus rapidement. La Numérotation intelligente recherche et appelle un contact enregistré ou synchronisé, ou encore à un numéro enregistré dans l'historique de vos appels.

- 1. Sur l'écran d'accueil, tapez sur l'icône du téléphone pour ouvrir l'appli Téléphone.
- **2.** Entrez le numéro de téléphone ou les premières lettres du nom du contact pour voir le contact correspondant.
- **3.** S'il y a un certain nombre de correspondances trouvées (par exemple 8 correspondances), appuyez sur le nombre pour voir toutes les correspondances.
- 4. Appuyez sur le contact que vous voulez appeler.
- Pour voir d'autres numéros de téléphone associés avec le contact, appuyez sur 🖬 à côté du nom du contact.
- Si le numéro de téléphone a une extension, appuyez sur après vous être connecté à la ligne principale, puis signalez le numéro d'extension.

### Appeler avec votre voix

Appelez un contact mains libres en utilisant votre voix.

- 1. Sur l'écran d'accueil, tapez sur l'icône du téléphone pour ouvrir l'appli Téléphone.
- **2.** Tapez sur ♥.
- 3. Dites le nom du contact que vous voulez appeler. Par exemple, dites « Appeler [nom de la personne dans votre annuaire] ».
- 4. Suivez les instructions à l'écran pour effectuer l'appel.

### Composer un numéro d'extension

Pour éviter l'invite vocale quand vous composez un numéro d'extension, faites l'une des choses suivantes :

- Après avoir composé le numéro de la ligne principale, appuyez et maintenez le doigt sur \*. Une virgule (,) s'ajoute au numéro que vous composez. Entrez le numéro d'extension, puis appuyez sur le bouton d'appel. Vous serez connecté(e) à la ligne principale, puis au numéro d'extension.
- Après avoir composé le numéro principal, appuyez et maintenez # pour ajouter un pointvirgule (;). Entrez le numéro de poste après le point-virgule, puis appuyez sur le bouton d'appel. Après la connexion à la ligne principale, appuyez sur Envoyer pour composer le numéro d'extension.

Vous pouvez enregistrer des numéros de téléphone comprenant une extension dans l'application Contacts.

### Retourner un appel manqué

L'icône 🍢 apparaît sur la barre d'état lorsque vous manquez un appel.

- 1. Ouvrez le panneau Notifications pour identifier l'appelant.
- 2. Pour rappeler, appuyez sur Rappeler.

Si vous avez plusieurs appels manqués, appuyez sur la notification d'appels manqués pour ouvrir l'onglet Historique des appels.

### Numérotation rapide

Utilisez la numérotation rapide pour composer un numéro de téléphone en appuyant sur une seule touche.

- 1. Sur l'écran d'accueil, tapez sur l'icône du téléphone pour ouvrir l'appli Téléphone.
- 2. Appuyez sur ∶ > Numérotation rapide > + . Vous pouvez également appuyer et maintenir le doigt sur une touche non assignée sur le pavé de numérotation, puis appuyez sur Oui.
- 3. Sélectionnez un contact dans la liste.
- **4.** Sur l'écran Numérotation rapide, choisissez le numéro de téléphone souhaité et une touche de numérotation rapide à laquelle assigner le numéro.
- 5. Appuyez sur Enregistrer.

Pour utiliser Numérotation rapide, appuyez et maintenez enfoncé la numérotation rapide que vous voulez appeler.

# Appeler un numéro dans un message, un courriel ou un événement d'agenda

Lorsque vous recevez un SMS, un courriel ou un événement d'agenda qui comporte un numéro de téléphone, vous pouvez simplement appuyer sur le numéro pour placer un appel.

### Effectuer un appel d'urgence

Dans certaines régions, vous pouvez effectuer des appels d'urgence depuis votre HTC 10 même si la carte nano SIM a été bloquée ou aucune carte n'a été installée.

📢 Si vous n'avez pas de signal réseau, vous ne pourrez pas effectuer d'appel d'urgence.

- 1. Sur l'écran d'accueil, tapez sur l'icône du téléphone pour ouvrir l'appli Téléphone.
- 2. Composez le numéro d'urgence pour votre région, puis appuyez sur Appeler.

Si vous avez activé un motif ou mot de passe de verrouillage d'écran mais que vous l'avez oublié, vous pouvez tout de même effectuer un appel d'urgence en appuyant sur **Appel d'urgence** à l'écran.

### Réception des appels

Lorsque vous recevez un appel de la part de l'un de vos contacts, l'écran d'appel entrant apparaît.

Votre HTC 10 règlera automatiquement le volume de la sonnerie quand vous utiliserez les fonctionnalités de sonnerie discrète et de mode poche.

#### Répondre ou refuser un appel

Procédez d'une des manières suivantes :

- Tapez sur Répondre ou Refuser.
- Si vous avez configuré un écran de verrouillage, faites glisser 4 ou 
  vers le haut.

#### Désactiver la sonnerie sans refuser l'appel

Procédez d'une des manières suivantes :

- Appuyez sur la touche VOLUME ou VOLUME +.
- Appuyez sur le bouton ALIMENTATION.
- Posez votre HTC 10 face vers le bas sur une surface plane.

Si l'option **Retourner pour désactiver le son** dans les paramètres de **Son et notification** est réglée à **Muet une fois**, le HTC 10 sonnera quand même lorsqu'il y aura des appels entrants subséquents.

# Quelles sont mes options lorsqu'un appel téléphonique est en cours ?

.....

Lors d'un appel en cours, vous pouvez activer le haut-parleur, placer l'appel en attente, et plus encore.

### Mettre un appel en attente

Pour placer un appel en attente, appuyez sur  $\vdots$  > **En attente**. L'icône d'appel en attente **\$** s'affiche sur la barre de statut.

Pour reprendre l'appel, appuyez sur : > **Reprendre**.

#### Passer d'un appel à l'autre

Si vous êtes déjà en ligne et que vous acceptez un autre appel, il est possible de passer d'un appel à l'autre.

- **1.** Si vous recevez un autre appel, appuyez sur **Répondre** pour accepter le second appel et mettre le premier appel en attente.
- 2. Pour passer d'un interlocuteur à l'autre, appuyez sur celui avec lequel vous souhaitez parler.

#### Activer ou désactiver le haut-parleur pendant un appel

Pour éviter d'endommager votre ouïe, ne tenez pas votre HTC 10 près de votre oreille lorsque le haut-parleur est activé.

- Sur l'écran d'appel, appuyez sur �). L'icône du haut-parleur 🍄 apparaît sur la barre d'état.
- Pour désactiver le haut-parleur, appuyez sur.

### Désactiver le microphone pendant un appel

Sur l'écran d'appel, appuyez sur 🔖 pour activer ou désactiver le microphone. Quand le microphone est désactivé, l'icône 🔖 s'affiche dans la barre d'état.

#### Terminer un appel

Faites l'une des choses suivantes pour terminer l'appel :

- Sur l'écran d'appel, appuyez sur Raccrocher.
- Faites glisser le panneau Notifications pour l'ouvrir, puis appuyez sur Raccrocher.

**1**0:

### Configurer une conférence téléphonique

Il est très facile d'organiser une conférence téléphonique avec vos amis, votre famille ou vos collègues. Effectuez ou acceptez un appel, puis effectuez chaque appel suivant pour l'ajouter à la conférence.

Assurez-vous que votre service de conférence téléphonique est activé. Contactez votre fournisseur de services pour plus de détails.

- 1. Appelez le premier participant de la conférence téléphonique.
- **2.** Une fois la connexion établie, appuyez sur : > **Ajouter un appel**, puis composez le numéro du second participant. Le premier participant est placé en attente.
- 3. Une fois la connexion établie avec le second participant, appuyez sur  $\lambda$ .
- 4. Pour ajouter un autre participant, appuyez sur 🕻 , puis composez le numéro du contact.
- 5. Une fois la connexion établie, appuyez sur  $\lambda$  pour ajouter le participant à la conférence téléphonique. Appuyez sur ••• pour accéder à des options telles que la fin de l'appel avec un participant.
- 6. Pour terminer la conférence téléphonique, appuyez sur Raccrocher.

### Historiq. appels

Utilisez l'Historiq. appels pour consulter les appels manqués, les numéros appelés et les appels reçus.

- 1. Sur l'écran d'accueil, tapez sur l'icône du téléphone pour ouvrir l'appli Téléphone.
- 2. Faites glisser votre doigt pour afficher l'onglet Historique des appels.
- 3. Effectuez l'une des opérations suivantes :
  - Appuyer sur un nom ou numéro dans la liste pour appeler.
  - Appuyer et maintenir le doigt sur un nom ou numéro dans la liste pour afficher le menu des options.
  - Appuyer sur pour afficher un seul type d'appel tel que les appels manqués ou sortants.

#### Ajouter un nouveau numéro de téléphone à partir de l'Historiq. appels

- 1. Sur l'onglet Historique des appels, appuyez sur 🕂 à côté du nouveau numéro de téléphone.
- 2. Choisissez si vous voulez créer un nouveau contact ou si vous voulez sauvegarder le numéro sous un contact déjà existant.

#### Effacer l'Historiq. appels

- **1.** Sur l'onglet Historique des appels, appuyez sur **:** > **Supprimer l'historique**.
- 2. Sélectionnez les éléments que vous voulez supprimer, ou appuyez sur  $\vdots$  > Tout sélectionner.
- 3. Appuyez sur Supprimer.

#### Bloquer un appelant

Quand vous bloquez un numéro de téléphone ou un contact, tous les appels venant de ce numéro de téléphone ou contact seront automatiquement refusés.

Sur l'onglet Historique des appels, appuyez et maintenez le doigt sur le contact ou numéro de téléphone que vous voulez bloquer, puis tapez sur **Bloquer le contact**.

Ŵ

Vous pouvez toujours retirer un appelant de votre liste de contacts bloqués. Sur l'onglet Historique des appels, tapez sur  $\vdots$  > **Contacts bloqués**. Sur l'onglet Tous, appuyez et maintenez le doigt sur le contact, puis tapez sur **Débloquer les contacts**.

### Basculer entre les modes silencieux, vibreur et normal

Procédez d'une des manières suivantes :

- Pour shifter du mode silencieux au mode normal, appuyez sur la touche VOLUME + deux fois.
- Pour changer le mode vibreur au mode normal, appuyez sur la touche VOLUME +.
- Allez à Paramètres, puis tapez sur Son et notification > Profil sonore.

### Appeler de la maison

Il est maintenant facile d'appeler des proches à partir de votre région lorsque vous êtes en voyage à l'étranger.

L'indicatif de votre pays est automatiquement ajouté lorsque vous appelez vos contacts au moyen de la fonction d'itinérance. Cependant, quand vous appelez un numéro de téléphone manuellement, vous devez entrer un signe de plus (+) et l'indicatif régional devant le numéro.

Il est possible que l'utilisation du service en mode itinérance entraîne des frais supplémentaires. Informez-vous sur les taux auprès de votre fournisseur de services avant d'utiliser les services d'itinérance.

#### Changer l'indicatif du pays par défaut pour l'appel à la maison

- 1. Depuis l'écran d'accueil, appuyez :::, puis tapez sur Paramètres > Appeler.
- 2. Tapez sur Paramètres d'appel maison.
- 3. Sélectionnez un pays, puis tapez sur OK.

#### 125 Appels téléphoniques

.....

### Désactiver la fonction Appel maison

Si vous préférez entrer des numéros de téléphone manuellement lorsque vous êtes en itinérance, vous pouvez désactiver la fonction Appeler de la maison.

- 1. Depuis l'écran d'accueil, appuyez :::, puis tapez sur Paramètres > Appeler.
- 2. Décochez l'option Appel maison.

## Messages

### Envoyer un message texte (SMS)

- 1. Depuis l'écran d'accueil, tapez sur 👬, puis trouvez et tapez sur Messages.
- 2. Appuyez sur +.
- 3. Entrez le nom ou le numéro de portable d'un contact dans le champ À.
- 4. Appuyez sur le champ Ajouter du texte, puis rédigez votre message.
- 5. Appuyez sur ▶, ou appuyez sur < pour enregistrer le message comme brouillon.
- Le nombre de caractères d'un SMS est limité (cette limite est affichée au-dessus du bouton >).
   Si vous dépassez la limite, votre SMS sera transmis en un seul message, mais sera facturé comme plusieurs.
- Votre message texte devient automatiquement un message multimédia si vous entrez une adresse de messagerie pour le destinataire, ajoutez un objet, joignez un élément ou composez un très long message.

### Envoyer un message multimédia (MMS)

Avant de joindre et d'envoyer une vidéo à haute résolution, compressez-la pour que la taille du fichier ne dépasse pas la limite permise par le message.

- 1. Depuis l'écran d'accueil, tapez sur 👯 , puis trouvez et tapez sur Messages.
- **2.** Appuyez sur **+**.

ۯ€

- Entrez le nom, le numéro de portable ou l'adresse de messagerie d'un contact dans le champ À.
- 4. Appuyez sur le champ Ajouter du texte, puis rédigez votre message.
- 5. Appuyez sur 🖙 , puis choisissez un type de pièce jointe.
- 6. Sélectionnez ou localisez l'élément à joindre.
- **7.** Après avoir ajouté une pièce jointe, appuyez sur **\*\*\*** pour afficher des options de remplacement, d'affichage ou de suppression de votre pièce jointe.
- 8. Appuyez sur ▶, ou appuyez sur < pour enregistrer le message comme brouillon.

### Envoyer un message de groupe

Les messages de groupe vous permettent d'envoyer facilement un message à plusieurs contacts à la fois. Vous pouvez choisir d'envoyer un SMS ou un MMS de groupe.

📢 🛛 Il est possible que les MMS de groupe entraînent des frais de données supplémentaires.

- 1. Depuis l'écran d'accueil, tapez sur 👬, puis trouvez et tapez sur Messages.
- 2. Appuyez sur +.
- 3. Appuyez sur , puis sélectionnez plusieurs destinataires.
- Pour envoyer un SMS de groupe, appuyez sur : , puis sélectionnez Envoyer individuellement. Décochez cette option pour envoyer votre message sous forme de MMS de groupe.

| SMS de<br>groupe | Votre message sera envoyé aux destinataires sous forme de message texte et<br>votre fournisseur de services mobiles vous chargera pour chaque message<br>envoyé. Les réponses de chacun de vos destinataires seront triées séparément. |
|------------------|----------------------------------------------------------------------------------------------------|
| MMS de<br>groupe | Tout comme le clavardage de groupe, l'envoi d'un MMS de groupe permet à vos destinataires de se joindre à la conversation que vous avez commencée.                                                                                     |
|                  | Votre HTC 10 organise également les réponses dans un même fil de<br>conversation. Si c'est la première fois que vous envoyez un MMS de groupe, il<br>est possible que vous deviez entrer votre numéro de téléphone portable.           |

- 5. Appuyez sur le champ Ajouter du texte, puis composez votre message.
- **6.** Appuyez sur **>**.

### Reprendre un brouillon de message

Si vous passez à une autre application ou si vous recevez un appel entrant pendant que vous composez un SMS, le message est automatiquement sauvegardé comme un brouillon.

- 1. Depuis l'écran d'accueil, tapez sur 👯, puis trouvez et tapez sur Messages.
- 2. Appuyez sur un brouillon de message, puis modifiez le message.

Pour voir tous les brouillons de messages depuis un même écran, appuyez sur : , puis appuyez sur Filtrer > Brouillons.

**3.** Appuyez sur **>**.

### Répondre à un message

- 1. Depuis l'écran d'accueil, tapez sur 🗰, puis trouvez et tapez sur Messages.
- 2. Appuyez sur un contact (ou un numéro de téléphone) pour afficher l'échange des messages avec ce contact.
- 3. Appuyez sur le champ Ajouter du texte, puis rédigez votre message.
- **4.** Appuyez sur **>**.

#### Répondre à un autre numéro de téléphone d'un contact

Quand vous avez plusieurs numéros de téléphone enregistrés pour un même contact sur votre HTC 10, vous pouvez sélectionner à quel numéro répondre.

Souvenez-vous que si vous ne sélectionnez pas un autre numéro, votre message de réponse sera envoyé au numéro de téléphone du dernier message reçu de ce contact.

- Lorsque vous voyez un échange de messages avec un contact, appuyez sur i > Numéro de téléphone du destinataire et sélectionnez le numéro de téléphone auquel vous voulez répondre.
- 2. Appuyez sur le champ Ajouter du texte, puis composez votre message de réponse.
- **3.** Appuyez sur **>**.

**1**0:

### Transférer un message

- 1. Depuis l'écran d'accueil, tapez sur 👬, puis trouvez et tapez sur Messages.
- 2. Appuyez sur un nom de contact (ou un numéro de téléphone) pour afficher les messages échangés.
- 3. Appuyez sur un message, puis appuyez sur Transférer.

### Déplacer des messages vers la boîte sécurisée

Vous pouvez déplacer des messages privés vers la boîte sécurisée. Vous devrez entrer un mot de passe pour lire ces messages.

- La boîte sécurisée ne crypte pas les messages.
- Les messages stockés sur une carte nano SIM ne peuvent pas être déplacés vers la boîte sécurisée.
- 1. Depuis l'écran d'accueil, tapez sur 👯 , puis trouvez et tapez sur Messages.
- **2.** Appuyez sur un contact (ou un numéro de téléphone) pour afficher l'échange des messages avec ce contact.

3

- 3. Appuyez sur : > Déplacer vers la boîte sécurisée.
- 4. Sélectionnez les messages, et appuyez sur Déplacer.

Pour déplacer tous les messages d'un contact, sur l'écran Messages, appuyez et maintenez le contact, puis appuyez sur **Déplacer vers la boîte sécurisée**.

- Pour lire les messages dans la boîte sécurisée, sur l'écran Messages, appuyez sur Sécurisé. Si c'est la première fois que vous utilisez la boîte sécurisée, définissez un mot de passe.
- Pour supprimer des messages ou des contacts de la boîte sécurisée, appuyez et maintenez le contact (ou le numéro de téléphone), puis appuyez sur Déplacer vers la boîte générale.

### Bloquer des messages non voulus

Désencombrez votre écran Messages en déplaçant les messages pourriels depuis vos contacts vers la boîte boîte de rejet. Si vous avez bloqué un contact, les messages texte ou multimédia de ce contact seront également envoyés dans la boîte boîte de rejet.

- Ouvrez l'appli Messages, tapez et maintenez un contact (ou numéro de téléphone) et tapez sur **Bloquer le contact**.
- Pour bloquer plusieurs contacts, tapez sur : > Bloquer les contacts, sélectionnez les contacts, puis tapez sur Bloquer.

Lorsque ces contacts vous enverront des messages, vous ne les verrez pas sur l'écran Messages ni ne recevrez de notifications ou d'appels.

Pour lire des messages dans la boîte de rejet, sur l'écran Messages, tapez sur 🛇 > Bloquer.

- Pour supprimer des messages ou contacts de la boîte de rejet, tapez et maintenez le contact (ou numéro de téléphone) et tapez sur Débloquer.
- Pour effacer complètement de futurs messages de contacts bloqués, tapez sur : > Paramètres
   > Général, puis décochez l'option Enregistrer le message de rejet.

### Copier un message texte vers la carte nano SIM

- 1. Depuis l'écran d'accueil, tapez sur 👯 , puis trouvez et tapez sur Messages.
- 2. Tapez sur un contact (ou un numéro de téléphone) pour afficher l'échange des messages avec ce contact.
- 3. Tapez sur le message, puis tapez sur Copier en SIM. L'icône de la carte nano SIM est affiché.

### Supprimer des messages et des conversations

Ouvrir l'application Messages et faites l'une des choses suivantes :

| Supprimer un<br>message    | Ouvrez la conversation (échange de messages) avec un contact, appuyez sur le message, puis appuyez sur <b>Supprimer le message</b> .                                         |
|----------------------------|----------------------------------------------------------------------------------------------------|
|                            | Pour supprimer plusieurs messages dans une conversation, appuyez sur : ><br>Supprimer les messages > Supprimer par sélection, puis sélectionnez les<br>messages à supprimer. |
| Supprimer une conversation | Appuyez et maintenez le doigt sur un contact (ou un numéro de téléphone),<br>puis appuyez sur <b>Supprimer</b> .                                                             |
|                            | Pour supprimer plusieurs conversations, appuyez sur : > Supprimer les fils, puis sélectionnez les conversations à supprimer.                                                 |

Dans les paramètres de Messages, appuyez sur **Général** > **Supprimer les anciens messages** pour supprimer automatiquement les anciens messages.

### Empêcher la suppression d'un message

Vous pouvez verrouiller le message afin d'empêcher de le supprimer même si vous supprimez les autres messages dans la conversation.

- 1. Ouvrez l'appli Messages.
- **2.** Tapez sur un contact (ou un numéro de téléphone) pour afficher l'échange des messages avec ce contact.
- 3. Tapez sur le message que vous souhaitez verrouiller.
- **4.** Tapez sur **Verrouiller le message** dans le menu des options. Vous verrez alors une icône de verrou pour les messages verrouillés.

## Contacts

### Votre liste de contacts

L'application Contacts affiche tous les contacts que vous avez enregistrés sur votre HTC 10 et depuis vos comptes en ligne auxquels vous vous êtes connecté(e). Utilisez l'application Contacts pour gérer facilement les communications avec les personnes qui comptent pour vous.

1. Depuis l'écran d'accueil, tapez sur 🗰, puis trouvez et tapez sur Contacts.

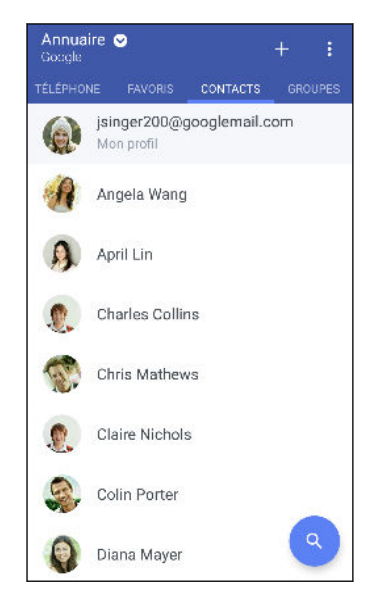

- 2. Sur votre liste de contacts, vous pouvez :
  - Afficher votre profil et modifier vos propres informations de contact.
  - Créer, modifier, trouver ou envoyer des contacts.
  - Appuyer sur la photo d'un contact pour accéder à des moyens de communiquer rapidement avec ce contact.
  - Voir quand un contact vous a envoyé de nouveaux messages.

Pour trier vos contacts selon le prénom ou le nom de famille, appuyez sur : > Paramètres > Trier les contacts par.

#### Filtrer votre liste de contacts

Quand votre liste de contacts devient trop longue, vous pouvez choisir quels comptes de contacts afficher.

- 1. Sur l'onglet Contacts, tapez sur Annuaire.
- 2. Choisissez les comptes qui contiennent les contacts que vous voulez afficher.
- **3.** Appuyez  $\triangleleft$ .

#### Trouver des contacts

Recherchez des contacts enregistrés sur votre HTC 10, votre annuaire d'entreprise si vous avec un compte Exchange ActiveSync ou sur les réseaux sociaux auxquels vous êtes connecté.

- 1. Depuis l'écran d'accueil, tapez sur 🗰, puis trouvez et tapez sur Contacts.
- 2. Sur l'onglet Contacts, vous pouvez :
  - Trouver des contacts dans votre liste de contacts. Appuyez sur Q, puis saisissez les premières lettres du nom d'un contact dans la case Rechercher les contacts.
  - Trouver des contacts dans votre annuaire d'entreprise. Appuyez sur Q, saisissez les premières lettres du nom d'un contact dans la case Rechercher les contacts, puis appuyez sur Rechercher des contacts sur votre annuaire d'entreprise.

À part rechercher le nom d'un contact, vous pouvez effectuer une recherche en utilisant l'adresse électronique ou le nom de l'entreprise d'un contact. Sur l'onglet Contacts, appuyez sur : > **Paramètres** > **Rechercher les contacts par**, puis choisissez un critère de recherche.

### Configurer votre profil

Enregistrez vos propres informations de contact afin de pouvoir les envoyer plus aisément à d'autres personnes.

- 1. Depuis l'écran d'accueil, tapez sur 🗰, puis trouvez et tapez sur Contacts.
- 2. Tapez sur Mon profil.
- 3. Tapez sur Modifier ma carte de contact.
- 4. Entrez ou modifiez votre nom et vos informations de contact.
- 5. Appuyez sur 🖸 ou sur la photo pour changer votre photo de contact.
- 6. Tapez sur  $\checkmark$ .

### Ajouter un nouveau contact

- 1. Depuis l'écran d'accueil, tapez sur 🗰, puis trouvez et tapez sur Contacts.
- 2. Sur l'onglet Contacts, tapez sur 🕂.

- 3. Tapez sur le champ Nom, puis entrez le nom du contact. Tapez sur 🖍 pour saisir séparément le prénom, le second prénom ou le nom de famille et un suffixe du nom du contact, comme par exemple Jr.
- **4.** Sélectionnez le Type de contact. Ceci détermine avec quel compte le contact sera synchronisé.
- 5. Entrez les informations du contact dans les champs prévus à cet effet.
- 6. Tapez sur  $\checkmark$ .

Quand vous appuyez sur le contact ajouté dans votre liste de contacts, vous verrez les informations de contact et vos échanges de messages et d'appels avec ce contact.

### Comment ajouter un numéro de poste au numéro d'un contact?

Lorsque vous créez un nouveau contact ou que vous éditez les détails d'un contact dans Contacts, vous pouvez ajouter un numéro de poste à leur numéro de téléphone pour ignorer le message vocal lorsque vous appelez.

- 1. Après avoir entré le numéro de la ligne principale, faites l'une des choses suivantes :
  - Tapez sur P pour insérer une pause avant que le téléphone ne compose le numéro du poste. Pour insérer une pause plus longue, entrez P plusieurs fois.
  - Tapez sur W pour être invité à confirmer le numéro de poste.
- 2. Entrez le numéro de poste.

### Modifier les informations d'un contact

📢 Les contacts des réseaux sociaux ne peuvent être modifiés.

- 1. Depuis l'écran d'accueil, tapez sur 🗰, puis trouvez et tapez sur Contacts.
- 2. Sur l'onglet Contacts, appuyez et maintenez le doigt sur le contact, puis appuyez sur Modifier le contact.
- 3. Entrez les nouvelles informations.
- **4.** Appuyez sur  $\checkmark$ .

### Rester en contact

- 1. Depuis l'écran d'accueil, tapez sur **::::**, puis trouvez et tapez sur **Contacts**.
- **2.** Appuyez sur la photo d'un contact (et non sur le nom), puis choisissez la façon dont vous voulez communiquer avec ce contact.

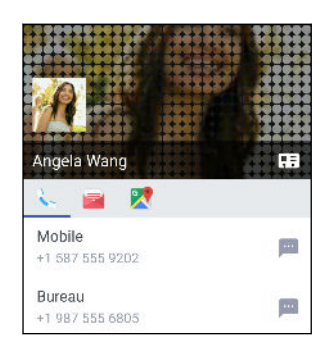

Pour accéder à d'autres moyens de communiquer avec votre contact, appuyez sur une icône sous la photo d'un contact.

### Importer ou copier des contacts

#### Importer des contacts à partir de votre carte nano SIM

- 1. Depuis l'écran d'accueil, tapez sur **:::**, puis trouvez et tapez sur **Contacts**.
- 2. Sur l'onglet Contacts, appuyez sur  $\vdots$  > Gérer les contacts.
- 3. Appuyez sur Importer/Exporter les contacts > Importer depuis la carte SIM.
- **4.** Si on vous le demande, sélectionnez le compte à partir duquel vous voulez importer vos contacts.
- 5. Sélectionnez les contacts que vous voulez importer.
- 6. Appuyez sur Enregistrer.

#### Importer un contact d'un compte Exchange ActiveSync

- 1. Depuis l'onglet Contacts, appuyez sur **Q**, puis saisissez le nom ou l'adresse électronique du contact dans la boîte de recherche.
- 2. Appuyez sur Rechercher des contacts dans votre annuaire d'entreprise.
- 3. Appuyez sur le nom du contact que vous voulez copier dans votre HTC 10.
- **4.** Appuyez sur + pour importer le contact.

#### Copier des contacts d'un compte à l'autre

📢 🛛 Il est possible que les contacts des comptes de réseaux sociaux ne puissent pas être copiés.

- **1.** Sur l'onglet Contacts, tapez sur : > Gérer les contacts.
- 2. Tapez sur **Copier les contacts**, puis choisissez un type de contact ou de compte en ligne dont vous voulez copier des contacts.
- 3. Sélectionnez un type de contact ou de compte sous lequel vous voulez enregistrer le contact.

### Fusionner des informations de contact

Évitez les entrées en double en fusionnant des informations de contact issues de sources différentes (ex. vos comptes de réseaux sociaux) en un seul contact.

#### Accepter les suggestions de lien de contacts

Lorsque votre HTC 10 trouve des contacts pouvant être fusionnés, vous recevez une notification de lien quand vous ouvrez l'application Contacts.

- 1. Depuis l'écran d'accueil, tapez sur 👬, puis trouvez et tapez sur Contacts.
- **2.** Sur l'onglet Contacts, appuyez sur la notification Suggestion de lien de contact lorsque disponible. Vous verrez une liste de suggestions de contacts à fusionner.
- 3. Appuyez sur ⇔ à côté du contact que vous souhaitez fusionner. Sinon, appuyez sur ∽ pour ignorer la suggestion de lien.

Si vous ne voulez pas recevoir de suggestions de lien de contacts, sur l'onglet Contacts, appuyez sur : > Paramètres. Décochez l'option Suggérer des liens de contact.

#### Fusionner manuellement les informations de contact

- 1. Sur l'onglet Contacts, appuyez sur le nom du contact (et non sur l'icône ou la photo) que vous souhaitez lier.
- **2.** Appuyez sur : > Lien.
- 3. Vous pouvez :
  - Sous Liens suggérés, pour lier le contact à un compte.
  - Sous Ajouter un contact, appuyer sur l'une des options pour ajouter un lien vers un autre contact.

#### Briser un lien

- 1. Sur l'onglet Contacts, appuyez sur le nom du contact (pas sur l'icône ou la photo) dont vous voulez briser le lien.
- 2. Appuyez sur : > Lien.
- 3. Sous la section Contacts liés, appuyez sur 🗢 à côté d'un compte pour dissocier celui-ci.

### Envoyer l'information d'un contact

- 1. Depuis l'écran d'accueil, tapez sur 🗰, puis trouvez et tapez sur **Contacts**.
- 2. Sur l'onglet Contacts, faites l'une des choses suivantes :

| Pour envoyer                               | Faites ceci                                                                                                    |
|--------------------------------------------|----------------------------------------------------------------------------------------------------|
| L'information de contact<br>d'une personne | Appuyez et maintenez le doigt sur le nom du contact (et non<br>l'icône ou la photo), puis appuyez sur <b>Envoyer contact en</b><br><b>vCard</b> . |
| Votre information de contact               | Appuyez et maintenez le doigt sur <b>Mon profil</b> , puis appuyez<br>sur <b>Envoyer mon profil</b> .                                             |

- 3. Choisissez la façon dont vous voulez envoyer la vCard.
- 4. Sélectionnez le type d'information que vous voulez envoyer.
- 5. Appuyez sur Envoyer.

#### Envoyer plusieurs cartes de contact

- **1.** Sur l'onglet Contacts, appuyez sur **:** > **Envoyer les contacts**.
- 2. Sélectionnez les contacts dont vous voulez partager ll'information de contact.
- 3. Appuyez sur Envoyer.
- 4. Choisissez la façon dont vous voulez envoyer les cartes de contact :

### Groupes de contacts

Organisez vos contacts d'amis, de proches et de collègues en groupes afin de pouvoir envoyer rapidement un message ou un courriel à tous les membres du groupe. Nous avons également configuré le groupe Fréquent pour que les contacts que vous appelez ou qui vous appellent souvent y soient automatiquement ajoutés.

Votre HTC 10 se synchronise également de manière automatique avec les groupes que vous avez créés dans votre compte Google.

#### Créer un groupe

- 1. Depuis l'écran d'accueil, tapez sur 🗰, puis trouvez et tapez sur Contacts.
- 2. Sur l'onglet Groupes, appuyez sur 🕂 .
- 3. Entrez un nom pour le groupe, puis appuyez sur : > Ajouter le contact au groupe.
- 4. Sélectionnez les alarmes à ajouter, puis appuyez sur Enregistrer.
- 5. Une fois votre groupe complété, appuyez sur Enregistrer.

Envoyer un message ou un courriel à un groupe

Vous serez facturé pour chaque message texte envoyé. Par exemple, si vous envoyez un message à un groupe de cinq contacts, cinq messages seront facturés.

- 1. Sur l'onglet Groupes, appuyez sur le groupe auquel vous souhaitez envoyer un SMS/MMS ou un courriel.
- 2. Allez sur l'onglet Action groupée.
- 3. Choisissez si vous voulez envoyer un message ou un courriel de groupe.

Modifier un groupe

- 1. Sur l'onglet Groupes, appuyez et maintenez le doigt sur le groupe puis appuyez sur Modifier le groupe.
- 2. Vous pouvez :
  - Modifier le nom d'un groupe. Vous pouvez uniquement modifier le nom des groupes que vous avez créés.
  - Ajouter des contacts au groupe. Appuyez sur : > Ajouter le contact au groupe.
  - Sélectionnez les contacts que vous voulez supprimer du groupe.
- 3. Appuyez sur Enregistrer.

#### Supprimer des groupes de contacts

- **1.** Sur l'onglet Groupes, appuyez sur **:** > **Modifier les groupes**.
- 2. Sélectionner les groupes de contacts que vous voulez supprimer.
- 3. Appuyez sur Enregistrer.

### **Contacts privés**

Si vous ne souhaitez pas afficher le nom et la photo d'un contact sur l'écran verrouillé lorsque vous avez un appel entrant, ajoutez le contact à votre liste de contacts privés.

Ajouter un contact à la liste de contacts privés

Les contacts doivent avoir un numéro de téléphone avant de pouvoir être ajoutés à la liste des contacts privés.

- 1. Depuis l'écran d'accueil, tapez sur **...**, puis trouvez et tapez sur **Contacts**.
- 2. Sur l'onglet Contacts, appuyez et maintenez sur le contact, puis tapez sur Ajouter aux contacts privés.

Pour voir votre liste de contacts privés, sur l'onglet Contacts, tapez sur : > Gérer les contacts > Contacts privés.

#### Organiser vos contacts privés

- 1. Depuis l'onglet Contacts, appuyez sur : > Gérer les contacts > Constacts privés.
- 2. Pour ajouter des contacts à la liste des contacts privés, appuyez sur +, sélectionnez les contacts que vous voulez ajouter, puis appuyez sur **Enregistrer**.
- **3.** Pour supprimer les contacts privés de la liste, appuyez sur  $\vdots$  > **Supprimer le contact privé**, sélectionner les contacts que vous voulez supprimer, puis appuyez sur **Supprimer**.

## E-mail

### Regarder vos courriels

L'application E-mail est l'endroit d'où vous pouvez lire, envoyer et organiser vos courriels venant d'un ou plusieurs comptes de messagerie que vous avez configurés sur votre HTC 10.

- 1. Depuis l'écran d'accueil, tapez sur 👯 , puis trouvez et tapez sur E-mail. La boîte de réception de l'un de vos comptes de messagerie apparaît.
- 2. Effectuez l'une des opérations suivantes :
  - Appuyez sur un message électronique pour le lire.
  - Pour afficher les courriels contenus dans un autre dossier de courriels, appuyez sur
     > Dossier, puis appuyez sur le dossier que vous voulez regarder.

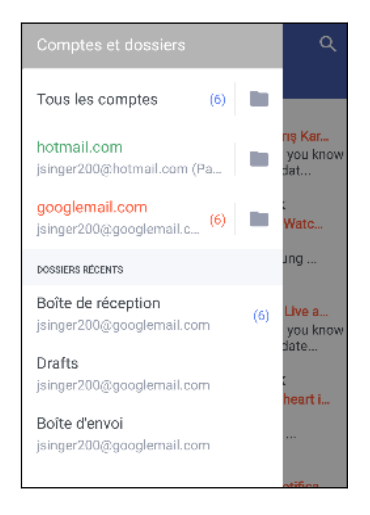

Pour modifier les paramètres d'un compte de messagerie, sélectionnez d'abord le compte, puis appuyez sur : > Paramètres.

#### Organiser votre boîte de réception

Vous avez une énorme quantité de courriels dans votre boîte de réception? Ordonnez vos courriels en différents onglets afin de retrouver plus rapidement vos messages.

- 1. Passez à la boîte de réception du compte que vous voulez utiliser.
- 2. Dans la boîte de réception, appuyez sur : > Modifier les onglets.
- 3. Sélectionnez les onglets que vous voulez ajouter à votre boîte de réception.
- **4.** Pour réordonner les onglets, faites glisser l'icône **≡**, puis déplacez l'onglet à sa nouvelle position.

- 5. Tapez sur  $\checkmark$ .
- 6. Balayez vers l'onglet voulu pour consulter vos courriels.

### Envoyer un courriel.

- 1. Depuis l'écran d'accueil, tapez sur 👬, puis trouvez et tapez sur E-mail.
- 2. Passez à la boîte de réception du compte que vous voulez utiliser.
- 3. Appuyez sur 🕂.
- 4. Insérez un ou plusieurs destinataires.

Vous souhaitez ajouter d'autres destinataires d'un courriel en copie carbone (Cc) ou copie carbone invisible (Cci) ? Appuyez sur : > Afficher Cc/Cci.

- 5. Entrez l'objet, puis composez votre message.
- 6. Effectuez l'une des opérations suivantes :
  - Ajoutez une pièce jointe. Appuyez sur C, puis choisissez l'élément que vous voulez joindre.
  - Assignez la priorité à un message important. Appuyez sur : > Définir la priorité.
- **7.** Appuyez sur **>**.

Pour enregistrer le courriel comme brouillon et l'envoyer ultérieurement, appuyez sur ∶ > Enregistrer. Vous pouvez également appuyer sur ⊲.

#### Reprendre un brouillon

- Dans une boîte de réception d'un compte de messagerie, appuyez sur : > Dossier > Brouillons.
- 2. Appuyez sur le message.
- 3. Une fois la modification terminée, appuyez sur **>**.

### Lire et répondre à un courriel

- 1. Depuis l'écran d'accueil, tapez sur 🗰, puis trouvez et tapez sur E-mail.
- 2. Passez à la boîte de réception du compte que vous voulez utiliser.

#### 141 E-mail

**3.** Dans la boîte de réception du compte de messagerie, appuyez sur le courriel ou la conversation que vous voulez lire.

Si vous voulez lire un message en particulier dans cette échange de courriels, appuyez sur  $\checkmark$  pour agrandir la conversation, puis appuyez sur le courriel que vous voulez lire.

4. Appuyez sur Répondre ou Répondre à tous.

Appuyez sur : pour voir plus d'options pour le courriel.

### Répondre rapidement à un courriel

Vous pouvez répondre rapidement à un nouveau courriel depuis l'écran d'accueil ou l'écran de verrouillage.

- 1. Lorsque vous recevez une nouvelle notification de courriel, faites glisser le panneau Notifications vers le bas.
- 2. Sur l'aperçu du courriel, appuyez sur Répondre à tous.

Si vous avez plusieurs notifications et que vous ne voulez pas voir les options de messagerie, élargissez l'aperçu de courriel en écartant deux doigts l'un de l'autre sur la notification.

3. Composez votre réponse, puis appuyez sur ►.

### Gérer les courriels reçus

L'application E-mail vous permet de trier, déplacer ou supprimer facilement vos courriels.

#### Trier les courriels

Personnalisez la manière dont vos courriels sont triés.

Dans la boîte de réception d'un compte de messagerie, appuyez sur : > **Trier** et sélectionnez parmi les options de tri.

Déplacer des courriels vers un autre dossier

- 1. Passez à la boîte de réception du compte que vous voulez utiliser.
- 2. Sélectionnez les courriels que vous voulez déplacer.

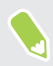

Pour tout sélectionner, sélectionnez d'abord un courriel, puis appuyez sur : > Tout sélectionner.

3. Appuyez sur Déplacer vers, puis sélectionnez un dossier.

#### Supprimer des courriels

- 1. Passez à la boîte de réception du compte que vous voulez utiliser.
- 2. Sélectionnez les courriels que vous voulez supprimer.

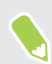

Pour tout sélectionner, sélectionnez d'abord un courriel, puis appuyez sur : > Tout sélectionner.

3. Appuyez sur Supprimer.

### Rechercher des courriels

- 1. Depuis l'écran d'accueil, tapez sur 🗰, puis trouvez et tapez sur E-mail.
- **2.** Tapez sur  $\mathbf{Q}$ .
- 3. Si vous voulez raffiner ou filtrer votre recherche, tapez sur 🍄, cochez les options de recherche, puis tapez sur OK. Par exemple, vous pouvez centrer la recherche sur le contenu d'un courriel ou filtrer les courriels qui ont des pièces jointes ou qui sont identifiés comme prioritaires.
- 4. Dans la boîte de recherche, saisissez les mots de votre recherche.
- 5. Tapez sur un résultat pour ouvrir le courriel.

#### Rechercher les courriels d'un contact

Vous vous souvenez de l'expéditeur mais vous n'arrivez plus à trouver un courriel précis qu'il ou elle vous a envoyé ?

- 1. Passez à la boîte de réception du compte que vous voulez utiliser.
- 2. Appuyez et maintenez le doigt sur un courriel d'un contact.
- **3.** Appuyez sur **Afficher tous les messages de l'expéditeur**. Une liste de courriels de ce contact apparaît.

### Travailler avec un compte Exchange ActiveSync

Avec votre compte Microsoft Exchange ActiveSync, vous pouvez marquer les e-mails importants or configurer votre réponse en cas d'absence du bureau directement sur le HTC 10.

#### Marquer un courriel d'un indicateur

- 1. Depuis l'écran d'accueil, tapez sur 👬, puis trouvez et tapez sur E-mail.
- 2. Basculez vers votre compte ExchangeActiveSync.
- **3.** Lorsque le contenu de votre boîte de réception est affiché, appuyez sur l'icône de drapeau qui apparaît à côté d'un courriel ou d'une conversation.

Pour marquer un courriel d'un drapeau au sein d'une conversation, appuyez sur ∨ pour agrandir la conversation, puis appuyez sur l'icône de drapeau du courriel.

#### Configurer votre statut d'absence du bureau

- 1. Basculez vers votre compte ExchangeActiveSync.
- 2. Appuyez sur : > Absent du bureau.
- 3. Appuyez sur statut de bureau actuel, puis sélectionnez Absent du bureau.
- 4. Définissez les dates et les heures.
- 5. Composez le message de réponse automatique.
- 6. Si vous souhaitez configurer un message de réponse automatique pour les destinataires hors de votre organisation, appuyez sur l'option **Envoyez les réponses aux expéditeurs externes**, puis entrez le message de réponse automatique dans le champ.
- 7. Appuyez sur Enregistrer.

### Ajouter un compte de messagerie électronique

Configurer des comptes de messagerie supplémentaires tels qu'un autre compte Microsoft Exchange ActiveSync ou un compte d'un service de messagerie en ligne ou d'un autre fournisseur de messagerie.

**4**0÷

Si vous ajoutez un compte de messagerie Microsoft Exchange ActiveSync ou POP3/IMAP, demandez à votre administrateur réseau ou fournisseur de service de messagerie les paramètres supplémentaires dont vous pourriez avoir besoin.

- 1. Depuis l'écran d'accueil, tapez sur 🗰, puis trouvez et tapez sur E-mail.
- **2.** Appuyez sur : > **Ajouter un compte**.
- **3.** Sélectionnez un type de compte de messagerie dans la liste de fournisseurs de messagerie. Sinon, appuyez sur **Autre (POP3/IMAP)**.

4. Entrez l'adresse de messagerie et le mot de passe du compte, puis appuyez sur Suivant.

Certains comptes de messagerie vous permettent de configurer l'horaire de synchronisation. Par défaut, votre HTC 10 utilise la Synchro intelligente pour économiser l'énergie de la batterie. Voir Qu'est-ce que la Synchro intelligente ? à la page 144

5. Entrez un nom pour le compte de messagerie, puis appuyez sur Finir la configuration.

### Qu'est-ce que la Synchro intelligente ?

La Synchro intelligente étire automatiquement le temps entre vos synchronisations quand l'application E-mail n'est pas ouverte. Faites basculer votre compte de messagerie en mode Synchro intelligente quand vous n'avez pas besoin de consulter fréquemment vos nouveaux courriels. La Synchro intelligente vous aide à économiser l'énergie de la batterie.

Si vous voulez recevoir des courriels au moment où ils arrivent, sélectionner un autre horaire de synchronisation en heure de pointe et hors pointe dans les paramètres Synchroniser, envoyer et recevoir de votre compte de messagerie.
# **D'autres applications**

### HTC Ice View

### Afficher les notifications des applis sur HTC Ice View

HTC Ice View vous donne un accès rapide aux notifications et applis, y compris l'appli Appareil photo, sans ouvrir le boîtier.

1. Pour réveiller votre téléphone HTC, tapez deux fois sur HTC Ice View.

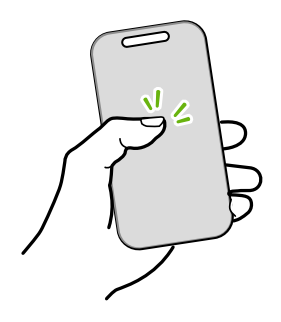

- **2.** Quand vous voyez les notifications des applis, glissez à gauche ou à droite pour faire défiler vos notifications.
- **3.** Selon la notification d'appli qui est affichée, vous pouvez glisser vers le haut sur le boîtier pour :
  - Ouvrez l'appli liée pour une notification, puis vous pouvez ouvrir HTC Ice View pour afficher l'élément.
  - Effectuez des actions rapides, comme rappeler un appel manqué.
- 4. Balayez vers le bas sur le boîtier pour effacer les notifications.

### Choisir quelles notifications afficher sur HTC Ice View

Définissez le type de notifications d'applis que vous voulez voir sur HTC Ice View, qui comprennent E-mail, Messages, Phone, et plus encore.

Il peut être nécessaire d'insérer votre téléphone dans HTC Ice View et de taper deux fois sur le boîtier pour activer ou afficher l'appli Ice View.

- 1. Depuis l'écran d'accueil, tapez sur 👯 , puis cherchez et tapez sur Ice View.
- 2. Tapez sur Gérer les notifications des applis.
- 3. Choisissez les notifications des applis que vous voulez afficher ou masquer.

### Vous ne voyez pas les appels récents dans HTC Ice View?

Par défaut, jusqu'à 10 numéros composés ou appels reçus seront affichés dans HTC Ice View.

Si vous avez défini un verrouillage d'écran avec des informations d'identification, ouvrez l'appli Ice View, puis sélectionnez **Afficher l'historique des appels** pour afficher les appels récents.

### Lancer l'appareil photo depuis HTC Ice View

Vous pouvez ouvrir et utiliser l'appli Appareil photo directement sur HTC Ice View.

- 1. Soulevez le téléphone en position portrait.
- 2. Balayez deux fois vers le bas immédiatement sur HTC Ice View.

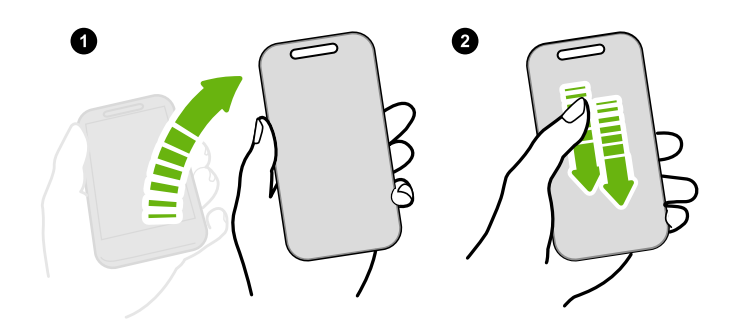

Votre longueur de glissement doit être de plus de 3 cm.

3. Prenez une photo ou vidéo directement depuis le boîtier.

### Vous avez besoin de plus de détails?

Pour plus d'informations, voir le guide Premiers pas de HTC Ice View inclus avec le boîtier.

### Horloge

### Utiliser l'Horloge

L'application Horloge vous offre bien plus que l'indication de la date et de l'heure. Utilisez votre HTC 10 comme horloge mondiale pour voir la date et l'heure dans d'autres villes à travers le monde. Vous pouvez également configurer des alarmes ou mesurer le temps au moyen du chronomètre ou du compte à rebours.

#### Configurer l'alarme

Vous pouvez configurer une ou plusieurs alarmes.

- 1. Depuis l'écran d'accueil, tapez sur 👯 , puis trouvez et tapez sur Horloge.
- 2. Sur l'onglet Alarmes, cochez la case d'une alarme, puis appuyez sur cette alarme.
- 3. Sous Définir l'alarme, utilisez les molettes pour définir l'heure de l'alarme.

#### 147 D'autres applications

W

- 4. Si vous voulez que l'alarme soit répétée sur plusieurs jours, appuyez sur Répéter.
- 5. Appuyez sur Terminé.
- Pour désactiver une alarme, décochez la case de cette alarme.
- Si vous souhaitez configurer plus de trois alarmes, appuyez sur -.

#### Configurer manuellement la date et l'heure

- 1. Depuis l'écran d'accueil, tapez sur 👯 , puis trouvez et tapez sur Horloge.
- 2. Sur l'onglet Horloge mondiale, tapez sur : > Définir date et heure.
- **3.** Décochez les options **Date/Heure automatique** et **Fuseau horaire automatique**, puis définissez le fuseau horaire, la date et l'heure voulus.

Pour afficher l'heure militaire, sélectionnez l'option Utiliser format sur 24 h.

### Météo

#### Consulter la Météo

Utilisez l'application et le widget Météo pour consulter la météo du jour et les prévisions météo des prochains jours. En plus de votre emplacement actuel, vous pouvez voir des prévisions météo pour d'autres villes à travers le globe.

- 1. Depuis l'écran d'accueil, tapez sur 🗰 , puis cherchez et tapez sur Météo. Vous verrez la météo pour différentes villes, y compris l'endroit où vous êtes.
- 2. Appuyez sur une ville pour voir les informations météo.
- **3.** Faites glisser sur les onglets Horaire et Prévision pour voir les prévisions de la région sélectionnée.
- **4.** Pour consulter la météo pour d'autres villes, appuyez sur ♥ et sélectionnez la ville que vous voulez.
- 5. Pour ajouter d'autres villes, tapez sur 🕂 puis entrez le nom de l'endroit.
- 6. Pour modifier l'échelle de température, la fréquence des mises à jour, et plus encore, tapez sur : > Paramètres.

Vos paramètres dans l'appli Météo contrôlent également les informations météo affichées dans l'Horloge.

### Magnétophone

#### Enregistrer des clips vocaux

Utilisez Magnétophone pour enregistrer de l'information lors de cours, d'entrevues, ou même pour créer votre propre blogue audio.

- 1. Depuis l'écran d'accueil, tapez sur 👯 , puis cherchez et tapez sur Magnétophone.
- 2. Tenez le microphone près de la source sonore.
- **3.** Appuyez sur **b** pour commencer l'enregistrement d'un clip vocal.

L'application Magnétophone peut fonctionner en arrière-plan pendant que vous utilisez d'autres applications sur votre HTC 10, excepté lorsque vous utilisez d'autres applications qui utilisent également les fonctions audio de l'appareil.

4. Appuyez sur pour arrêter l'enregistrement.

Pour lire l'enregistrement vocal, appuyez sur **>**.

Pour voir les clips vocaux que vous avez enregistrés, appuyez sur  $\checkmark$ . Appuyez et maintenez le doigt sur un clip vocal pour voir des options de partage, de configuration comme sonnerie, et plus encore.

### Activer l'enregistrement audio haute résolution

Vous voulez des enregistrements d'une pureté cristalline? Enregistrez les sons en haute résolution audio.

- 1. Depuis l'écran d'accueil, tapez sur 👯 , puis cherchez et tapez sur Magnétophone.
- 2. Tapez sur : > Paramètres > Format de codage, et sélectionnez Qualité haute rés (FLAC).

# **Connexions Internet**

### Activer ou désactiver la connexion de données

Désactiver votre connexion de données économise l'énergie de la batterie et vous évite des frais supplémentaires de partage de données.

Vous devez avoir un forfait 4G/LTE pour utiliser le réseau 4G/LTE de votre fournisseur de services pour les appels vocaux et les services de données. Consultez votre fournisseur de services pour des détails.

- 1. Depuis l'écran d'accueil, tapez sur 👯 , puis cherchez et tapez sur Paramètres.
- 2. Appuyez sur le bouton Données mobiles Activé/Désactivé pour contrôler la connexion de données.

Si votre connexion de données est désactivée et que vous n'êtes pas connecté à un réseau Wi-Fi, vous ne recevrez pas de mises à jour automatiques de vos comptes de messagerie, de vos comptes de réseaux sociaux et d'autres informations synchronisées.

### Gérer votre utilisation de données

Si vous avez une limite de données, il est important de faire le suivi des activités et applis qui envoient ou reçoivent des données, par exemple la navigation Web, la synchronisation de comptes en ligne et l'envoi de courriels ou le partage de mises à jour de statut.

Voici quelques exemples supplémentaires :

- Diffuser des vidéos et de la musique depuis le Web
- Jouer à des jeux en ligne
- Télécharger des applis, des cartes et des fichiers
- Réactualiser des applis pour mettre à jour de l'information et des flux
- Transférer et sauvegarder vos fichiers sur un compte de mémoire en ligne
- Utiliser l'HTC 10 comme un point d'accès Wi-Fi
- Partager votre connexion de données mobile via USB

Pour vous aider à diminuer votre consommation de données, connectez-vous à un réseau Wi-Fi dès que possible et configurer vos comptes en ligne et vos boîtes de messagerie pour que ceux-ci se synchronisent moins souvent.

#### Activer ou désactiver l'itinérance des données

Connectez-vous aux réseaux partenaires de votre fournisseur de services et accédez aux services de données lorsque vous êtes hors de la zone de couverture de votre fournisseur.

L'utilisation des services de données en itinérance peut être coûteuse. Demandez à votre fournisseur de services mobiles les coûts qu'entraîne la fonction d'itinérance avant d'utiliser cette fonction.

- 1. Depuis l'écran d'accueil, tapez sur 🗰, puis cherchez et tapez sur Paramètres.
- 2. Appuyez sur Données mobiles.
- 3. Cochez ou décochez l'option Itinérance de données.

Faire le suivi de votre utilisation de données

Faites le suivi de votre utilisation de données pour vous assurer de ne pas dépasser votre limite mensuelle permise.

L'utilisation des données mesurée par le HTC 10 peut être différente et inférieure à votre utilisation réelle de données.

- 1. Depuis l'écran d'accueil, tapez sur ..., puis cherchez et tapez sur Paramètres.
- 2. Sous Sans fil et réseaux, tapez sur Plus > Utilisation des données.
- **3.** Sélectionnez **Limiter l'utilisation d'Internet mobile** et tapez sur **OK** pour désactiver automatiquement votre connexion de données lorsque vous atteignez la limite.
- 4. Faites glisser la ligne LIMITE dans le haut pour définir votre limite mensuelle de données.
- **5.** Sélectionnez **M'alerter sur l'utilisation des données**, puis faites glisser la ligne ALERTE dans le bas pour définir une alerte avant que vous ne dépassiez votre limite mensuelle de données.
- 6. Tapez sur **Réinitialiser l'utilisation des données**, puis entrez le jour du mois auquel vous voulez que votre cycle d'utilisation se réinitialise. Cette date correspond habituellement au début de votre cycle de facturation mensuelle.

Si vous connectez le HTC 10 à un autre point d'accès Wi-Fi portable, tapez sur : > **Points d'accès mobile** pour limiter le téléchargement des données d'arrière-plan qui peut entraîner des frais de données supplémentaires.

### Vérifier l'utilisation de données des applications

- 1. Depuis l'écran d'accueil, tapez sur 👯 , puis cherchez et tapez sur **Paramètres**.
- 2. Sous Sans fil et réseaux, tapez sur Plus > Utilisation des données.
- **3.** Faites défiler l'écran vers le bas pour voir une liste d'applications et les détails de leur utilisation de données.
- 4. Tapez sur une application pour voir plus de détails.

### Connexion Wi-Fi

Pour utiliser le Wi-Fi, vous devez avoir accès à un point d'accès sans fil.

La disponibilité et la force d'un signal Wi-Fi varient selon les objets à travers lesquels le signal Wi-Fi doit passer (p. ex. des édifices et des murs entre des pièces).

#### Activer/désactiver Wi-Fi

- 1. Depuis l'écran d'accueil, tapez sur **:::**, puis cherchez et tapez sur **Paramètres**.
- 2. Appuyez sur la commande Activé/Désactivé Wi-Fi pour contrôler le Wi-Fi.
- 3. Appuyez sur Wi-Fi pour afficher la liste des réseaux détectés.
- Pour rechercher manuellement les réseaux Wi-Fi, appuyez sur : > Rechercher.
  - Si le réseau sans fil que vous souhaitez utiliser n'est pas affiché, appuyez sur i > Ajouter un réseau pour l'ajouter manuellement.

#### Se connecter à un réseau Wi-Fi

1. Activez Wi-Fi, puis vérifiez la lites des réseaux Wi-Fi détectés.

Consultez Activer/désactiver Wi-Fi à la page 151.

- 2. Appuyez sur un réseau Wi-Fi auquel vous voulez vous connecter.
- 3. Si vous sélectionnez un réseau sécurisé, saisissez la clé réseau ou le mot de passe.
- **4.** Appuyez sur **Connecter**. L'icône de connexion Wi-Fi **a** s'affichera dans la barre de statut lorsque vous serez connecté.

### Se connecter à un réseau Wi-Fi via WPS

Si vous utilisez un routeur Wi-Fi avec une configuration Wi-Fi protégée (WPS), vous pouvez facilement connecter votre HTC 10.

1. Activez Wi-Fi et vérifiez la liste des réseaux Wi-Fi détectés.

Consultez Activer/désactiver Wi-Fi à la page 151.

2. Appuyez sur : > WPS Push, puis appuyez sur le bouton WPS sur votre routeur Wi-Fi.

Pour utiliser le mode NIP de configuration Wi-Fi protégée (WPS), appuyez sur : > Saisie code PIN WPS.

**1**0÷

#### Se connecter automatiquement à un réseau Wi-Fi public (WISPr)

Vous pouvez configurer votre HTC 10 pour que celui-ci se connecte automatiquement à un réseau Wi-Fi public que vous utilisez régulièrement. Cela vous évite de devoir répéter le processus d'authentification du fournisseur Wi-Fi chaque fois que vous vous connectez à leur réseau Wi-Fi. Vous n'avez qu'à ajouter vos identifiants de connexion dans les paramètres WISPr (Wireless Internet Service Provider roaming).

Le point d'accès pour le réseau Wi-Fi doit prendre en charge le portail Web WISPr. Consultez le fournisseur Wi-Fi pour plus de détails.

- 1. Depuis l'écran d'accueil, tapez sur 👯 , puis cherchez et tapez sur **Paramètres**.
- 2. Si la connexion Wi-Fi est désactivée, appuyez sur la commande Activé/Désactivé Wi-Fi pour l'activer.
- 3. Appuyez sur Wi-Fi.
- **4.** Appuyez sur : > Avancés.
- 5. Sous Paramètres WISPr, sélectionnezConnexion automatique, puis appuyez sur Paramètres du compte WISPr > Ajouter un nouveau compte.
- **6.** Saisissez le nom du fournisseur de service, votre nom de connexion (avec le nom de domaine complet) et votre mot de passe.
- 7. Appuyez sur : > Enregistrer
- 8. Connectez-vous au réseau public Wi-Fi.
- Si vous avez accès à plusieurs réseaux Wi-Fi publics, vous pouvez ajouter jusqu'à cinq identifiants de connexion dans la liste de comptes WISPr.
- Dans la liste de comptes WISPr appuyez et maintenez le doigt sur un compte pour le supprimer ou le modifier.

### Se connecter à des réseaux privés virtuels (VPN)

Ajoutez des réseaux privés virtuels (VPN) de manière à pouvoir vous connecter et accéder à des ressources à l'intérieur d'un réseau local, tel que votre réseau d'entreprise ou domestique.

Avant de pouvoir connecter le HTC 10 à votre réseau local, il se peut qu'on vous demande :

- Installez des certificats de sécurité
- Entrez vos identifiants de connexion.
- Téléchargez et installez une appli VPN nécessaire, si vous vous connectez à un réseau d'entreprise sécurisé. Contactez votre administrateur réseau pour les détails.

De plus, HTC 10 doit d'abord établir une connexion Wi-Fi ou de données avant que vous puissiez commencer une connexion VPN.

#### 153 Connexions Internet

**10**-

#### Ajouter une connexion VPN

Vous devez d'abord configurer un NIP, mot de passe ou motif de l'écran verrouillé avant d'utiliser le stockage des identifiants et de configurer le VPN.

- 1. Depuis l'écran d'accueil, tapez sur 🗰, puis cherchez et tapez sur **Paramètres**.
- 2. Sous Sans fil et réseaux, tapez sur Plus.
- **3.** Tapez sur VPN > : > Ajouter un profil VPN.
- 4. Entrez les paramètres VPN et configurez-les suivant les informations de sécurité qui vous ont été données par votre administrateur réseau.
- 5. Tapez sur Enregistrer.

#### Connexion à un VPN

- 1. Depuis l'écran d'accueil, tapez sur 🗰, puis cherchez et tapez sur **Paramètres**.
- 2. Sous Sans fil et réseaux, tapez sur Plus.
- 3. Tapez sur VPN.
- 4. Tapez sur le VPN auquel vous voulez vous connecter.
- **5.** Entrez vos identifiants de connexion, puis tapez sur **Se connecter**. Quand vous êtes connecté, l'icône VPN connecté **a** s'affiche dans la zone de notification de la barre d'état.

Ouvrez le navigateur Web pour accéder aux ressources telles que l'intranet du réseau d'entreprise.

#### Déconnexion d'un VPN

- Dans Paramètres, tapez sur Plus > VPN. Tapez sur la connexion VPN, puis tapez sur Déconnecter.
- Faites glisser le panneau Notifications pour l'ouvrir. Si vous voyez la notification VPN, tapez dessus, puis tapez sur **Déconnecter**.

**1**0:

### Utiliser le HTC 10 comme un point d'accès Wi-Fi

Partagez votre connexion de données avec d'autres appareils en transformant le HTC 10 en un point d'accès Wi-Fi.

- Assurez-vous que la connexion de données est activée.
  - Vous devez avoir un forfait de données approuvé associé à votre compte auprès de votre fournisseur de service mobile pour utiliser ce service. Les appareils connectés à votre point d'accès Wi-Fi utilisent les données du forfait de données auquel vous avez souscrit.
  - 1. Depuis l'écran d'accueil, tapez sur 🗰, puis cherchez et tapez sur **Paramètres**.
  - 2. Sous Sans fil et réseaux, tapez sur Plus.
  - 3. Tapez sur Partage du réseau mobile > Point d'accès Wi-Fi portable.

La première fois que vous activez le point d'accès Wi-Fi, vous devez le configurer.

- 4. Saisissez un nom de point d'accès Wi-Fi ou utiliser le nom par défaut.
- 5. Saisissez un mot de passe ou utiliser le mot de passe par défaut.

Le mot de passe est la clé que les autres doivent entrer sur leur appareil pour se connecter et utiliser le HTC 10 comme routeur sans fil.

6. Pour aider à mieux sécuriser votre point d'accès Wi-Fi, tapez sur : > Avancés.

Choisissez parmi les paramètres disponibles, puis appuyez  $\triangleleft$ .

**7.** Tapez sur le commutateur Point d'accès Wi-Fi portable du **Point d'accès Wi-Fi portable** pour activer et désactiver cette fonction.

HTC 10 est prêt à être utilisé comme un point d'accès Wi-Fi lorsque vous apercevez ด sur la barre d'état.

Afin de diminuer les risques, utilisez les paramètres de sécurité par défaut et entrez un mot de passe fiable et unique.

**4**0÷

# Partager la connexion Internet de votre téléphone via USB

Aucune connexion Internet disponible pour votre ordinateur? Pas de problème. Utilisez la connexion de données du HTC 10 pour vous connecter à Internet.

- Pour vous assurer que les pilotes USB pour HTC 10 sont à jour, installez la dernière version de HTC Sync Manager sur votre ordinateur.
  - Il peut être nécessaire d'ajouter la fonction de partage de connexion USB à votre forfait de données. Ceci peut entraîner des coûts supplémentaires. Contactez votre fournisseur de services mobiles pour des détails.
  - Assurez-vous que les données mobiles sont activées.
  - 1. Connectez le HTC 10 à votre ordinateur en utilisant le câble USB fourni.
  - 2. Depuis l'écran d'accueil, tapez sur 👯 , puis cherchez et tapez sur **Paramètres**.
  - 3. Sous Sans fil et réseaux, tapez sur Point d'accès mobile et partage de connexion > Partage de connexion USB.

# Partage de connexion sans fil

### HTC Connect

### À quoi sert HTC Connect?

Avec HTC Connect, diffusez sans-fil de la musique ou des vidéos à partir du HTC 10 sur vos hautparleurs ou votre téléviseur simplement en glissant trois doigts vers le haut de l'écran.

Vous pouvez diffuser des médias vers n'importe lequel de ces appareils :

- Haut-parleurs pour plusieurs pièces compatibles Blackfire
- Haut-parleurs pour plusieurs pièces qui prennent en charge la plateforme média intelligente Qualcomm<sup>™</sup> AllPlay<sup>™</sup>
- Haut-parleurs et télévision compatibles DLNA<sup>MD</sup>
- Appareils d'affichage compatibles Miracast<sup>MC</sup>
- Appareils d'affichage compatibles Chromecast<sup>™</sup>.
- Haut-parleurs Bluetooth
- Appareils ou accessoires électroniques destinés aux consommateurs avec certification HTC qui ont le logo HTC Connect :

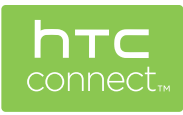

Il est possible que vous deviez vous jumeler avec certains appareils avant de pouvoir les partager.

Pour voir la liste des appareils ou accessoires supportés, visitez htc-connect.com/certifieddevices.html. Pour plus d'informations sur HTC Connect, voir www.htc-connect.com.

#### Utiliser HTC Connect pour partager vos médias

Avant de commencer, assurez-vous que vos haut-parleurs, votre téléviseur ou appareil ménager soient configurés pour se connecter à votre réseau Wi-Fi. Reportez-vous à sa documentation pour savoir comment le configurer.

- 1. Ouvrez et lisez toute la musique et tout autre contenu multimédia que vous voulez partager à partir de votre HTC 10.
- 2. Effleurez l'écran vers le haut avec trois doigts.

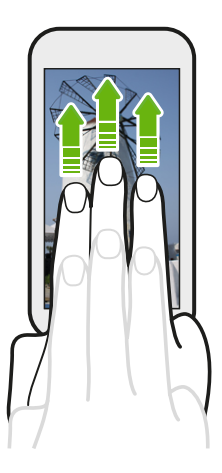

3. Choisissez l'appareil auquel vous voulez vous connecter.

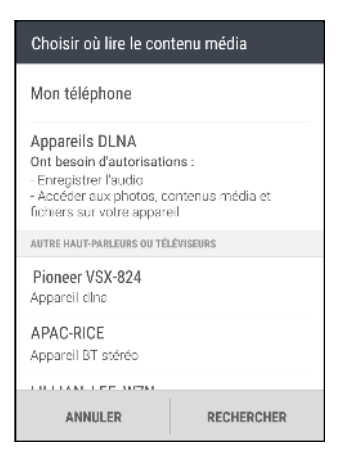

- **4.** Une fois connecté, utilisez votre téléphone pour contrôler le volume, mettre en pause, continuer la lecture et plus encore.
- **5.** Pour arrêter le partage multimédia sans fil et déconnecter l'autre périphérique, glissez trois doigts du haut vers le bas sur l'écran.

#### Diffuser de la musique vers des haut-parleurs conformes à Blackfire

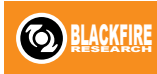

Faites jouer de la musique simultanément de plusieurs haut-parleurs conformes à Blackfire à partir du HTC 10.

Avant de commencer, assurez-vous que vos haut-parleurs soient connectés à votre réseau Wi-Fi. Référez-vous aux guides fournis avec vos haut-parleurs pour les configurer et les connecter à votre réseau Wi-Fi.

- 1. Après avoir connecté vos haut-parleurs à votre réseau Wi-Fi, ouvrez une application de musique sur le HTC 10.
- 2. Effleurez l'écran vers le haut avec trois doigts.

Le HTC 10 activera automatiquement le Wi-Fi et cherchera les appareils média sur votre réseau Wi-Fi. Vous verrez les haut-parleurs disponibles s'afficher.

- 3. Appuyez sur le haut-parleur auquel vous souhaitez vous connecter.
- **4.** Dans l'application de musique, commencez à lire la musique. Vous entendrez alors la musique jouer à partir du haut-parleur que vous avez sélectionné.
- 5. Pour basculer entre les haut-parleurs ou pour les regrouper, glissez de nouveau trois doigts vers le haut.
  - Pour diffuser de la musique vers un autre haut-parleur, appuyez sur celui-ci.
  - Pour regrouper des haut-parleurs afin que la musique puisse jouer simultanément, appuyez sur le bouton **Grouper** à côté du nom du haut-parleur, sélectionnez l'autre haut-parleur avec lequel vous voulez former un groupe, puis appuyez sur **OK**.

| Choisir où lire le contenu média |            |
|----------------------------------|------------|
| Mon téléphone                    |            |
| HAUT-PARLEURS BLACKFIRE          |            |
| Omni 10                          | GROUPER    |
| Sortie audio                     | Ê          |
|                                  |            |
|                                  |            |
|                                  |            |
|                                  |            |
| ANNULER                          | RECHERCHER |

#### **Renommer les haut-parleurs**

Vous pouvez renommer vos haut-parleurs conformes à Blackfire dans Paramètres.

- 1. Assurez-vous que les haut-parleurs soient connectés à votre réseau Wi-Fi.
- 2. Depuis l'écran d'accueil, tapez sur ::: > Paramètres > HTC Connect.

Le HTC 10 activera automatiquement le Wi-Fi et cherchera les appareils multimédia sur votre réseau Wi-Fi. Vous verrez alors s'afficher les haut-parleurs Blackfire disponibles.

- 3. Appuyez sur : à côté du nom d'un haut-parleur.
- 4. Entrez le nom du nouveau haut-parleur, puis appuyez sur Terminé.

Diffuser de la musique vers des haut-parleurs optimisés par la plateforme de médias intelligents Qualcomm AllPlay

Avant de commencer, assurez-vous que vos haut-parleurs soient connectés à votre réseau Wi-Fi. Référez-vous aux guides fournis avec vos haut-parleurs pour les configurer et les connecter à votre réseau Wi-Fi.

- 1. Après avoir connecté vos haut-parleurs à votre réseau Wi-Fi, ouvrez une application de musique sur le HTC 10.
- 2. Effleurez l'écran vers le haut avec trois doigts.

Le HTC 10 activera automatiquement le Wi-Fi et cherchera les appareils multimédia sur votre réseau Wi-Fi. Vous verrez alors s'afficher les haut-parleurs disponibles.

- 3. Appuyez sur le haut-parleur auquel vous souhaitez vous connecter.
- **4.** Dans l'application de musique que vous utilisez, commencez à lire la musique. Vous entendrez alors la musique jouer à partir du haut-parleur que vous avez sélectionné.
- **5.** Pour basculer entre les haut-parleurs ou pour les regrouper, glissez de nouveau trois doigts vers le haut.
  - Appuyez tout simplement sur un autre haut-parleur vers lequel vous voulez diffuser la musique.
  - Pour regrouper des haut-parleurs afin que la musique puisse jouer simultanément, appuyez sur le bouton **Grouper** à côté du nom du haut-parleur, sélectionnez l'autre haut-parleur avec lequel vous voulez former un groupe, puis appuyez sur **OK**.

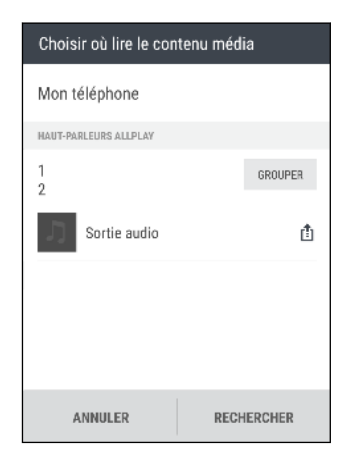

### Bluetooth

### Activer/désactiver Bluetooth

- 1. Depuis l'écran d'accueil, tapez sur 👯 , puis cherchez et tapez sur **Paramètres**.
- **2.** Appuyez sur la commande **Activé**/**Désactivé** Bluetooth pour contrôler la connexion Bluetooth.
- 3. Appuyez sur Bluetooth pour afficher la liste des appareils disponibles.

Désactivez Bluetooth lorsqu'il n'est pas utilisé pour économiser l'énergie de la batterie, ou dans des endroits où l'utilisation d'un appareil sans fil est interdite, comme à bord d'un avion et dans les hôpitaux.

### Connecter un casque d'écoute Bluetooth

Vous pouvez écouter de la musique avec un casque d'écoute stéréo Bluetooth A2DP ou, pour des conversations mains-libres, utilisez un casque d'écoute Bluetooth compatible.

**4**0:

Avant de connecter votre casque d'écoute, configurez-le comme détectable de façon à ce que HTC 10 puisse le trouver. Consultez le manuel de votre casque d'écoute pour plus de renseignements.

1. Activez Bluetooth et vérifiez la liste des dispositifs disponibles.

Consultez Activer/désactiver Bluetooth à la page 160.

- **2.** Si vous ne voyez pas votre casque d'écoute dans la liste, appuyez sur **Recherche d'appareils** pour rafraîchir la liste.
- **3.** Appuyez sur le nom de votre casque d'écoute dans la section Appareils disponibles. Votre HTC 10 se jumelle à votre casque d'écoute et l'état de la connexion du casque est affiché dans la section Périphériques associés.
- **4.** Un code d'accès vous sera demandé, essayez 0000 ou 1234, ou consultez la documentation du casque pour trouver le code d'accès.

Une fois le casque d'écoute Bluetooth connecté, vous pourrez apercevoir 🕸 sur la barre d'état.

#### Reconnecter un casque d'écoute Bluetooth

Normalement, vous pouvez facilement reconnecter votre casque d'écoute en activant Bluetooth sur HTC 10, puis en activant le casque d'écoute.

Cependant, il vous sera peut-être nécessaire de connecter le casque d'écoute manuellement s'il est utilisé avec un autre appareil Bluetooth.

1. Activez Bluetooth et vérifiez la liste des appareils associés.

Consultez Activer/désactiver Bluetooth à la page 160.

- 2. Appuyez sur le nom du casque dans la section des Périphériques associés.
- **3.** Un code d'accès vous sera demandé, essayez 0000 ou 1234, ou consultez la documentation du casque pour trouver le code d'accès.

Si vous ne réussissez toujours pas à reconnecter le casque d'écoute, suivre les instructions dans Dissocier un périphérique Bluetooth à la page 161, puis suivre les étapes sous Connecter un casque d'écoute Bluetooth à la page 160.

### Dissocier un périphérique Bluetooth

1. Activez Bluetooth et vérifiez la liste des appareils associés.

Consultez Activer/désactiver Bluetooth à la page 160.

- 2. Dans la section Périphériques associés, appuyez sur 🏟 à côté de l'appareil à dissocier.
- 3. Tapez sur Dissocier.

#### Recevoir des fichiers avec Bluetooth

Le HTC 10 vous permet de recevoir des fichiers via Bluetooth, incluant des photos, de la musique, et des documents tels que des documents PDF.

Pour plus de détails sur l'envoi d'informations via Bluetooth, reportez-vous à la documentation de l'appareil.

1. Activez Bluetooth.

Consultez Activer/désactiver Bluetooth à la page 160.

- 2. Sur l'appareil d'envoi, envoyez un ou plusieurs fichiers vers le HTC 10.
- **3.** Si vous y êtes invité, acceptez la demande d'association sur le HTC 10.et sur l'appareil d'envoi. Il est également possible que l'on vous demande d'entrer le même mot de passe ou de confirmer le mot de passe automatiquement créé sur les deux appareils.

Vous recevrez ensuite une demande d'autorisation via Bluetooth.

- 4. Tapez sur Associer.
- **5.** Lorsque le HTC 10 reçoit une notification de demande de transfert de fichier, ouvrez le panneau Notifications, tapez sur la notification de fichier entrant, puis tapez sur **Accepter**.

- **6.** Lorsqu'un fichier est transféré, une notification s'affiche. Ouvrez le panneau Notifications, puis tapez sur la notification correspondante.
- 7. Tapez sur le message reçu pour l'afficher.

### NFC

### Utiliser la fonction NFC

Avec la fonction NFC intégrée (near field communication) de votre HTC 10, vous pouvez facilement partager du contenu avec un autre appareil mobile compatible NFC.

Il est possible que la fonction NFC ne soit pas disponible avec certains téléphones.

Transférez des pages Web, des photos, des informations de contact et autres en tenant votre HTC 10 et l'autre appareil collés l'un à l'autre.

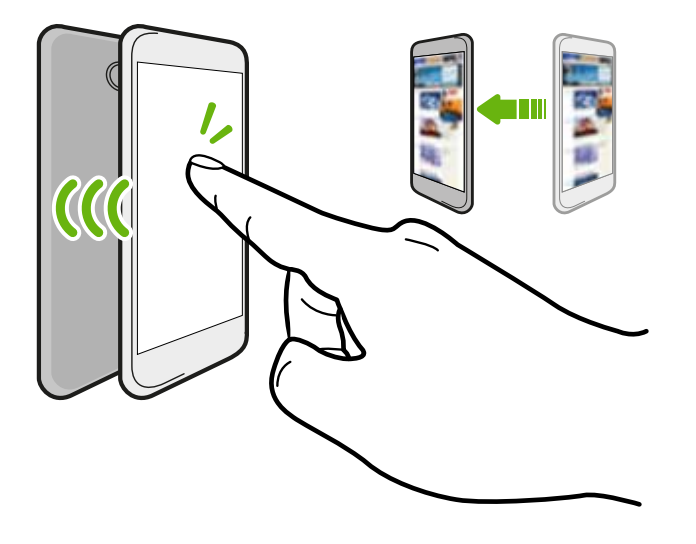

Vous pouvez également utiliser la fonction NFC pour effectuer des paiements sans devoir entrer vos informations de contact. Les paiements NFC sont uniquement disponibles si votre fournisseur de service a lancé ce service. Contactez votre fournisseur de services pour plus de détails.

### Activer ou désactiver la NFC

- 1. Depuis l'écran d'accueil, tapez sur 👯 , puis cherchez et tapez sur **Paramètres**.
- 2. Tapez sur **Plus**, puis tapez sur le commutateur **Activé/Désactivé** de NFC pour l'activer ou la désactiver.

#### Partager du contenu

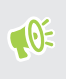

Assurez-vous que les deux appareils sont déverrouillés et activez NFC. Si l'autre appareil dispose d'une option Android Beam<sup>™</sup>, assurez-vous qu'elle est également activée.

1. Lors de l'affichage du contenu que vous souhaitez partager, maintenez le HTC 10 et l'autre téléphone dos à dos.

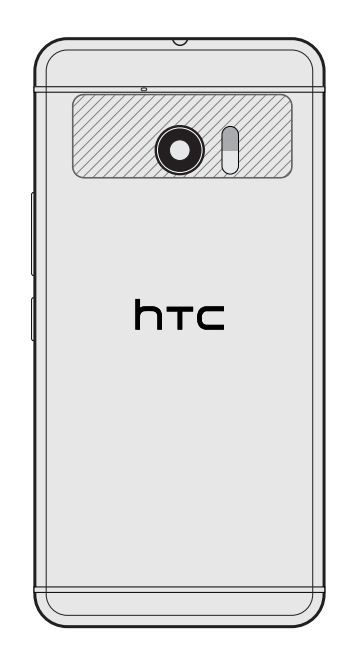

Assurez-vous que la zone NFC (partie hachurée) du HTC 10 et la zone NFC de l'autre téléphone sont proches l'une de l'autre. Faites des essais en déplaçant légèrement les téléphones jusqu'à ce qu'une connexion soit établie.

2. Quand le HTC 10 vibre, tapez sur l'écran pour envoyer le contenu à l'autre appareil.

Le contenu partagé apparaît sur l'autre écran. Pour certains éléments que vous avez partagés (tels que des informations de contact), des instructions supplémentaires sur la façon d'enregistrer l'élément s'affichent sur l'appareil de réception.

# Paramètres et sécurité

### HTC BoomSound pour haut-parleurs

Activez HTC BoomSound avec Dolby Audio dans les Paramètres et tendez l'oreille vers un tout autre niveau de sonorité mobile sur le HTC 10.

- 1. Depuis l'écran d'accueil, tapez sur **:::**, puis cherchez et tapez sur **Paramètres**.
- 2. Tapez sur HTC BoomSound avec Dolby Audio pour basculer entre les modes Cinéma et Musique.

HTC BoomSound avec Dolby Audio n'est pas disponible pour HDMI, Bluetooth, Miracast ou sortie audio USB.

### HTC BoomSound pour casque

Branchez votre casque d'écoute et activez HTC BoomSound avec Dolby Audio pour profiter de détails audio raffinés avec un effet son surround.

- 1. Depuis l'écran d'accueil, tapez sur 👯 , puis cherchez et tapez sur Paramètres.
- 2. Branchez votre casque d'écoute dans la prise casque.
- **3.** Si vous branchez un casque d'écoute pour la première fois et vous êtes invité à configurer un profil audio, tapez sur **Pas maintenant**.
- 4. Tapez sur HTC BoomSound avec Dolby Audio > Effets de casque Dolby.
- 5. Choisissez le type de casque désiré, puis tapez sur Appliquer.

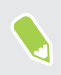

HTC BoomSound avec Dolby Audio n'est pas disponible pour HDMI, Bluetooth, Miracast ou sortie audio USB.

### Profil audio personnel

Personnalisez votre expérience d'écoute musicale pour votre casque d'écoute. Créez votre propre profil audio conforme à vos habitudes d'écoute ou capacités auditives.

**1.** Branchez votre casque d'écoute dans la prise casque et tapez sur **Configurer** si vous êtes invité à configurer un profil audio personnalisé.

Si vous n'êtes pas invité, allez dans les Paramètres, puis tapez sur HTC BoomSound avec Dolby Audio > Profil audio personnel.

- 2. Procédez d'une des manières suivantes :
  - Sélectionnez Répondre à des questions pour créer un profil sonore en fonction de vos préférences d'écoute.
  - Sélectionnez Écouter les fréquences pour créer un profil sonore en fonction de vos capacités auditives.
- 3. Tapez sur Démarrer et suivez les instructions à l'écran pour configurer votre profil audio.

Vous pouvez créer plusieurs profils audio pour votre casque et basculer entre vos profils.

HTC BoomSound avec Dolby Audio n'est pas disponible pour HDMI, Bluetooth, Miracast ou sortie audio USB.

### Activer ou désactiver les services de localisation

Pour trouver votre position sur votre HTC 10, vous devez autoriser les sources de localisation.

- 1. Depuis l'écran d'accueil, tapez sur 🗰 > Paramètres > Localisation.
- **2.** Appuyez sur le carreau **Activé/désactivé** pour activer et désactiver les services de localisation.
- **3.** Sous Sources de localisation, sélectionnez le mode de localisation voulu. Par exemple, pour une meilleure estimation de votre position, choisissez **Précision élevée**. Pour économiser l'énergie de la batterie, choisissez **Économie de la batterie**.

Désactiver une source de localisation (par exemple le GPS) signifie qu'aucune application sur votre HTC 10 ne collectera vos données de localisation via cette source de localisation. Par contre, il est possible que les applications de tiers — et que votre HTC 10 continue d'offrir — des données de localisation via d'autres sources, y compris via Wi-Fi et via la triangulation de signal.

### Mode ne pas déranger

Utilisez le mode Ne pas déranger pour refuser des appels et rendre muettes des alertes et notifications audibles sans couper la connexion de données.

1. Avec deux doigts, glissez vers le bas à partir du haut de l'écran pour ouvrir les Paramètres rapides.

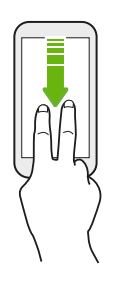

- 2. Tapez sur 📎 .
- 3. Tapez sur **Total silence**, **Alarmes seulement** ou **Priorité seulement** selon si vous souhaitez autoriser des exceptions. Quand **Priorité seulement** est sélectionné, vous pouvez recevoir des messages ou des appels provenant des contacts de votre liste d'exceptions.
- 4. Tapez sur **Jusqu'à sa désactivation** si vous voulez désactiver Ne pas déranger vous-même ou tapez sur + ou pour définir le nombre d'heures avant que Ne pas déranger se désactive automatiquement.
- 5. Tapez sur OK pour l'activer.

L'icône Ne pas déranger 🗢 apparaîtra dans la barre d'état.

Quand l'écran est allumé, appuyez VOLUME, puis tapez sur **Terminer maintenant** pour désactiver le Mode Ne pas déranger rapidement.

Quand Ne pas déranger est activé, la diode de notification clignotera.

#### Permettre aux notifications et contacts d'ignorer le mode Ne pas déranger

Ajoutez les contacts importants à une liste d'exceptions afin de pouvoir recevoir leurs appels et messages même si vous êtes en mode Ne pas déranger.

- 1. Depuis l'écran d'accueil, tapez sur 👬 > Paramètres > Son et notification.
- 2. Tapez sur Ne pas déranger > Priorité seulement permet.
- 3. Tapez sur le commutateur Activé/Désactivé à côté des éléments que vous voulez autoriser.
- 4. Tapez sur Messages de ou Appels de pour sélectionner qui peut vous contacter.
- **5.** Tapez sur **Gérer les contacts approuvés**, puis tapez sur + pour ajouter les contacts à votre liste d'exceptions.

Pour supprimer des contacts ou des numéros de la liste, tapez sur : > Supprimer des contacts.

#### 167 Paramètres et sécurité

#### Configurer une planification Ne pas déranger

Planifiez Ne pas déranger pour s'activer automatiquement et combien de temps elle va durer. Par exemple, vous pouvez la configurer pour qu'elle s'active durant une réunion hebdomadaire.

- 1. Depuis l'écran d'accueil, tapez sur 👬 > Paramètres > Son et notification.
- 2. Tapez sur Ne pas déranger > Planifications.
- 3. Tapez sur **+** Ajouter une règle.
- 4. Entrez un nom pour la règle, puis sélectionnez de la baser sur l'heure ou un événement.

| Règle horaire     | <ul> <li>Définissez les jours.</li> </ul>                             |
|-------------------|-----------------------------------------------------------------------|
|                   | <ul> <li>Définissez les heures de début et de fin.</li> </ul>         |
|                   | <ul> <li>Sélectionnez un niveau de Ne pas déranger.</li> </ul>        |
| Règle d'événement | • Sélectionnez un agenda pour lequel vous voulez créer la règle.      |
|                   | <ul> <li>Définissez une condition pour le type de réponse.</li> </ul> |
|                   | <ul> <li>Sélectionnez un niveau de Ne pas déranger.</li> </ul>        |
|                   |                                                                       |

Vous pouvez activer ou désactiver une planification en tapant sur le commutateur **Activé**/ **Désactivé** lors de l'affichage des détails de la planification.

### Mode avion

Lorsque vous activez le mode Avion (Vol), toutes les radios sans-fil sur le HTC 10 sont désactivées, y compris la fonction d'appel, les services de données, Bluetooth, et Wi-Fi.

Lorsque vous désactivez le mode avion, la fonction d'appel est réactivée et l'état précédent de Bluetooth et Wi-Fi est restauré.

- Vous pouvez réactiver le Bluetooth et le Wi-Fi après avoir activé le mode avion.
  - Si la fonction de partage de connexion USB est activée, activer le mode avion désactive cette fonction. Vous devrez activer le partage de connexion USB manuellement une fois que vous aurez désactivé le mode avion.

Faites l'une des choses suivantes pour activer ou désactiver le mode avion :

- Appuyez et maintenez sur ALIMENTATION, puis tapez sur Mode avion.
- Avec deux doigts, glissez vers le bas à partir de la barre d'état pour ouvrir le panneau de Paramètres rapides. Tapez sur la vignette Mode avion pour activer ou désactiver le mode avion.

Quand le mode avion est activé, l'icône 🛧 s'affiche dans la barre d'état.

### Rotation automatique de l'écran

La rotation automatique n'est pas prise en charge dans toutes les applications.

- 1. Depuis l'écran d'accueil, tapez sur ::: > Paramètres > Affichage et gestes ou Affichage, gestes et boutons.
- 2. Cochez ou décochez l'option Rotation auto écran pour l'activer ou la désactiver.

### Configurer quand désactiver l'écran

Après une période d'inactivé, l'écran s'éteint pour économiser l'autonomie de la batterie.Vous pouvez définir la durée d'inactivité avant que l'écran ne s'éteigne.

- 1. Depuis l'écran d'accueil, tapez sur 👬 > Paramètres > Affichage et gestes ou Affichage, gestes et boutons.
- 2. Appuyez sur Mise en veille de l'écran, puis appuyez sur le délai de désactivation de l'écran.

### Luminosité de l'écran

- 1. Depuis l'écran d'accueil, tapez sur ::: > Paramètres > Affichage et gestes ou Affichage, gestes et boutons.
- 2. Appuyez sur Niveau de luminosité.
- 3. Avec l'option Ajuster automatiquement la luminosité sélectionnée, faites glisser le curseur pour définir le niveau maximum de luminosité. Cela définit la limite de luminosité maximum lorsque l'option Ajuster automatiquement la luminosité est sélectionnée.
- 4. Pour régler la luminosité manuellement, décochez l'option Ajuster automatiquement la luminosité, puis faites glisser le curseur de luminosité vers la gauche pour réduire ou vers la droite pour augmenter la luminosité de l'écran.

### Sons et vibration de toucher

Certaines personnes aiment avoir une vibration ou un son de retour lorsqu'elles touchent l'écran, alors que d'autres non. Vous pouvez activer ou désactiver différents types de sons et vibrations des touches sur le HTC 10.

- Tonalités des touches lorsque vous tapez sur le clavier du téléphone
- Sons de toucher en tapant sur des éléments à l'écran
- Sons de verrouillage de l'écran
- Sons lorsqu'on tire pour mettre à jour
- Vibration lorsque vous appuyez sur les boutons physiques
- Son de toucher et vibration lorsque vous tapez sur le clavier

Activer et désactiver les sons et la vibration des touches

- 1. Depuis l'écran d'accueil, tapez sur ::: > Paramètres > Son et notification.
- 2. Dans Système, sélectionnez l'option que vous voulez activer ou désactiver.

Désactiver les sons et la vibration du clavier

- 1. Depuis l'écran d'accueil, tapez sur **:::**, puis cherchez et tapez sur **Paramètres**.
- 2. Tapez sur Langue et clavier > TouchPal > Paramètres généraux.
- 3. Dans l'écran Paramètres généraux, faites une des choses suivantes :
  - Tapez sur **Son des touches**, désélectionnez **Volume du système**, puis faites glisser le curseur entièrement vers la gauche pour désactiver les sons du clavier.
  - Tapez sur **Vibration des touches**, désélectionnez **Valeur par défaut du système**, puis faites glisser le curseur entièrement vers la gauche pour désactiver la vibration du clavier.
- 4. Tapez sur OK.

### Changer la langue d'affichage

La modification de la langue règle la disposition du clavier, le formatage de la date et de l'heure, etc.

- 1. Depuis l'écran d'accueil, tapez sur ::: > Paramètres > Langue et clavier.
- 2. Appuyer Langue, puis choisissez la langue que vous voulez utiliser.

### Mode gant

Activez le Mode gant pour que l'écran réponde mieux à votre toucher lorsque vous portez des gants.

- 1. Depuis l'écran d'accueil, tapez sur 👬 > Paramètres > Affichage et gestes ou Affichage, gestes et boutons.
- 2. Sélectionnez l'option Mode gant.

Lorsque le Mode gant est activé, vous pourrez voir où vous avez touché l'écran tactile.

### Installer un certificat numérique

Utilisez les certificats numériques du client et de l'autorité de certification (CA) pour permettre au HTC 10 d'accéder à des réseaux VPN ou Wi-Fi sécurisés, et aussi de fournir l'authentification aux serveurs sécurisés en ligne. Vous pouvez obtenir un certificat de votre administrateur système ou en télécharger un depuis des sites qui nécessitent de l'authentification.

- Vous devez configurer un code NIP ou mot de passe pour l'écran de verrouillage avant d'installer un certificat numérique.
  - Certaines applis telles que votre navigateur ou client de messagerie vous permettent d'installer des certificats directement dans l'appli. Consultez l'aide de l'appli pour des détails.
  - 1. Sauvegarder le fichier de certificat dans le dossier racine sur le HTC 10.
  - 2. Depuis l'écran d'accueil, tapez sur ::: > Paramètres > Sécurité.
  - 3. Procédez d'une des manières suivantes :
    - Tapez sur **Installer depuis la carte mémoire** si votre carte mémoire est configurée comme mémoire amovible.
    - Tapez sur **Installer depuis mémoire du téléphone** si votre carte mémoire est formatée et définie comme mémoire interne.
  - 4. Naviguez jusqu'au certificat et sélectionnez-le.
  - 5. Entrez un nom pour le certificat et choisissez de quelle manière il sera utilisé.
  - 6. Tapez sur OK.

### Désactiver une appli

Certaines applis, même si vous ne les utilisez pas fréquemment, peuvent être exécutées en arrièreplan et télécharger des données. Si une appli ne peut pas être supprimée, vous pouvez la désactiver.

- 1. Depuis l'écran d'accueil, tapez sur 👯 , puis cherchez et tapez sur **Paramètres**.
- 2. Tapez sur Applis.
- 3. Tapez sur l'appli, puis tapez sur OFF.

### Contrôler les autorisations des applis

Lorsque vous ouvrez les applis la première fois, vous serez invité à leur accorder des autorisations pour accéder à certaines données ou fonction, comme les contacts ou le microphone. Cela vous donne plus de contrôle sur quelles applis ont un accès autorisé.

- Si vous soupçonnez qu'une certaine appli est malveillante ou demande des autorisations inutiles, choisissez **Refuser** pour protéger votre téléphone.
- Si vous choisissez **Refuser** dans une appli de confiance, il est possible que vous ne puissiez pas utiliser l'appli ou accéder à sa fonctionnalité complète. Lorsque cela se produit, allez dans Paramètres pour changer les autorisations de l'appli.
- 1. Depuis l'écran d'accueil, tapez sur 👯 , puis cherchez et tapez sur Paramètres.
- 2. Tapez sur Applis.
- 3. Tapez sur l'appli que vous voulez configurer, puis tapez sur Autorisations.
- 4. Choisissez quelles autorisations vous voulez activer.

### Définir les applis par défaut

Dans Paramètres, vous pouvez choisir les applis par défaut pour la navigation Web, les messages texte, et plus encore.

- 1. Depuis l'écran d'accueil, tapez sur 🗰, puis cherchez et tapez sur Paramètres.
- 2. Tapez sur Applis.
- 3. Tapez sur : > Configurer les applis > Applis par défaut.
- **4.** Choisissez vos applis par défaut pour l'aide et la saisie vocale, le téléphone, le navigateur Web et les messages texte.

### Configurer les liens des applis

Si plus d'une appli peut être ouverte lorsque vous tapez sur un lien, comme une publication sociale partagée ou lien média, vous pouvez être invité à choisir l'appli que vous souhaitez utiliser. Lorsque vous êtes invité après avoir tapé sur un lien, sélectionnez une appli, puis tapez sur **Toujours** pour définir cette appli comme l'appli par défaut à utiliser.

Vous pouvez aussi aller dans les Paramètres pour voir comment les liens d'applis ont été configurés pour différentes applis et les changer.

- 1. Depuis l'écran d'accueil, tapez sur 👯 , puis cherchez et tapez sur **Paramètres**.
- 2. Tapez sur Applis.
- 3. Tapez sur : > Configurer les applis > Liens de l'appli.

- 4. Tapez sur l'appli que vous voulez configurer, puis tapez sur Ouvrir les liens pris en charge.
- **5.** Sélectionnez **Ouvrir dans cette appli** pour toujours ouvrir l'appli sans être invité lorsque vous tapez sur un lien.

Vous pouvez également choisir d'être toujours invité à choisir l'appli ou ne jamais utiliser l'appli pour ouvrir les liens.

### Assigner un code PIN à une carte nano SIM

Vous pouvez aider à protéger votre nano SIM en assignant un numéro d'identification personnel (PIN)

Vérifiez que le code PIN par défaut vous a été fourni par votre fournisseur de services mobiles avant de continuer.

- 1. Depuis l'écran d'accueil, tapez sur : > Paramètres > Sécurité.
- 2. Appuyez sur Configurer blocage SIM.
- 3. Choisissez de verrouiller la carte, entrez le code PIN par défaut de la carte, puis appuyez sur OK.
- 4. Pour changer le code PIN, appuyez sur Modifier le code PIN de la carte SIM.

#### Récupérer une carte nano SIM qui a été verrouillée

Si vous saisissez un code PIN incorrect plus de fois que le nombre de tentatives permis, la carte sera bloquée par PUK (PIN unlocking key).

Un code PUK sera nécessaire pour restaurer l'accès à HTC 10. Communiquez avec votre fournisseur de services mobiles pour qu'il vous donne ce code.

- 1. Sur l'écran du composeur téléphonique, entrez le code PUK, puis appuyez sur Suivant.
- 2. Entrez le nouveau code NIP, puis appuyez sur Suivant.
- 3. Confirmez le nouveau code NIP, puis appuyez sur OK.

### Fonctionnalités d'accessibilité

Le HTC 10 est doté de fonctionnalités et les paramètres qui permettent un accès et une utilisation faciles des applis et fonctions.

### Amélioration de la lisibilité de l'écran

Si vous avez une mauvaise vue, profitez de ces fonctionnalités pour aider à améliorer la lisibilité de l'écran.

- Augmentez la taille de la police, utilisez l'inversion des couleurs, ou activez le texte à contraste élevé en utilisant les Paramètres d'accessibilité. Voir Paramètres d'accessibilité à la page 173.
- Activez les gestes d'agrandissement. Voir Activer ou désactiver les gestes d'agrandissement à la page 173.
- Activez la rotation automatique de l'écran. Voir Rotation automatique de l'écran à la page 168.

### Obtenir un signal sonore lors de l'utilisation du téléphone

Utilisez TalkBack pour entendre un signal sonore sur ce que vous faites sur votre téléphone. Voir Naviguer sur votre HTC 10 avec TalkBack à la page 174.

### Utiliser votre voix

Vous pouvez utiliser votre voix pour effectuer une action sur le HTC 10.

- Recherchez des informations sur le Web en utilisant Google Voice Search. Voir Effectuer une recherche sur le Web au moyen de votre voix à la page 89.
- Entrez du texte avec votre voix. Voir Entrer du texte en parlant à la page 56.

### **Utilisez Motion Launch**

Motion Launch combine un mouvement et un geste du doigt pour effectuer une action comme réveiller le HTC 10 depuis le mode veille ou lancer l'appareil photo. Voir À quoi sert Motion Launch? à la page 46.

Ouvrez Appareil photo avec Motion Launch Snap. Voir Lancer l'appareil photo à la page 49.

### Paramètres d'accessibilité

Utilisez ces paramètres pour activer ou désactiver les fonctions et services d'accessibilité. Lorsque vous avez téléchargé et installé un outil d'accessibilité, tel qu'un lecteur d'écran qui fournit un retour vocal, vous pouvez également le contrôler en utilisant ces paramètres.

- 1. Depuis l'écran d'accueil, tapez sur 🗰 > Paramètres > Accessibilité.
- 2. Tapez ou sélectionnez les paramètres que vous voulez.

### Activer ou désactiver les gestes d'agrandissement

Si votre vue est faible ou que vous voulez simplement voir le contenu de votre écran de plus près, utilisez les gestes des doigts pour agrandir des parties de l'écran de votre téléphone.

- 1. Depuis l'écran d'accueil, tapez sur ::: > Paramètres > Accessibilité.
- 2. Tapez sur Gestes d'agrandissement et lisez les instruction sur comment les utiliser.
- **3.** Tapez sur le commutateur **Activé**/**Désactivé** pour activer et désactiver les gestes d'agrandissement.

### Naviguer sur votre HTC 10 avec TalkBack

Utilisez TalkBack si vous voulez naviguer sur votre HTC 10 au moyen de rétroactions vocales. Lorsque vous touchez l'écran, votre HTC 10 vibre et vous donne une rétroaction audible afin que vous sachiez ce que vous touchez.

Pas toutes les langues sont prises en charge.

#### Activer TalkBack

- 1. Depuis l'écran d'accueil, tapez sur 🗰 > Paramètres > Accessibilité.
- 2. Tapez sur TalkBack, puis tapez sur la touche Activé/Désactivé.
- 3. Lisez l'avis de non-responsabilité de TalkBack, puis tapez sur OK.

Un court tutoriel expliquant comment utiliser TalkBack commencera après que vous ayez tapé sur TalkBack.

TalkBack fonctionne mieux si vous désactivez la rotation automatique de l'écran.

#### Activer ou désactiver Explorer par le toucher

Explorer par le toucher permet au HTC 10 de répondre aux gestes de raccourci et touchers de l'écran avec un signal sonore. Bien que Explorer par le toucher est activé quand vous activez TalkBack, vous pouvez le désactiver.

- 1. Depuis l'écran d'accueil, tapez sur 🗰 > Paramètres > Accessibilité.
- 2. Tapez sur TalkBack, puis tapez sur : > Paramètres.
- 3. Sous Exploration par le toucher, décochez l'option Explorer par le toucher.

Vous n'entendrez plus le signal sonore du HTC 10.

### Utiliser les gestes TalkBack

Quand TalkBack est activé et que le paramètres Explorer par appui est sélectionné, les gestes d'appui réguliers sont remplacés par des gestes TalkBack.

Il est possible que des gestes média tels que l'effleurement à 3 doigts ne soient pas disponibles lorsque les gestes TalkBack sont activés.

Effectuez l'une des opérations suivantes :

| Ouvrir un élément                   | <ol> <li>Faites glisser votre doigt sur l'écran pour trouver et sélectionner<br/>l'élément.</li> </ol>        |
|-------------------------------------|----------------------------------------------------------------------------------------------------|
|                                     | 2. Appuyez deux lois n'importe ou sur l'ecran pour ouvrir l'element.                                          |
| Déplacer un élément                 | 1. Faites glisser votre doigt sur l'écran pour trouver l'élément.                                             |
|                                     | <b>2.</b> Appuyez deux-fois n'importe où sur l'écran, mais ne relâchez pas votre doigt après le second appui. |
|                                     | <b>3.</b> Faites glisser l'élément jusqu'à son nouvel emplacement, puis relâchez votre doigt.                 |
| Faire défiler un écran              | Effleurez l'écran avec deux doigts, vers le haut, le bas, la gauche ou la droite.                             |
| Déverrouiller l'écran<br>verrouillé | Effleurez l'écran avec deux doigts, du bas vers le haut de l'écran.                                           |
| Ouvrir le panneau<br>Notifications  | Effleurez l'écran avec deux doigts, du haut vers le bas de l'écran.                                           |

#### Assigner des raccourcis TalkBack

**1**0

TalkBack dispose de gestes personnalisables pouvant être utilisés pour ouvrir le panneau Notifications, voir les applications récentes, accéder aux contrôles de TalkBack, et plus encore.

Les étapes ci-dessous sont décrites suivant les gestes réguliers. Utilisez les gestes TalkBack correspondants si vous avez déjà activé TalkBack.

- 1. Depuis l'écran d'accueil, tapez sur ::: > Paramètres > Accessibilité.
- 2. Appuyez sur TalkBack, puis appuyez sur : > Paramètres > Gérer les gestes.
- 3. Appuyez sur l'un des gestes de raccourci, puis sélectionnez l'action.

#### 176 Paramètres et sécurité

#### Utiliser les menus contextuels de TalkBack

TalkBack comprend des menus contextuels qui permettent de contrôler la lecture continue et les contrôles généraux de TalkBack.Vous pouvez accéder à ces menus en utilisant les gestes de raccourci TalkBack.

- 1. Activez TalkBack.
- 2. Effectuez l'une des opérations suivantes :
  - Pour ouvrir le menu de lecture continue, effleurez l'écran avec un doigt, vers le haut et la droite en un seul mouvement continu.
  - Pour ouvrir le menu contextuel général, effleurez l'écran avec un doigt, vers le bas et la droite en un seul mouvement continu.

Si vous avez déjà modifié les gestes de raccourci TalkBack, identifiez le geste approprié dans vos paramètres TalkBack.

- 3. Appuyez et maintenez le doigt n'importe où sur l'écran.
- 4. Faites glisser votre doigt sur l'écran pour explorer les options disponibles.

Pour annuler une action, faites glisser votre doigt jusqu'à votre position de départ.

### Modifier la vitesse de lecture de TalkBack

Les étapes ci-dessous sont décrites suivant les gestes réguliers. Utilisez les gestes TalkBack correspondants si vous avez déjà activé TalkBack.

- 1. Depuis l'écran d'accueil, tapez sur ::: > Paramètres > Accessibilité.
- 2. Appuyez sur Sortie de saisie vocale > Débit vocal.
- 3. Sélectionnez une vitesse de voix.

**1**0÷

Vous pouvez tester le débit vocal en appuyant sur Écouter un échantillon.

### Paramètres de langue de TalkBack

- 1. Depuis l'écran d'accueil, tapez sur ::: > Paramètres > Accessibilité.
- 2. Appuyez sur Sortie de synthèse vocale > Moteur de synthèse vocale Google, et faites l'une des choses suivantes :

| Sélectionner une<br>langue différente | Appuyez sur Langue.                                                                                                    |
|---------------------------------------|----------------------------------------------------------------------------------------------------|
| Installer une voix                    | Taper sur Installer voix-données, puis taper sur la langue. Tapersur ▲à côté de la voix-données que vous souhaitez installer. Unefois l'installation complétée, appuyer à deux reprises sur <>ettaper sur Langue. |

3. Sélectionnez la langue que vous voulez utiliser.

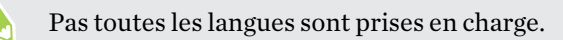

# Marques commerciales et droits d'auteur

©2016 HTC Corporation. Tous droits réservés.

Dolby Audio fabriqué sous licence de Dolby Laboratories. Dolby, Dolby Audio et le symbole double D sont des marques commerciales de Dolby Laboratories.

HTC, le logo HTC,HTC BlinkFeed, HTC BoomSound, HTC Connect, HTC Sense, Motion Launch, VideoPic, HTC UltraPixel, UltraSelfie, Zoe et tous les autres noms de produits et de fonctions HTC sont des marques commerciales ou des marques déposées aux États-Unis et/ou dans d'autres pays de HTC Corporation et ses filiales.

Google, Android, Google Chrome, Google Drive, Google Maps, Google Now, Google Play, Google Voice Search, Google Wallet et YouTube sont des marques commerciales de Google Inc.

Microsoft, Windows, ActiveSync, PowerPoint, Outlook.com et Windows Media sont soit des marques déposées ou des marques commerciales de Microsoft Corporation aux États-Unis et/ou dans d'autres pays.

La marque et les logos Bluetooth® sont des marques déposées de Bluetooth SIG, Inc.

Wi-Fi® et Miracast sont des marques déposées de la Wireless Fidelity Alliance, Inc.

LTE est une marque commerciale de l'Institut européen des normes de télécommunication (ETSI).

DLNA est une marque commerciale ou une marque déposée de la Digital Living Network Alliance. Tous droits réservés. Toute utilisation non autorisée est strictement interdite.

Qualcomm est une marque commerciale de Qualcomm Incorporated, déposée aux États-Unis et dans d'autres pays et utilisée avec permission. Allplay est une marque commerciale de Qualcomm Connected Experiences, Inc., et utilisée avec la permission.

BLACKFIRE RESEARCH<sup>™</sup> est une marque déposée (No. 3,898,359) de BLACKFIRE RESEARCH CORP.

iCloud, iPhone, iTunes, Mac et Mac OS sont des marques commerciales d'Apple Inc. déposées aux États-Unis et dans d'autres pays.

microSD est une marque commerciale de SD-3C LLC.

Toutes les autres marques commerciales et marques de service mentionnées dans ce document, y compris les noms de compagnies, noms de produits, noms de service et logos sont la propriété de leurs détenteurs respectifs, et leur utilisation dans ce document n'indique aucune affiliation ou association avec ceux-ci, ni l'approbation de ou par HTC Corporation. Certaines des marques listées ci-dessus n'apparaissent pas dans ce manuel de l'utilisateur.

Le logiciel HTC Sync Manager peut être utilisé avec du matériel que vous possédez ou que vous êtes autorisé légalement à utiliser et/ou copier. Toute utilisation et/ou copie non autorisée de logiciel protégé par des droits d'auteur peut être une violation des droits d'auteur aux États-Unis et/ou dans d'autres pays ou régions. Toute violation des droits d'auteur américains ou internationaux vous

#### 179 Marques commerciales et droits d'auteur

expose à de sérieuses peines civiles et/ou criminelles. HTC Corporation n'est pas responsable de tout dommage ou perte (direct ou indirect) qui résulterait de votre utilisation de ce logiciel.

Les captures d'écran comprises dans ce document sont le produit de simulations. HTC ne sera pas responsable d'erreurs ou omissions techniques ou éditoriales contenues dans ce document, ni de dommages accessoires ou directs résultant de la mise à disposition de ce document. Les informations sont fournies « en l'état » sans aucune garantie et peuvent être modifiées sans préavis. HTC se réserve le droit de réviser le contenu de ce document à tout moment sans préavis.

Toute reproduction ou transmission de ce document, par quelque procédé que ce soit, notamment, électronique, y compris la photocopie, l'enregistrement ou la mémoire dans un système de récupération, ainsi que toute traduction vers une autre langue, sont interdites sans l'autorisation écrite préalable de HTC.

## Index

### A

accéléré Voir Hyperlapse Affichage - luminosité de l'écran 168 - Mode veille 35 - modifier la période d'inactivité avant l'arrêt de l'écran 168 - rotation de l'écran 168 Alarmes - définir 146 Alimentation - charger la pile 22 - économiser l'énergie 93 - mode veille 35 - vérifier l'utilisation de la pile 91 Android Beam Voir NFC Appareil photo - Appareil photo RAW 82 - Appareil photo Zoe 80 - autoportrait 78,79 - enregistrer une vidéo 75 -flash 73 - HDR 77 - Hyperlapse 81 - les bases 71, 73, 75 - Mode Pro 81 - modes de capture 72 - panorama balayé 80 - prendre des photos pendant l'enregistrement 76 - prendre une photo 73 - prise continue 77 - ralenti 77 - résolution vidéo 75 - utiliser les boutons de volume comme contrôles 76 - veille 71 - zoom 73 Appareil photo RAW 82 Appareil photo Zoe 80

Appels

- appel d'urgence 121
- appeler 119
- appels manqués 120
- bloquer un appel 124
- conférence téléphonique 123
- désactiver le microphone 122
- haut-parleur 122
- historique des appels 123
- numéro d'extension 120
- Numérotation intelligente 119
- numérotation rapide 120
- placer un appel en attente 122
- recevoir des appels 121
- Applications
  - désinstaller 34
- installation 34
- installation à partir du Web 34
- installer depuis Google Play 33
- mettre à jour 32
- récupérer 33
- Applis
  - icônes sur l'écran d'accueil 66
  - masquer ou afficher 69
  - organiser 68
  - regrouper dans un dossier 67, 69
  - sur l'écran d'accueil 66
- Applis Google 90
- Applis récentes 42

autoportrait

- Capture automatique 78
- Commande vocale (selfie) 79
- retardateur 79
- Retouche visage 78

### B

Backup - HTC Sync Manager 109 BlinkFeed Voir HTC BlinkFeed
#### 181 Index

Bluetooth - connecter un casque d'écoute Bluetooth 160 - recevoir de l'information 161 Boost+ - à propos de 100 - Booster de batterie en jeu 102 - Booster intelligent 101 - effacer les fichiers indésirables 101 Booster de batterie en jeu 102 Booster intelligent 101

# C

Capture automatique 78 Capture d'écran Voir Capturer l'écran Capturer l'écran 43 carte microSD 20 carte SD 20 Changer la langue du téléphone 169 Clavier - entrer du texte 54 - entrer du texte en parlant 56 - reconnaissance vocale 56 Commande vocale (selfie) 79 Comptes - synchroniser 104 Comptes en ligne - ajouter des comptes 104 - ce que vous pouvez synchroniser avec 104 - supprimer des comptes 105 - synchroniser manuellement 104 Conférence téléphonique 123 Configuration - contacts de l'ancien téléphone 27 - photos, musique, vidéos depuis un ancien téléphone 28 - première configuration 24 - restaurer la sauvegarde depuis le nuage 25 Connexion de données activer/désactiver 149 - itinérance de données 150 - partager 155 - utilisation 149 **Connexion Internet** - routeur sans-fil 154 - VPN 152

- Wi-Fi 151

Contacts - ajouter 132 - copie 27, 134, 135 - envoyer l'information d'un contact 136 - filtrage 132 - fusionner des informations de contact 135 - groupes 137 - importer 27,134 - modifier 133 - suggestions de lien de contacts 135 - transfert 27,134 Copier - fichiers 98 -texte 53 Courriel - brouillon 140 - copie carbone, copie carbone invisible (cc, cci) 140 - envoyer 140 - pièces jointes 140 - rechercher 142 - répondre 140 - supprimer 142 - trier 141

### D

Déverrouillage facial 50 Disposition libre 61 Dossier - grouper les applis 67 - supprimer des éléments 67, 69 Dossiers de courriel - déplacer des courriels 141

### Ε

E-mail Voir Courriel Écouteurs Voir Bluetooth Écran 35, 36, 43, 168 - capturer 43 - écran inactif 36 - faire pivoter 168 - modifier la période d'inactivité avant l'arrêt de l'écran 168

- Paramètres du mode veille 168
- régler la luminosité 168

#### 182 Index

### Écran d'accueil

- ajouter ou supprimer un panneau de widgets 63
- applis 66
- barre de lancement 65
- changer votre écran d'accueil principal 64
- disposition classique 61
- disposition libre 61
- dossier 67
- flux 113
- fond d'écran 61
- panneau des widgets 35
- raccourcis 66
- redisposer des panneaux de widgets 63
- widgets 65
- Écran inactif
- Voir Écran verrouillé
- Écran verrouillé
  - applis verrouillées 102
  - désactiver une alarme 36
  - déverrouiller 36
  - ouvrir une appli 42
  - refuser un appel 121
- répondre à un appel 121
- Effectuer des appels
- appeler 119
- Empreinte
- à propos de 29
- ajouter, supprimer ou modifier 30
- Enregistrer votre voix 148
- Exchange ActiveSync
  - Absent du bureau 143
  - marquer un courriel d'un indicateur 143

### F

Fichiers - copie 98 FOTA Voir Mise à jour logicielle

### G

Gestes - gestes de mouvement 36 - gestes tactiles 38 Gestes des doigts 38 Gestionnaire de synchronisation HTC 109 Gmail 90 Google Chrome - Google Drive 90 Google Maps 90 Google Now 86, 87 - configurer 86 - désactiver 87 Google Play - installer des applications 33 - remboursement 34 GPS (système de localisation mondial) Voir Paramètres de Localisations

### Η

Haut-parleur 122 HDR 77 Historique des appels 123 Horloge 146, 147 - alarme 146 - configurer la date et l'heure 147 Horloge HTC 146 - configurer une alarme 146 HTC BlinkFeed - à propos de 113 - activer/désactiver 114 - afficher les flux de médias sociaux et d'applis 116 - ajouter des éditions régionales 116 - configurer des sujets personnalisés 116 - publier sur les réseaux sociaux 117 - sélectionner des flux 115 - supprimer des éléments 118 **HTC Connexion** - à propos de 156 - lecture en continu de musique sur hautparleurs 158, 159 - lecture en continu de musique, vidéos ou photos sur appareils multimédia 157 Hyperlapse 81

# Ι

Imprimer l'écran Voir Capturer l'écran Informations sur le téléphone 31

### J

Jumeler un casque d'écoute Bluetooth 160

#### $\mathbf{L}$

Langue - langue du système 169 Lecture multimédia Voir HTC Connexion

### Μ

Magnétophone 148 Mains libres 160 malentendant - aides auditives 173 - retour local 173 Mémoire 95, 101, 102 - désinstaller les applis 102 - effacer les fichiers indésirables 101 mémoire expansible 95 Mémoire insuffisante 99 Message multimédia - envoyer 126 - MMS de groupe 127 - pièces jointes 126 Message texte 126 Messagerie de groupe 127 Messages - boîte bloquée 129 - boîte sécurisée 128 - brouillon de message 126, 127 - envoyer 126 - répondre 128 - SMS de groupe 127 - supprimer une conversation 130 - transférer 128 - verrouiller 130 Météo - consulter la météo 147 Micrologiciel (firmware) Voir Mise à jour logicielle Mise à jour logicielle 31 Mise à niveau Voir Mise à jour logicielle Mises à jour pour votre téléphone 31 MMS Voir Message multimédia Mode Avion 167 Mode rafale 77 Mode Veille 35

Modes de capture - changer 72 Google PlayMusique 90 Musique - transférer depuis un iPhone 110

# N

NFC (Near Field Communication) 162 Notifications - Panneau 52 Now on Tap 88 Numérotation rapide 120

# P

Panorama balayé 80 Papier peint - changer 61 Paramètres - À propos 31 - Accessibilité 173 - langue d'affichage 169 - Mémoire 95 Paramètres de Localisations 165 Paramètres du téléphone Voir Paramètres Paramètres rapides 28 Partage connexion par USB 155 Partage de connexion Voir Partage de connexion par USB Partage de réseau intelligent 155 Partage multimédia sans fil Voir HTC Connexion Partager -texte 53 Photos - transférer depuis un iPhone 110 - transférer depuis un ordinateur 28 Photos RAW DNG 82 Pile - charger 22 - économiser l'énergie de la pile 93 - vérification de l'utilisation 91 Pile faible 93 Point d'accès Voir Routeur sans-fil Prise continue 77 PUK (PIN Unblock Key) 172

### R

Raccourcis 42 Recherche - recherche vocale 89 - rechercher votre téléphone et Internet 89 Recherche vocale 89 Recherche vocale Google 89 Réenclenchement principal Voir Réinitialisation d'usine Réinitialisation d'usine 112 Réinitialisation logicielle 111 Réinitialisation matérielle Voir Réinitialisation d'usine Réinitialiser 111, 112 retardateur 79 Retouche visage 78 retour local 173 Réveiller votre téléphone - via bouton d'alimentation 36 Routeur Voir Routeur sans-fil Routeur sans-fil 154

### S

Saisie vocale 56 Sauvegarde - récupérer des applications sauvegardées 33 Sauvegarder - à propos 105 - options 105 Sécurité - certificats de sécurité 152 - empreinte 29 - protéger votre téléphone par verrouillage de l'écran 49 Sense Home - ajouter des applis au widget 46 - ancrer des applis au widget 46

- basculer manuellement entre les lieux 45
- désancrer des applis du widget 46
- dossiers intelligents dans le widget 46
- modifier les adresses 45
- réglage du widget 44
- widget 44

#### SMS

Voir Messages

# Son

basculer d'un profil à l'autre 124
sonnerie, notifications, et alarmes 70
Synchronisation
Gestionnaire de synchronisation HTC 109

# Т

Thèmes 58–60 - combiner 59 - créer 58 - supprimer 60 - télécharger 58 - trouver 59 Transfert de donnéesiPhone - depuis iCloud 27 Transfert de données - depuis un iPhone 26 - depuis un téléphone Android 26 - transférer les contacts 27

# V

Verrouillage de l'écran 49 Version HTC Sense 31 Vidéo ralenti 77 VideoPic 76 Vidéos - enregistrement 75 - prendre des photos pendant l'enregistrement 76 - transférer depuis un ordinateur 28 VPN 152, 153 - ajouter une connexion 153 - déconnecter 153 - se connecter 153

### W

- Wi-Fi 151
- activation 151
- connexion via WPS 151

### Widgets

- ajouter 65
- modifier des paramètres 66
- modifier la taille 66
- retirer 68

185 Index

Y

.....

YouTube 90

Ζ

Zoe

- Appareil photo Zoe 80